## 0. Введение

#### 0.1. Авторизация в системе

Для перехода к работе с веб-приложением необходимо ввести в адресной строке браузера следующий адрес:

https://commim.spb.ru/CityInventoryWeb

После нажатия клавиши Enter на клавиатуре пользователь переходит к заглавной странице программного комплекса «Имущество Санкт-Петербурга». Скриншот данной страницы приведен на рисунке ниже.

| ( <b>n</b> )                                                                                                    |                                                                                                    |
|----------------------------------------------------------------------------------------------------|----------------------------------------------------------------------------------------------------|
| Программный комплекс "Имущес                                                                                                    | тво Санкт-Петербурга"                                                                                                    |
| Tipor parawould assertions, "alwyight two Generi-Partepfype a"                                                                                                    |                                                                                                    |
| Программаний налитична "Миријарство Санкот Занарбурга" продеконани<br>• анграмкавидно свединай Миретра собставникасти Санко-Петеррбур<br>учиствем Санко Петеррбура на соответствина с разотаравниками и<br>• некреторалицият государственског и неустато 6 соответствана<br>• некреторалицият государственског и неустато 6 соответствана<br>• накратичнати измерство (Санков, соотрежная), гланициями<br>• данизатичнати продостав, данимай Фуманти и некусарственског про<br>данталиство) | 4 для занисличие санданный по:<br>а и базый данный познатучных парадах ими наукарствания организация. Созданных с<br>негота по проводничных парадах ими наукарствания из 25.097.0001 № 1967 р.<br>Допознатичных реализация с полнатирациянных от 08.10.224 № № 65 рег<br>с автомучных реализация обучать инстанцирациянных страктописация.<br>На Ода основнойники исслението-нали прав на редукт (аты инстантитуральной). |
| Достра                                                                                                    |                                                                                                    |
| Для вода в программный комплеке "Мерудество Санот Петер/Арти" и<br>программый комплеке. "Учет собственности"<br>Для авторащие в состание консолга некону "Волги" кой перейдата и                                                                                                    | channe farme versionen mennen verbenne er statemen gannen fundammen gen monge p<br>notstanne versionen mennen                                                                                                    |
| Дистра и техничноски сопровождение                                                                                                    |                                                                                                    |
| Для получения диступа к орограммения константор "Мердество Сана<br>обращанися в Территор с протокодских протрамение<br>• по телефону 576-63-87 (правление сопровождения протрамени                                                                                                    | Петербурга" и приланния вопрособа, светанных с вос фринарсонированных, необходина:<br>Контехсти и прирактично породолого инукаяствою<br>ин контехстр КУГИ                                                                                                    |

На данной странице приведена основная информация по программному комплексу «Имущество Санкт-Петербурга» (далее- ПКИСПб), а также информация для получения доступа к ПКИСПб. По нажатию любой из зеленых кнопок («Войти» на панели управления, расположенной в верхней части страницы и «Авторизация в системе», пункт «Доступ»), пользователь переходит к странице авторизации (входа в систему).

Здесь в соответствующие поля вводятся имя пользователя (формата s<ИНН организации>) и пароль для работы в ПКИСПб. После ввода правильных логина и пароля и нажатия кнопки «Войти», расположенной ниже полей для ввода, пользователь переходит к работе с ПКИСПб. При вводе некорректных значений пользователь увидит сообщение об ошибке. Также существует возможность запомнить пользователя, поставив галочку в соответствующее поле.

Пример страницы авторизации показан на рисунке ниже.

| Pues a cust                      |                    | This Council ( |
|----------------------------------|--------------------|----------------|
| вход в сист                      | emy                |                |
| When more deservice              | 17125446.023       |                |
| Пароль                           |                    |                |
|                                  | 2 Interes          |                |
|                                  |                    |                |
| D: 2015 - TBI - Hereitagen TBI - | Careh Merrepógaren |                |
|                                  |                    |                |

### 0.2. Начало работы с ПКИСПб

После успешной авторизации пользователь попадает на домашнюю страницу ПКИСПб.

На данной странице расположены кнопки для перехода к настройкам учетной записи и к реестру организаций. Ниже приведена основная информация по назначению программного комплекса, доступу к нему и техническому сопровождению. Также приведены методические материалы и ссылки на соответствующие файлы/страницы.

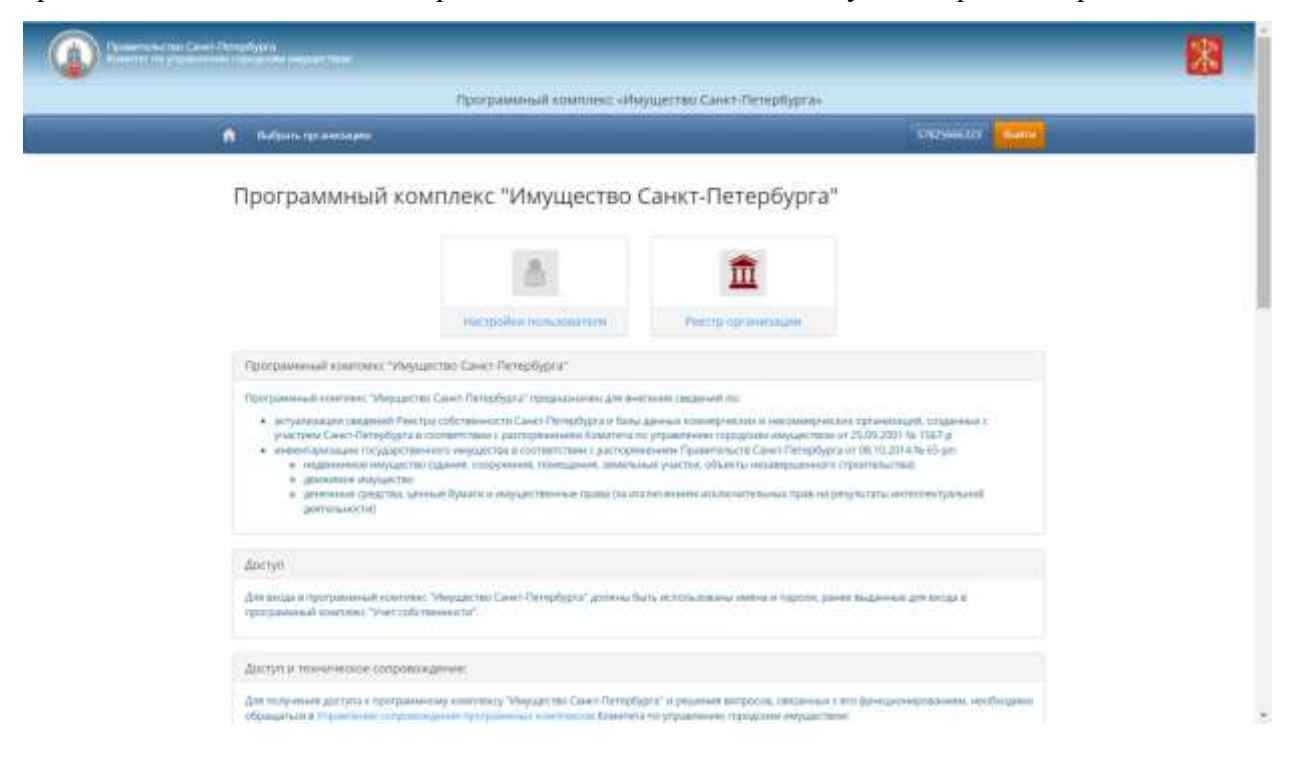

Для доступа к базе данных пользователю необходимо нажать на кнопку панели управления «Выбрать организацию» либо на кнопку «Реестр организаций» (режим доступен для работы представителей исполнительных органов государственной .власти для просмотра курируемых организаций).

# 1. Общая характеристика

После авторизации пользователя в системе и входа на главную страницу, слева будет отображаться панель с основными функциями, доступными пользователю. На рисунке, приведенном ниже, показана часть панели с вкладками общей характеристики и состава.

.....

| 1. Общая характеристика                      |  |  |  |  |  |
|----------------------------------------------|--|--|--|--|--|
| 1.1 Реквизиты                                |  |  |  |  |  |
| 1.2 Устав                                    |  |  |  |  |  |
| 1.3 Уставной фонд                            |  |  |  |  |  |
| 1.4 Филиалы                                  |  |  |  |  |  |
| 1.5 Юридические лица                         |  |  |  |  |  |
| 1.6.1 Участники                              |  |  |  |  |  |
| 1.6.2 Участники с долей более 5%             |  |  |  |  |  |
| 1.7 Держатель реестра                        |  |  |  |  |  |
| 1.8 Аудитор                                  |  |  |  |  |  |
| 2. Состав и структура                        |  |  |  |  |  |
| 2.1 Административно-управленческий<br>состав |  |  |  |  |  |
| 2.2 Контракт с руководителем                 |  |  |  |  |  |

Так будет выглядеть панель, для организаций, зарегистрированных в системе.

#### 1.1. Реквизиты

Для просмотра реквизитов необходимо нажать на вкладку «Реквизиты», при этом произойдет переход к странице приведенной ниже.

| <b>(</b> ) <b>(</b> )                                                                                                    |                                                                                                    | _                                                                                                    | _                 |             |  |  |
|----------------------------------------------------------------------------------------------------|----------------------------------------------------------------------------------------------------|----------------------------------------------------------------------------------------------------|-------------------|-------------|--|--|
|                                                                                                    |                                                                                                    | be particular to extend to a construction of                                                                                                    |                   |             |  |  |
|                                                                                                    | for the sector sector sector                                                                                                    |                                                                                                    | - 1 mm - 1 mm - 1 |             |  |  |
|                                                                                                    | Реквизиты организации<br>открытов иканоненов окщество пенгазакого                                                                                                    | NYATALURI"                                                                                                    |                   | -           |  |  |
| 11 Provide Base                                                                                                    |                                                                                                    |                                                                                                    |                   |             |  |  |
| 111                                                                                                    | Cardenau                                                                                                    | Second .                                                                                                    |                   |             |  |  |
| 11 Dimension and                                                                                                    | Page Income and                                                                                                    |                                                                                                    |                   |             |  |  |
|                                                                                                    | Physical equation (1) and                                                                                                    | THE REPORT OF THE OWNER OF                                                                                                    |                   |             |  |  |
| Contraction of the second second seco |                                                                                                    |                                                                                                    |                   |             |  |  |
| The subscription of the subscription of the su | and the second second se                                                                                                    | and the second second se                                                                                                    |                   |             |  |  |
| 11 Anna march and an                                                                                                    |                                                                                                    |                                                                                                    |                   |             |  |  |
|                                                                                                    | TANK -                                                                                                    |                                                                                                    |                   |             |  |  |
|                                                                                                    | -0.744                                                                                                    |                                                                                                    |                   |             |  |  |
| S. Dorban or Charlinger                                                                                                    | 10.77                                                                                                    |                                                                                                    |                   |             |  |  |
| A Channel Street and American                                                                                                    | and a second                                                                                                    | and it is the second state of the second state of the second state |                   |             |  |  |
| the second second second second second second second second second second second second second second second se                                                                                                    | 1946                                                                                                    | The second second second second second second second second second second second second second second second se                                                                                                    |                   |             |  |  |
| Allowing and prime                                                                                                    | a contraction of the second second second second second second second second second second second second second                                                                                                    | Compared and the second state of                                                                                                    |                   |             |  |  |
| Description of the served in community of<br>House and the served of the served<br>House and the served of the served<br>House and the served of the served<br>House and the served of the served<br>House and the served of the served<br>House and the served of the served<br>House and the served of the served<br>House and the served of the served of the served<br>House and the served of the served of the served<br>House and the served of the served of                           | Research and<br>Price and the Private American Science of All Andrew Designs Association<br>Private American                                                                                                    |                                                                                                    |                   |             |  |  |
| and survey of the local division of the local division of the loca | Nonigence .                                                                                                    |                                                                                                    |                   |             |  |  |
|                                                                                                    | the second second second second second second second second second second second second second second second se                                                                                                    |                                                                                                    |                   |             |  |  |
| and the second second se                                                                                                    | (free)                                                                                                    | and allows                                                                                                    |                   |             |  |  |
| 4.11                                                                                                    | Management distance                                                                                                    | and a strategy state of the                                                                                                    |                   |             |  |  |
|                                                                                                    | New yourself we have                                                                                                    |                                                                                                    |                   |             |  |  |
| All the second second s | Providence in the second second secon |                                                                                                    |                   |             |  |  |
| and the second second second                                                                                                    | Depart of terms                                                                                                    |                                                                                                    |                   |             |  |  |
|                                                                                                    | 1204/br                                                                                                    |                                                                                                    |                   | (inclusion) |  |  |
| Commit Provide                                                                                                    | Contraction of the Contraction of the Contraction o |                                                                                                    |                   |             |  |  |
| 11134                                                                                                    | The Design                                                                                                    |                                                                                                    |                   |             |  |  |
|                                                                                                    |                                                                                                    |                                                                                                    |                   |             |  |  |
| 111 provide and the second                                                                                                    | and the second second sec                                                                                                    |                                                                                                    |                   |             |  |  |
| and the second second sec                                                                                                    | 1 mail                                                                                                    |                                                                                                    |                   |             |  |  |
|                                                                                                    | 1999.000                                                                                                    |                                                                                                    |                   |             |  |  |
|                                                                                                    | and the second                                                                                                    |                                                                                                    |                   |             |  |  |
| (1 ferrer 1 & ferrer 1                                                                                                    | insure and dimension                                                                                                    |                                                                                                    |                   |             |  |  |
|                                                                                                    | Characteristic and a linear                                                                                                    |                                                                                                    |                   |             |  |  |
| 11 Concession and the second                                                                                                    | and the second second sec                                                                                                    |                                                                                                    |                   |             |  |  |
| A management of maliness and                                                                                                    | Apple and the first state of the second                                                                                                    |                                                                                                    |                   |             |  |  |
| derect serve                                                                                                    |                                                                                                    |                                                                                                    |                   |             |  |  |
| 6. Detection (personal)                                                                                                    | Section 1.                                                                                                    |                                                                                                    |                   |             |  |  |

На данной странице отображается информация о реквизитах организации.

Для изменения информации по реквизитам необходимо нажать на кнопку «Изменить», находящуюся справа от заголовка. При этом произойдет переход к странице редактирования информации реквизитов. Красным цветом будут подсвечиваться строки, с неверно указанной информацией, или информацией, требующей обязательного заполнения.

| Реестр организаций / Редактирование реквизитов организации |                        |         |  |  |  |  |  |  |
|------------------------------------------------------------|------------------------|---------|--|--|--|--|--|--|
| Редактирование                                             | реквизитов организации | Удалить |  |  |  |  |  |  |
| Все поля Карта учета                                       |                        |         |  |  |  |  |  |  |
| Полное наименование                                        |                        |         |  |  |  |  |  |  |
| Краткое наименование                                       |                        | •       |  |  |  |  |  |  |
| ИНН                                                        |                        | •       |  |  |  |  |  |  |
| огрн                                                       |                        | •       |  |  |  |  |  |  |
| окпо                                                       |                        | •       |  |  |  |  |  |  |
| октмо                                                      | Выбрать                | •       |  |  |  |  |  |  |
| окогу                                                      | ···· •                 | •       |  |  |  |  |  |  |
| ОКВЭД (основной)                                           | Выбрать                | •       |  |  |  |  |  |  |
| ОКФС                                                       | ···· •                 | •       |  |  |  |  |  |  |
| οκοπφ                                                      | ···· •                 | -       |  |  |  |  |  |  |

- ✓ Полное наименование
- ✓ Краткое наименование
- ✓ ИНН
- ✓ ОГРН
- ✓ ОКПО
- ✓ ОКТМО
- ✓ ОКОГУ, из выпадающего списка
- ✓ ОКВЭД (основной)
- ✓ ОКФС, из выпадающего списка
- ✓ ОКОПФ, из выпадающего списка

| Юридический адрес            | ~                      |                                                                  |  |  |  |  |  |  |
|------------------------------|------------------------|------------------------------------------------------------------|--|--|--|--|--|--|
|                              |                        |                                                                  |  |  |  |  |  |  |
| Фактический адрес            | <b>^</b>               |                                                                  |  |  |  |  |  |  |
|                              | Почтовый<br>индекс     | Введите г 🖸                                                      |  |  |  |  |  |  |
|                              | Регион                 | ···· ▼                                                           |  |  |  |  |  |  |
|                              | Район                  | Выберите район внутри региона (например "Всеволожский")          |  |  |  |  |  |  |
|                              | Город                  | Выберите населенный пункт, город или поселок городского типа. На |  |  |  |  |  |  |
|                              | Внутригородсі<br>район | Введите внутригородской район (по базе ФИАС)                     |  |  |  |  |  |  |
|                              | Населенный<br>пункт    | Выберите населенный пункт (Например "снт. Пудость")              |  |  |  |  |  |  |
|                              | Улица                  | проспект Люботинский                                             |  |  |  |  |  |  |
|                              | Дом                    | Корпус Литер. Пом.                                               |  |  |  |  |  |  |
|                              | Уточнение              | г.Санкт-Петербург, Люботинский проспект+                         |  |  |  |  |  |  |
|                              | адреса                 |                                                                  |  |  |  |  |  |  |
| Телефон                      | ٩.,                    | <b>—</b>                                                         |  |  |  |  |  |  |
| Телефон 2                    | <u></u>                | <b>—</b>                                                         |  |  |  |  |  |  |
| Телефон 3                    | <u> </u>               | <b>—</b>                                                         |  |  |  |  |  |  |
| Факс                         |                        | =                                                                |  |  |  |  |  |  |
| Электронная почта            |                        | -                                                                |  |  |  |  |  |  |
| Цели участия города          |                        | <b>•</b>                                                         |  |  |  |  |  |  |
| Реестродержатель             |                        | v                                                                |  |  |  |  |  |  |
| Документ организации         | Данные докумен         | та Редактировать 📮                                               |  |  |  |  |  |  |
| Дополнительная<br>информация |                        | =                                                                |  |  |  |  |  |  |
|                              | Сохранить              |                                                                  |  |  |  |  |  |  |

© 2015 - ПК «Имущество Санкт-Петербурга»

- ✓ Юридический адрес
- ✓ Фактический адрес
  - о Почтовый индекс
  - о Регион, из выпадающего списка

- о Район
- о Город
- Внутригородской район
- о Населенный пункт
- о Улица
- о Дом
- о Корпус
- о Литер.
- о Пом.
- о Уточнение адреса
- ✓ Телефон
- ✓ Телефон 2
- ✓ Телефон 3
- ✓ Факс
- ✓ Электронная почта
- ✓ Цели участия города
- ✓ Реестродержатель, из выпадающего списка
- Документ организации
- Дополнительная информация

# 1.2. Устав

Для просмотра устава необходимо нажать на вкладку «Устав», при этом произойдет переход к странице приведенной ниже.

| 1. Общая характеристика                       | Сполония                                                                            | ofiver            |                       |                     |                      |                                |                     |                       |
|-----------------------------------------------|-------------------------------------------------------------------------------------|-------------------|-----------------------|---------------------|----------------------|--------------------------------|---------------------|-----------------------|
| 1.1 Percenterio                               | сведения обуставе организации                                                       |                   |                       |                     |                      |                                |                     | and the second second |
| 1.2 ////00                                    |                                                                                     |                   |                       |                     |                      |                                | Contract Sector     | all real real         |
| 1.3 Угланой фонд                              |                                                                                     |                   |                       |                     |                      |                                | A Go                | · 41• III•            |
| Tin Ostmania                                  | Одобрен                                                                             | Дата<br>одобрения | регулирующего<br>акта | Регулирующий<br>акт | Дата<br>согласования | Зарегистрирован                | Дата<br>регистрации | примерной<br>формя    |
| 1.5 KOpingarvietolije mitua                   | Общине собрание<br>членнов<br>производствечного<br>коопоратива<br>Поредское газовое | 24.03.2006        | 84                    |                     |                      | Мекрайонная<br>ИФНС России №15 | 31.03.2006          |                       |
| 1.0.1 V-accounts                              |                                                                                     |                   |                       |                     |                      |                                |                     |                       |
| 1.0.2.3Nacronus o gamili barne 5%             |                                                                                     |                   |                       |                     |                      |                                |                     |                       |
| 1.7 Доржаталь роостра                         | Внеочереднов                                                                        | 15.11.2000        | 00 6re                |                     |                      | Мекрайонная                    | 19.12.2006          | 487                   |
| 1.8 Ayump                                     | общее собрание<br>акциинеров ОАО                                                    |                   |                       |                     |                      | MDHC Potoni Ne15               |                     |                       |
| 2. Состав и структура                         | "Ленгин<br>Эксплуулацин"                                                            |                   |                       |                     |                      |                                |                     |                       |
| 2.1 Администритивно-управленносоді.<br>состав | 1.00                                                                                |                   |                       | -                   | P21 1                | 1-7 an 7 sam                   | ered.               |                       |
| 2.2 Контракт с руководителем                  |                                                                                     |                   |                       |                     | 10                   | (010.1/1)                      | land and a second   |                       |

На данной странице отображается информация об уставе организации. Здесь, как и на всех остальных страницах, доступна фильтрация и сортировка.

Нажатием кнопки «Новая запись», осуществится переход к ниже приведенной странице.

В форму необходимо добавить сведения обо всех зарегистрированных изменениях Устава Организации с момента утверждения первой его редакции (устав, внесение изменений, новая редакция).

|   |             |       |        | 6    |        |
|---|-------------|-------|--------|------|--------|
|   | Торавить    | инфор | манию  | 00 1 | иставе |
| ŕ | 40000000000 | μιφορ | мацино | 00   | yciabe |

| Все поля   | Карта учета              |                                |   |
|------------|--------------------------|--------------------------------|---|
|            |                          |                                |   |
|            | Одобрен                  |                                | - |
|            | Дата одобрения           | 01.01.0001                     |   |
| Номер регу | /лирующего акта          |                                | - |
| Pe         | гулирующий акт           | Данные документа Редактировать | - |
|            | Согласован               |                                | - |
| Ą          | ата согласования         | 🗰 дд.мм.гггг                   |   |
| :          | Зарегистрирован          |                                | - |
|            | Устав                    | Данные документа Редактировать | - |
| P          | ата регистрации          | 🗎 ДД.ММ.ГГГГ                   |   |
| Соответс   | гвует примерной<br>форме | Not Set                        | - |
|            |                          | Сохранить Сохранить черновик   |   |

© 2015 - ПК «Имущество Санкт-Петербурга»

- ✓ Одобрен
- ✓ Дата одобрения
- ✓ Номер регулирующего акта
- ✓ Регулирующий акт
- ✓ Согласован
- ✓ Дата согласования, из выпадающего списка
- ✓ Зарегистрирован
- 🗸 Устав
- ✓ Дата регистрации, из выпадающего списка
- ✓ Соответствует примерной форме

# 1.3. Уставной фонд

Форма заполнятся государственными унитарными предприятиями.

Для просмотра уставного фонда необходимо нажать на вкладку «Уставной фонд», при этом произойдет переход к странице приведенной ниже.

| Записи об уставном капитале       |                   |                    |                 |   |  |  |  |  |
|-----------------------------------|-------------------|--------------------|-----------------|---|--|--|--|--|
| jerazi                            |                   |                    |                 |   |  |  |  |  |
|                                   |                   |                    |                 | _ |  |  |  |  |
|                                   |                   | ▼ @                | 80- <b>lt</b> - |   |  |  |  |  |
| Начало периода                    | Окончание периода | Документ-основание |                 |   |  |  |  |  |
|                                   |                   |                    |                 |   |  |  |  |  |
|                                   | Ничего не найдено |                    |                 |   |  |  |  |  |
|                                   |                   |                    |                 |   |  |  |  |  |
|                                   |                   |                    |                 |   |  |  |  |  |
| © 2015 - ПК «Имущество Санкт-Пете | ербурга»          |                    |                 |   |  |  |  |  |

На данной странице отображается информация об уставном фонде. Здесь, как и на всех остальных страницах, доступна фильтрация и сортировка.

Нажатием кнопки «Новая запись», осуществится переход к ниже приведенной странице.

| карта учета                           |      |               |    |               |  |
|---------------------------------------|------|---------------|----|---------------|--|
|                                       |      |               |    |               |  |
| Начало периода                        | =    | AG.MM.TTT     | -  |               |  |
| Окончание периода                     | 篇    | ДДымалтт      | -  |               |  |
| Размер капитала, руб.                 |      |               | •  |               |  |
| бщее количество долей<br>(акций), шт. |      |               |    |               |  |
| Проценты                              |      |               | 10 |               |  |
| Стоимость                             |      |               |    |               |  |
| Количество долей                      |      |               | =  |               |  |
| Документ-основание<br>(описание)      |      |               |    |               |  |
| Лекумент.основание                    | .854 | HER DORVMONTS |    | Редактировать |  |

© 2015 - ПК «Имущество Санкт-Петербурга»

- ✓ Начало периода, из выпадающего списка
- ✓ Окончание периода, из выпадающего списка
- ✓ Размер капитала, руб.
- ✓ Общее количество долей (акций), шт.
- 🗸 Проценты
- ✓ Стоимость
- ✓ Количество долей
- ✓ Документ-основание (описание)
- ✓ Документ-основание

# 1.4. Филиалы

Для просмотра информации о филиалах (при их наличии) необходимо нажать на вкладку «Филиалы», при этом произойдет переход к странице приведенной ниже.

| Сведения о филиалах организации |              |               |                    |         |     |          |         |  |
|---------------------------------|--------------|---------------|--------------------|---------|-----|----------|---------|--|
|                                 |              |               |                    |         |     |          |         |  |
| ▼ C 0- II-                      |              |               |                    |         |     |          |         |  |
| Наименование                    | Адрес        | Дата открытия | Дата закрытия      | Фамилия | Имя | Отчество | Телефон |  |
|                                 |              |               | ปนบรรร และแวนัสอบอ |         |     |          |         |  |
|                                 |              |               | пичего не наидено  |         |     |          |         |  |
|                                 |              |               |                    |         |     |          |         |  |
| © 2015 - ПК «Имущест            | во Санкт-Пет | ербурга»      |                    |         |     |          |         |  |

На данной странице отображается информация о филиалах организации. Здесь, как и на всех остальных страницах, доступна фильтрация и сортировка.

Нажатием кнопки «Новая запись», осуществится переход к ниже приведенной странице.

| Реестр филиалов организации  | Добавить информации о филиале организации |          |
|------------------------------|-------------------------------------------|----------|
| цобавить инфо <mark>р</mark> | мации о филиале организации               |          |
| Все поля Карта учета         |                                           |          |
|                              |                                           |          |
| Наименование                 |                                           | <b>—</b> |
| Адрес                        | ♥                                         |          |
|                              |                                           |          |
| Дата открытия                | 🛱 ДД.ММ.ГГГГ                              |          |
| Дата закрытия                | 🗰 ДД.ММ.ГГГГ                              |          |
| Фамилия                      |                                           | <b>—</b> |
| Имя                          |                                           | -        |
| Отчество                     |                                           | <b>—</b> |
| Телефон                      | <b>~</b>                                  |          |
|                              | Сохранить Сохранить черновик              |          |

© 2015 - ПК «Имущество Санкт-Петербурга»

✓ Наименование

- ✓ Адрес
- ✓ Дата открытия, из выпадающего списка
- Дата закрытия, из выпадающего списка
- Фамилия
- ✓ Имя
- ✓ Отчество
- ✓ Телефон

## 1.5. Юридические лица

Для просмотра информации об юридических лицах, лица, участником которых является государственная организация, необходимо нажать на вкладку «Юридические лица», при этом произойдет переход к странице приведенной ниже.

Юридические лица, которыми полностью или частично владеет организация

|                                   |              |       |                    |                     |                            | <b>▼</b> & o- ↓t              | •     |  |  |
|-----------------------------------|--------------|-------|--------------------|---------------------|----------------------------|-------------------------------|-------|--|--|
| Организационно-<br>правовая форма | Наименование | Адрес | Строковый<br>адрес | Процент<br>владения | Начало периода<br>владения | Окончание периода<br>владения | оквэд |  |  |
| Ничего не найдено                 |              |       |                    |                     |                            |                               |       |  |  |
|                                   |              |       |                    |                     |                            |                               |       |  |  |

© 2015 - ПК «Имущество Санкт-Петербурга»

На данной странице отображается информация об юридических лицах, которыми полностью или частично владеет организация. Здесь, как и на всех остальных страницах, доступна фильтрация и сортировка.

Нажатием кнопки «Новая запись», осуществится переход к ниже приведенной странице.

# Добавить информацию о юридическом лице

| Все поля  | Карта учета                |                              |     |
|-----------|----------------------------|------------------------------|-----|
|           |                            |                              |     |
| Организац | ионно-правовая<br>форма    | · ¥                          |     |
|           | Наименование               |                              | -   |
|           | Адрес                      | ♥                            |     |
|           |                            |                              |     |
| C         | троковый адрес             |                              |     |
| Пр        | ооцент владения            | 0,00                         |     |
| Начало пе | риода владения             | 🗰 дд.мм.гггг                 |     |
| Око       | нчание периода<br>владения | 🗰 дд.мм.гггг                 |     |
|           | оквэд                      |                              | ] 🗖 |
|           |                            | Сохранить Сохранить черновик |     |

© 2015 - ПК «Имущество Санкт-Петербурга»

- ✓ Организационно-правовая форма, из выпадающего списка
- ✓ Наименование
- ✓ Адрес
- ✓ Строковый адрес
- ✓ Процент владения
- ✓ Начало периода владения, из выпадающего списка
- ✓ Окончание периода владения, из выпадающего списка
- ✓ ОКВЭД, из выпадающего списка

#### 1.6.1. Участники

Для акционерных обществ доступна страница просмотра информации об участниках. Для просмотра информации об участниках необходимо нажать на вкладку «Участники», при этом произойдет переход к странице приведенной ниже.

| I. Общая характеристика<br>1.1 Рекиситы<br>1.2 Млая | Информация о миноритарных в<br>Миноритарные владельцы     | ладельцах (с долей менее 5%) |
|-----------------------------------------------------|-----------------------------------------------------------|------------------------------|
| 1.3 Уставной фонд                                   | Все данные Карта учета                                    |                              |
| 1.4 Quanyania                                       | Свойство                                                  | Bisavenine                   |
| 1,5 Юридические лица)                               | Число юридических лиц                                     | 2:00                         |
| 1.6.1 Y48CT14964                                    | Число физических лиц                                      | 1873.00                      |
| 1.0.2 Унастники с домій болие бля                   | 6 2014 TV obtaining Cauch Departments                     |                              |
| 1.7 Держатель росстра                               | a root of the conduction of the state of the state of the |                              |
| 1.8 Againtop                                        |                                                           |                              |

На данной странице отображается информация о миноритарных владельцах (с долей менее 5%).

Нажатием кнопки «Изменить», осуществится переход к ниже приведенной странице.

| 1. Общая характеристика         | Manonial Vani                                                                                                   |                          |                   |  |
|---------------------------------|----------------------------------------------------------------------------------------------------|--------------------------|-------------------|--|
| 1.1 Permitten                   | изменить даннь                                                                                                  | е о минори               | парных владельцах |  |
| (T.2.2010H                      | Bos none Kapto yveta                                                                                            |                          |                   |  |
| 1.3 Уставной фонд               | L'ANDREA - CAMINA                                                                                               |                          |                   |  |
| 14 Demana                       |                                                                                                    |                          |                   |  |
| 13 KStamorecover conse          | Число юридических лиц                                                                                           | 2.00                     | =                 |  |
| 1.6.1 /частники                 | Число физических лиц                                                                                            | 1873.00                  | pa                |  |
| 1.8.2.2-астника с датей боте 5% | Companie                                                                                                    | Construction Sergination | MN.               |  |
| 1.7 Держатель ростра            | All second second second second second second second second second second second second second second second se |                          |                   |  |
| 1.8 Ayganop                     | © 2015 - ITK v/Avgujecteo Carwo-Refe                                                                            | sofypra-                 |                   |  |

- ✓ Число юридических лиц
- ✓ Число физических лиц

# 1.6.2. Участники с долей более 5%

Для просмотра информации о крупных участниках необходимо нажать на вкладку «Участники с долей более 5%», при этом произойдет переход к странице приведенной ниже.

| 1. Общая характеристика         | Baanon     | LULIC ROBON FOR                              | 00 506                       |               | Annal Statement               |
|---------------------------------|------------|----------------------------------------------|------------------------------|---------------|-------------------------------|
| 1.1 Pecatemetrie                | владел     | вцы с долей оол                              | 26 270                       |               | PERSONAL PROPERTY AND PROVIDE |
| 1.2 Victore                     |            |                                              |                              |               | T Ro. It. T.                  |
| 1.3 Уставной фона               | Физическое | Организационно-правовая                      |                              | Процент анций | Процент привелитированных     |
| 1.4 downatas                    | UNERD      | форма                                        | Наименование                 | (ADVNER)      | акций (долей)                 |
| 1.5 Юридические ница            | HET        | Общества с огранитиенной<br>ответственностью | ODO "TherepflyperTay"        | 51            | 0                             |
| 1.0.1 Magroom                   | #          |                                              | Орел Сертей<br>Александрович | 6.9           | 0                             |
| 1.6.2 Macmana c goneii Gonee 5% |            |                                              |                              |               |                               |
| 1.7 Держатель реостра           |            |                                              | =                            | 10 10         | 2 на 2 записой<br>11.1/1)     |
| 1.8 Аудитор                     |            | 2                                            |                              |               |                               |

На данной странице отображается информация о крупных владельцах. Здесь, как и на всех остальных страницах, доступна фильтрация и сортировка.

Нажатием кнопки «Новая запись», осуществится переход к ниже приведенной странице.

| 1. Общая характеристика                   | Kovaulie prozen         |                   |   | Transition of a charged  |
|-------------------------------------------|-------------------------|-------------------|---|--------------------------|
| 1.3 Pedatorial                            | крупные владел          | БЦЫ               |   | and out of the concerned |
| 1.2 9/100                                 | Bob norm Rapta yierta   |                   |   |                          |
| 1.3 Устанной фонд                         | Characteria Characteria |                   |   |                          |
| T.4 Cathrielia                            |                         |                   |   |                          |
| 1.3 Юридичиские лица                      | Физическое лицо         | 💷 нит 💻           |   |                          |
| 1.8.1 3/wc7Hatse                          | Организационно-правовая |                   |   | ÷ 👳                      |
| 1.6.2 Участниких долой болоо 5%           | форма                   |                   |   |                          |
| 1.7 Доржатель реестра                     | Налиненование           |                   |   | P.                       |
| 1.4 Avairmp                               | Процент акций (долей)   |                   | = |                          |
| 2. Состав и структура                     | Процент                 |                   | = |                          |
| 2.1 Административно-управленнаский состав | (долей)                 |                   |   |                          |
| 2.2 Контракт с духоводителны              | Сшрани                  | Софинить черновик |   |                          |

- ✓ Физическое лицо
- ✓ Организационно-правовая форма, из выпадающего списка
- ✓ Наименование
- ✓ Процент акций (долей)
- ✓ Процент привилегированных акций (долей)

# 1.7. Держатель реестра

Для просмотра информации о держателе реестра (для акционерных обществ) необходимо нажать на вкладку «Держатель реестра». При этом осуществится переход на страницу создания новой записи при отсутствии записей.

Нажатием кнопки «Новая запись», осуществится переход к ниже приведенной странице.

| 1. Общая характеристика                         | Лобарить инфор                   |                              | -                        |
|-------------------------------------------------|----------------------------------|------------------------------|--------------------------|
| 1.1 Personantia                                 | дооавить инфор                   | мацию о реестродержателе     | organization is carried. |
| 1.2.9cras                                       | Boe mote Kapita y-arta           |                              |                          |
| 1.3 White Great                                 |                                  |                              |                          |
| 1.4 diamana                                     |                                  |                              |                          |
| 1.5 KOpego-encoditinga                          | Организационно-правовая<br>форма |                              | *                        |
| 1.6.1.9 cachenar                                | Hainweisepairere                 |                              | -                        |
| 1.6.2 Участники с долей более 5%                |                                  |                              |                          |
| 1.7 Держитель ревстра                           | ИНН                              |                              |                          |
| 1.#.Аудитор                                     | окло                             |                              |                          |
| 2. Состав и структура                           | Адрес                            | ~                            |                          |
| 2.1 Адалоністратилью управлянняєтся і<br>состав |                                  |                              |                          |
| 3.3 Клытрант с руководатвлик                    |                                  | Сохраниты Сохранить черновки |                          |

✓ Организационно-правовая форма, из выпадающего списка

- ✓ Наименование
- ✓ ИНН
- ✓ ОКПО
- ✓ Адрес

# 1.8. Аудитор

Для просмотра информации об аудиторе, внесенной в систему, необходимо нажать на вкладку «Аудитор».

| . Общая характеристика              |                              | 470000                                                                                       |      |                     |    |                   | ſ      | I Downey |          |
|-------------------------------------|------------------------------|----------------------------------------------------------------------------------------------|------|---------------------|----|-------------------|--------|----------|----------|
| LT Pexeiramai                       | перечень ауді                | поров                                                                                        |      |                     |    |                   |        | Huban    | Samech   |
| 1.2 yetan                           |                              |                                                                                              |      |                     |    |                   |        | 1000     | COLUMN 1 |
| 1.3 устанный фонд                   | Hausversaulure               | VOID                                                                                         | oxno | Annec               |    | -                 | T Bo   | - 11-    |          |
| 1,4 Ormisenal                       | 340 TTPHMA ayautt. Payrina   | 7825090680 44331749 192007, ropog Cawet-Penepiliyon, roccnext Renadowski g. 150, r. Cawet-Re |      |                     |    |                   | Петерб | ypr.     |          |
| 1.5 KDondamentine minut             | ΠRA9/Д"                      |                                                                                              |      | Лиговский прослект- |    |                   |        |          |          |
| 1.0.1 Viactories                    | .E.                          |                                                                                              |      | =                   | 10 | 1-1 vts 1 sameter | ė      |          |          |
| 1.6.2 Shactsimer ( Annell Bones Ste |                              |                                                                                              |      |                     |    | (cdcord)          |        |          |          |
| 1.7 Держатиль реектра               |                              |                                                                                              |      |                     |    |                   |        |          |          |
| 1.8 Ayarman                         | © 3015 - ГЖ «Имущество Санкт | Петербурга-                                                                                  |      |                     |    |                   |        |          |          |

На данной странице отображается информация об аудиторе. Здесь, как и на всех остальных страницах, доступна фильтрация и сортировка.

Нажатием кнопки «Новая запись», осуществится переход к ниже приведенной странице.

| Добав    | ить инфор        | мацию об аудиторе             | Вернуться к списку |
|----------|------------------|-------------------------------|--------------------|
| Все поля | Карта учета      |                               |                    |
|          | Наименование     |                               |                    |
|          | инн              |                               | -                  |
|          | окпо             |                               | -                  |
|          | Адрес            | ◆                             |                    |
|          | Результат аудита | Данные документа Редактироват | љ 🗭                |
|          |                  | Сохранить Сохранить черновик  |                    |

© 2015 - ПК «Имущество Санкт-Петербурга»

- ✓ Организационно-правовая форма, из выпадающего списка
- ✓ Наименование

- ✓ ИНН
- ✓ ОКПО
- ✓ Адрес
- ✓ Результат аудита

При проведении нескольких аудиторских проверок или при привлечении нескольких аудиторов для проведения проверки в данной закладке следует внести несколько записей.

# 2. Состав и структура

#### 2.1. Административно-управленческий состав

Для просмотра информации об административно-управленческом составе необходимо нажать на вкладку «Административно-управленческий состав».

| 1. Общая характеристика                       | Puropon.          | GILLIA     | ă corta       |          |             | 2                    |            |               | 11- and a state of the |
|-----------------------------------------------|-------------------|------------|---------------|----------|-------------|----------------------|------------|---------------|------------------------|
| 1.1 Persidentia                               | гуковод           | лщи        | ncocia        | e opra   | пизации     | 5                    |            |               | The second contracts   |
| 1.2 Vitrae                                    |                   |            |               |          |             |                      |            | 1.100         |                        |
| 1.3 Устанный фонд.                            |                   |            |               | diam.    |             |                      | Rese       | Dame di state | S 0+ 11+ 11+           |
| 1.4 thimsand                                  | Фамиелия          | Manual     | Отчество      | ромдения | Образование | Должность            | назкачения | работы        | организации            |
| 1.5 Kopiganieowe milas                        | Храсильнекова     | Alogon-    | Ганикадыялыка | ĥ        |             | Главный<br>бухгалтер | 01.06.2013 | 0             | 0                      |
| 1.0.1 P-activenue                             | Crestance         | Over       | юрыннин       |          |             | директор             | 01,06,2013 | 0             | 0.1                    |
| 1.0.2 Shatteener & gonal Gonas Ve             |                   |            |               |          |             | 1                    | 1.2.42     | 2 saturceR    |                        |
| 1.7 Держитель реестра                         |                   |            |               |          |             |                      | (c7p; 1/   | 12            |                        |
| 1.8 Аудитар                                   |                   |            |               |          |             |                      |            |               |                        |
| 2. Состав и структура                         | © 2015 - TK «Hwys | ujectes Ca | нил-Петербург | p=       |             |                      |            |               |                        |
| 2.1 Адиминстративно-управлениетский<br>состав |                   |            |               |          |             |                      |            |               |                        |
| 2.2 Kontesart c pyrotestatean                 |                   |            |               |          |             |                      |            |               |                        |

На данной странице отображается информация руководящем составе организации. В таблице информация приводится в историческом аспекте с момента создания Организации.

Здесь, как и на всех остальных страницах, доступна фильтрация и сортировка.

Нажатием кнопки «Новая запись», осуществится переход к ниже приведенной странице.

# Добавить информацию о руководителе организации

| Все поля | Карта учета     |                              |          |
|----------|-----------------|------------------------------|----------|
|          |                 |                              |          |
|          | Фамилия         |                              | <b>—</b> |
|          | Имя             |                              | -        |
|          | Отчество        |                              | -        |
|          | Дата рождения   | 🗰 дд.мм.гггг                 |          |
|          | Образование     | ···· •                       | -        |
|          | Должность       | ···· •                       | -        |
| Þ        | ата назначения  | 🗰 дд.мм.гггг                 |          |
| Полн     | ый стаж работы  | 0,00                         |          |
| Стаж     | к в организации | 0,00                         |          |
|          |                 | Сохранить Сохранить черновик |          |

© 2015 - ПК «Имущество Санкт-Петербурга»

- ✓ Фамилия
- 🗸 Имя
- ✓ Отчество
- ✓ Дата рождения, из выпадающего списка
- ✓ Образование, из выпадающего списка
- ✓ Должность, из выпадающего списка
- ✓ Дата назначения, из выпадающего списка
- ✓ Полный стаж работы
- ✓ Стаж в организации

# 2.2. Контракт с руководителем

Для просмотра информации о контракте с руководителем необходимо нажать на вкладку «Контракт с руководителем».

| 1. Общая зарактирахтика                       | Coaleuna o v              |                      | opoliutei | Lett FOOL | sportoal  | unit opr   | 31145 311 | 414                 | C. Contraction                                                                                                    |
|-----------------------------------------------|---------------------------|----------------------|-----------|-----------|-----------|------------|-----------|---------------------|----------------------------------------------------------------------------------------------------|
| 11 Parameter                                  | сведения о к              | онгракте с рук       | оводите   | iem rocy  | дарствен  | ной орг    | анизаці   | PLAN                | Contraction of the local division of the local division of the loc |
| 52,000                                        |                           |                      |           |           |           |            |           |                     | in the state of the                                                                                                    |
| 11 Press diame                                |                           | Ontes has been might | Terrent   | Sere      | Manual    | darte.     |           | Para montanente     | Content on the second                                                                                                    |
| 14 Benalu                                     | Wassesman phase OT-serve  | a aparpant           | repension | TOVELED B | ocomports | +ownparts  | Despense  | A ADDCTOVE          | depen                                                                                                    |
| 1.5 Mariprovine expe                          | Denevit One Khane         | - 70+738             | -43       | ALTH MAN  | 6559      | 01227.0001 | (wet)     | 0101000             | -ee-                                                                                                    |
| 141 Successi                                  |                           |                      |           |           | E M       | E u        | . 9       | Test second and Tra |                                                                                                    |
| Add Maximum ( grands blown Dis                |                           |                      |           |           |           |            |           |                     |                                                                                                    |
| Chinesens partys                              |                           |                      |           |           |           |            |           |                     |                                                                                                    |
| 18 Appendix                                   | 8-0111-118-Mapanetrue Car | ai Congrigo a-       |           |           |           |            |           |                     |                                                                                                    |
| 2. Состав и структура                         |                           |                      |           |           |           |            |           |                     |                                                                                                    |
| 23 Record particular month processes that the |                           |                      |           |           |           |            |           |                     |                                                                                                    |
| 22 Research processors                        |                           |                      |           |           |           |            |           |                     |                                                                                                    |

На данной странице отображается информация о контракте с руководителем государственной организации. Здесь, как и на всех остальных страницах, доступна фильтрация и сортировка.

Нажатием кнопки «Новая запись», осуществится переход к ниже приведенной странице.

Сведения о контрактах с руководителями государственной организации / Добавить сведения о контракте с руководителем государственной организации

# Добавить сведения о контракте с руководителем государственной организации

| Все поля К   | (арта учета             |                              |               |
|--------------|-------------------------|------------------------------|---------------|
|              |                         |                              |               |
| Орган, з     | заключивший<br>контракт |                              | <b>•</b>      |
| н            | омер приказа            |                              |               |
|              | Дата приказа            | 🛱 ДД.ММ.ГГГГ                 |               |
|              | Приказ                  | Данные документа             | Редактировать |
| Ном          | мер контракта           |                              | <b>•</b>      |
| А            | ата контракта           | 🛱 ДД.ММ.ГГГГ                 |               |
|              | Бессрочный              | нет 📮                        |               |
| Дата оконча  | ания действия           | 🛱 ДД.ММ.ГГГГ                 |               |
| Соответствуе | т примероной<br>форме   | Not Set                      | •             |
|              | Контракт                | Данные документа             | Редактировать |
|              |                         | Сохранить Сохранить черновик |               |

© 2015 - ПК «Имущество Санкт-Петербурга»

✓ Орган, заключивший контракт

- ✓ Номер приказа
- ✓ Дата приказа (из всплывающего окна календаря)
- ✓ Приказ
- ✓ Номер контракта
- ✓ Дата контракта (из всплывающего окна календаря)
- ✓ Бессрочный если указано, что контракт бессрочный, дату окончания действия вводить не нужно
- ✓ Дата окончания действий (из всплывающего окна календаря)
- ✓ Соответствует примерной форме
- ✓ Контракт

# 3. Имущественный комплекс и землепользование

# 3.1. Недвижимое имущество на вещных правах/в фактическом беститульном владении

# 3.1.1. Сведения о недвижимом имуществе (здания, сооружения, помещения, другие объекты)

В данном разделе сотрудники организации заносят информацию о недвижимом имуществе, принадлежащей государственной организации на вещных правах, либо находящемся в фактическом беститульном владении.

При нажатии соответствующей кнопки меню пользователь переходит к реестру объектов недвижимого имущества (здания, сооружения, помещения, другие объекты), за исключением земельных участков и объектов незавершенного строительства.

|                                                                                                    |                              | Pporpawanial solarines: «Mayujetteo Cankt-D                                                                                     | erepflypra+                                                                                           |                         |           |                              |
|----------------------------------------------------------------------------------------------------|------------------------------|----------------------------------------------------------------------------------------------------|----------------------------------------------------------------------------------------------------|-------------------------|-----------|------------------------------|
| <b>1</b> 176.04                                                                                                    | 1 YOPASSONE (8.94            | W M get Alberto golder Oracia                                                                                                   | srepson (                                                                                             | re Baarner              |           |                              |
| Ofique saparceportera<br>U Penname<br>U Penname<br>U Penname<br>U Penname                                                        | Объекть<br>(кроме з          | і недвижимого имущества: здані<br>емельных участков и объектов н                                                                | ия, строения, сооруж<br>езавершенного стро                                                            | ения, пом<br>оительства | ещен<br>) | ия                           |
| 1.4 Personale                                                                                                    | Merson courses<br>officients | Адрес объеста ->                                                                                                    | Тип объекта неденовности                                                                              | Кадистровый             | Obuses    | II- E-                       |
| Состав и структура                                                                                                    |                              | 101124, парад Санкі Ріннулбург, пролітен Сунеревські, д. 62, піл. А.<br>том, 140240, г. Санкі-Петербург, Сунаровській простикач | Official construct portal construct<br>frameworks controls control construct<br>afficients            | 78201115-0110           | +421.7    | NUMBER OF STREET             |
| 2.1. Automatic process of the second state                                                                                       | rest wateries                | 1911 Э.К. гарад Санкт ЛитерРург, трактикт Сумарияский, д. 6Д. нит. А.<br>така. 15-К. I. Санкт ЛитерРург, Суборганский Простакти | Officient remainment design remainment<br>tetalenganske is containe skaptvi remainform<br>officientes | 7831,1110.12            | 496.8     | toosili, maxeed<br>brighteen |
| 12 почат сулования<br>Умущественный контлекс и                                                                                   | Management                   | 1911 (24. парод Сани) Ленербург, простиет Суреровския. д. 62. лип. А.<br>пам. 16-Н. г. Сани? Лепербург, Суреровский троспист*   | Общост нежели о фондат нежелов<br>полнадание в постана оного нежелого<br>объектя                      | March Harrs             | 126.8     | NUMBER OF STREET             |
| EMINETRONULDEBAVINE<br>1. Programmentor language has na impanasi<br>pasalan di dava forvantisioni flactori yitavetor<br>ragmover |                              |                                                                                                    | a u timà                                                                                              | union and sub-          |           |                              |
| 3.1.5. Зарнич, сооружений, технициний,<br>аврети объектия                                                                        | Alter representation         |                                                                                                    |                                                                                                    |                         |           |                              |
| 1.2 (Planetia) estategiamentes<br>etaperten-cras                                                                                 |                              | ne diana 🔹 📢                                                                                                    | •                                                                                                    |                         |           |                              |

Реестр представлен в виде таблицы-списка доступных объектов, переход к объекту осуществляется нажатием на соответствующую строку таблицы.

Над таблицей располагаются кнопки управления списком. Кнопка «Фильтр» позволяет отфильтровать значения по определенным правилам, выбираемым из списка, форма выбора появляется ниже списка объектов (смотреть рисунок выше). В фильтре пользователь может задавать как простые правила (Название содержит «помещение»), так и составные – из нескольких условий, объединенных правилами «И» (Выполнение всех правил) и «ИЛИ» (любое из правил). При сравнении значений регистр вводимой строки не учитывается – заглавные и строчные буква считаются одинаковыми.

Выбрать столбцы для отображения в таблице можно по нажатию кнопки «Столбцы» и выпадения соответствующего списка – устанавливайте или снимайте отметки в списке напротив названий свойств объекта для того, чтобы это свойство появилось в таблице в виде колонки.

Кнопка «Сортировка» предназначена для выбора сортировки объектов, а также для сброса вида по умолчанию.

Объекты таблицы можно сортировать по любому из столбцов, как по возрастанию значений, так и по убыванию, осуществляется это путем нажатия на заголовок необходимого столбца. Под таблицей располагаются кнопки навигации по таблице, а также количество записей на одной странице.

Под таблицей размещается строка, в которой находятся кнопки перехода на ближайшие соседние страницы с номерами этих страниц, перехода на 5 страниц назад/вперед и на первую и последнюю страницу списка, а также кнопка выбора количества записей на одной странице.

| 7 3ar |  | 1 | ы | ы | пис | пис | пис | пис | ш | ы | 1 |  |  |
|-------|--|---|---|---|-----|-----|-----|-----|---|---|---|--|--|
|-------|--|---|---|---|-----|-----|-----|-----|---|---|---|--|--|

В правой части строки находится текст, в котором указано, какие объекты отображаются и сколько их всего в реестре.

Для создания записи об объекте пользователю необходимо нажать на кнопку «Новая запись», после чего он перейдет к странице редактирования информации об объекте недвижимости (смотреть рисунок на следующей странице). Вся вводимая информация может быть разделена на несколько типов:

- простое поле, в которое вводится текст либо число;
- поле выбора даты, все даты выбираются из выпадающего календаря;
- поля списков определенных значений, информация в такие поля добавляется путем нажатия кнопки «+Новая запись» и заполнения полей на открывшейся странице редактирования;
- поля добавления документов в электронном виде, по нажатию кнопки «Редактировать» появляется окно редактирования вложения.

Поля зачастую имеют зависимости друг от друга, например, поле кадастрового номера неактивно, если не нажата галочка о прохождении кадастрового учета. Неактивные поля имеют серый цвет, активные – белый, обязательные к заполнению обведены красной рамкой. Без корректного заполнения обязательных полей присвоение инвентаризационного номера при сохранении объекта не произойдет.

При наведении указателя на поле отображается подсказка для него. При наведении указателя на поле с красной подсветкой будет указано, почему данное поле не соответствует требованиям, что следует в нем указать.

Для каждого поля можно внести комментарий. Открыть окно редактирования комментария открывается по нажатию значка в виде синего «облака» рядом с полем (справа от формы ввода). Этот механизм предназначен для того, чтобы пользователь мог пояснить, почему он считает необходимым заполнение данного конкретного поля именно тем значением, которое ввел – в тех случаях, когда возможны различные толкования того, что следует вводить в поле данных.

Разделы форм, содержащие адреса объектов, скрываются и раскрываются при нажатии синей стрелки в левом верхнем углу подтаблицы. При заполнении любых адресов пользователю предлагаются подсказки по введенным символам (в ПК использованы справочники адресов ФИАС).

| 1. Общая карактиристика                                                                                   | The public spectrum in the providence of the second second second                             |          |
|----------------------------------------------------------------------------------------------------|-----------------------------------------------------------------------------------------------|----------|
| 1. Personale                                                                                              | Редактирование информации об объекте недвижимости                                             | T gamen. |
| () Atma-                                                                                                  |                                                                                               |          |
| 1.1.1 Common Barry                                                                                        | Burness Augurg press                                                                          |          |
| 1.4 Demate                                                                                                |                                                                                               |          |
| 1.5 Kipsgewanne naue                                                                                      | т иниинтарудационный номер                                                                    |          |
| 2. Состав и стручтури                                                                                     | Изантаратырковый изилр                                                                        |          |
| CONTRACTOR AND ADDRESS OF                                                                                 | 1.1 Ранее призванный государственный учетный намер                                            |          |
| La Rortput e presupervise                                                                                 | Example sugarityment scores                                                                   |          |
| . Имуществонный комплонс и<br>ензлепосызование                                                            | Иваентерный еслирто дулантерілону учету<br>учарнунны, продолжита                              | *        |
| angeweete engegeren angegeren<br>gangele de talende per bestangegeren                                     | You want many                                                                                 | -        |
| 3.11 Дания, окручетия, понскрпти.<br>други аблити                                                         | Partypeault scoreg boxeep in Processo<br>californeesson Carel - formalisana                   |          |
| T T J Diserty (maintained)                                                                                | 1.2 дила предыдущей инвентаризации псиласно приказу 45 m.                                     |          |
| 613 linearest puttin                                                                                      | Ante opgangegaget anneutragemagne (strongen                                                   |          |
| The Independent subject the co-<br>tifeset of a provide sub-                                              | 2 Кадастровый номер                                                                           |          |
| 1.2binnett desut/200                                                                                      | Общит врашая хадытравый учут                                                                  |          |
| 3.3.5 galestynik vojstyczni za mitradi.<br>Igania jeg filicie jedni periog                                | Pagariperadi meng elserite processo POP                                                       |          |
| 1.3.2 (Dependent wegsgeb int ha<br>effektively har have not had also<br>effektively har have not had also | Sheadkala 🕅 Timeran                                                                           |          |
| adarasi mang yang s                                                                                       | <ol> <li>Дата внесения надастрового номера в Государственный надастр недвисимости.</li> </ol> |          |
| Management of the                                                                                         | Arts Barchard Associations a fill a second state                                              |          |

Вверху страницы редактирования информации располагается ссылка на реестр, в котором создается запись, а также кнопка «Удалить», для удаления записи без сохранения изменений. Далее следуют описания всех полей данной страницы.

- ✓ Инвентаризационный номер формируется автоматически при заполнении обязательных полей, нажатии кнопки «Сохранить» и при заполнении следующих признаков объекта:
  - о вид имущества (номер подкомиссии)
  - о тип объекта
  - о признак принадлежности к Казне Санкт-Петербурга

- о код ИОГВ (при закреплении)
- о код Организации (при закреплении)
- о порядковый номер объекта
- ✓ Ранее присвоенный государственный учетный номер:
  - Старый кадастровый, поле неактивно до нажатия галочки о прохождении кадастрового учета (обязательное поле)
  - о инвентарный (по бухгалтерскому учету учреждения, предприятия)
  - о условный
  - о реестровый (РГС СПб)
- ✓ Дата предыдущей инвентаризации, выбирается из выпадающего календаря.
- ✓ Кадастровый номер объекта и дата, данный пункт активируется в случае если объект прошел кадастровый учет и поставлена соответствующая галочка (обязательное поле).
- ✓ Дата внесения кадастрового номера в Государственный кадастр недвижимости, пункт также имеет зависимость от галочки о прохождении кадастрового учета (обязательное поле).

| A Honorana Maland & processory         |                                                                                            |                                             |       |       |
|----------------------------------------|--------------------------------------------------------------------------------------------|---------------------------------------------|-------|-------|
| Финансово апаліїственная<br>ятельность | Вадастровый комер зданий нон сокружания,<br>в которон расположие помещение ном иго<br>нать |                                             |       |       |
| 6.1 Distriction generation (10) The    | 3 Адинс (нисто нахождинии объекта)                                                         |                                             |       |       |
| интехнолуальная собстанность           |                                                                                            |                                             |       |       |
| 1.1 Disease remains a second second    | Aggest privating                                                                           | *                                           |       |       |
| ( ) The proventient ( in the same of   | 3.1 Налиннование объекти                                                                   |                                             |       |       |
|                                        | History and the second segmentation                                                        |                                             |       |       |
|                                        | 4 Тип объекта                                                                              |                                             |       |       |
|                                        | fter oficers sugartises or a                                                               |                                             |       | (a) # |
|                                        | Тип з Бългта надалеконости (некон)                                                         |                                             |       |       |
|                                        | 4.1 Право собственности                                                                    |                                             |       |       |
|                                        | Стотре едина собстанившити                                                                 |                                             |       |       |
|                                        | Доля СПС мятры ввадитные                                                                   |                                             | π     |       |
|                                        | Anno 1798. Lancarrens                                                                      |                                             | 8     |       |
|                                        | Ares 170: management                                                                       |                                             | *     |       |
|                                        | 4.2 Информация о специельцих имущес                                                        | ты (за изключения объектов жилицаного фонда |       |       |
|                                        | Execution                                                                                  | Numerous dataset                            | 38484 |       |
|                                        |                                                                                            | A DESCRIPTION OF                            |       |       |

- ✓ Кадастровый номер здания или сооружения, в котором расположено помещение или его часть
- ✓ Адрес (место нахождения объекта), поля раскрываются при нажатии синей стрелки (обязательное поле):
  - о почтовый индекс

- о район (если объект расположен в Санкт-Петербурге)
- о улица
- о дом
- о корпус
- о сооружение
- о литера
- о помещение
- уточнение (например, пояснения как найти объект на местности или описательная часть адреса для протяженных объектов)
- ✓ Наименование объекта в соответствии с ЕГРП, ГКН (обязательное поле)
- ✓ Тип объекта, из выпадающего списка (обязательное поле):
  - о Не определен
  - о Земельный участок
    - Разграниченный
    - Часть участка
    - Доля участка
    - Неразграниченный
  - о Объект жилищного фонда
    - жилищный фонд социального использования
    - жилое помещение (квартира, комната)
    - часть жилого помещения
    - индивидуальный одноквартирный дом
    - многоквартирный дом
    - специализированный жилищный фонд
    - жилое помещение
    - служебное
    - в общежитии
    - маневренного фонда
    - в домах системы социального обслуживания населения
    - для социальной защиты отдельных категорий граждан
    - индивидуальный одноквартирный дом
    - многоквартирный дом
    - жилищный фонд коммерческого использования
    - жилое помещение (квартира, комната)
    - индивидуальный одноквартирный дом

- многоквартирный дом
- Объект нежилого фонда:
  - нежилое здание
  - часть нежилого здания
  - нежилое помещение в составе МКД
  - нежилое помещение в составе иного нежилого объекта
  - часть нежилого помещения
- о Сооружение:
  - объект инженерной инфраструктуры
  - объект транспортной инфраструктуры
  - объект внешнего благоустройства
  - гидротехнические сооружения
  - подземные сооружения
  - объект гражданской обороны (только открытые данные)
  - дороги
  - мосты
  - путепроводы
  - набережные
  - железнодорожные пути и переезды
  - тоннели
  - иные сооружения
- Воздушные и морские суда, суда внутреннего плавания, подлежащие государственной регистрации
- о Объекты незавершенного строительства
- о Иные природные объекты

Если типа нет в списке, то в выпадающем списке выбирается значение «иное» вводится в поле «Иное» и указывается тип в строке ввода.

- ✓ Право собственности, поля в данном разделе неактивны до выбора статуса права собственности из выпадающего списка
- ✓ Доля Санкт-Петербурга в праве общей долевой собственности на объект:
  - объект жилищного фонда (размер доли)
  - объект нежилого фонда (размер доли, кв.м)
- ✓ Информация о совладельцах имущества (за исключением объектов жилищного фонда) добавляется нажатием кнопки новая запись (по нажатию осуществляется

переход к странице добавления совладельца, где вводятся наименование, ИНН, доля владения). После нажатия кнопки сохранить осуществляется возврат к редактированию информации по объекту, а введенные совладельцы отображаются в виде подтаблицы.

| Mail physicanal statements                                                                                                    |                                                                                                    | 10                 |
|----------------------------------------------------------------------------------------------------|----------------------------------------------------------------------------------------------------|--------------------|
|                                                                                                    |                                                                                                    |                    |
| and the second second se                                                                                                    |                                                                                                    |                    |
| New discynamiaeth and tanta                                                                                                    |                                                                                                    |                    |
| Parameteria and a second and a second and as second and a second and a second and a second and a second and a second and a second and a second and a second and a second and a second and a second and a second and a second and a second and a second and a second and a second and a |                                                                                                    |                    |
| 4-4 Calegorieril o seventiarov yrachie, Halko                                                                                                    | пором расположин объект и об оформлении прав на него                                                                                                    |                    |
| Ередествуут ораны на алална                                                                                                    | [2] east =                                                                                                    |                    |
| Anna a strange and                                                                                                    | DIT ALL THE                                                                                                    |                    |
| 47.01.01                                                                                                    | 1000 - 100 - 100 - |                    |
| Bidd abrain                                                                                                    |                                                                                                    |                    |
| Идалентругальных проблем допортования на меллин                                                                                                    | distant groups on                                                                                                    | That we have a few |
| Керстроный интер участия                                                                                                    |                                                                                                    | -                  |
| Apples yearnia                                                                                                    |                                                                                                    |                    |
|                                                                                                    | ·                                                                                                    |                    |
| 5 Год весда в зегоучтацие                                                                                                    |                                                                                                    |                    |
| Год вилде и несторатиции                                                                                                    | IN ALMANTIN PL                                                                                                    |                    |
| Год заверание строительства                                                                                                    | a Annual P                                                                                                    |                    |
| Top reprofession                                                                                                    | (a) another a                                                                                                    |                    |
| Assymmet a surgery                                                                                                    | Abread geometric                                                                                                    | Tratellandora M    |
| 5.1 Fug. mickegred percorryyuph                                                                                                    |                                                                                                    | www.withbetonoutur |

- Информация об эксплуатирующей и обслуживающей организациях (Наименование и ИНН)
- Сведения о земельном участке, на котором расположен объект и об оформлении прав на него, поля в данном разделе имеют зависимость от галочек права на землю и статуса его оформления:

Право на участок:

- о не оформлено
- о оформлено
- о вид права (из выпадающего списка)
  - аренда
  - бессрочное
  - пожизненное наследуемое владение
  - безвозмездное (срочное) пользование
  - фактическое пользование
  - имущество казны СПб
  - нет данных
  - иное

После выбора вида права необходимо добавить правоустанавливающий документ. Редактирование документов на право собственности (и других) осуществляется нажатием кнопки «Редактировать» через появляющуюся после нажатия форму:

| 4.3 (10)(0)(0) | ture of an equipation provides and                                                                                                    | ipcantuqa(01)                         |  |
|----------------|----------------------------------------------------------------------------------------------------|---------------------------------------|--|
|                | Документ и покутов                                                                                                    |                                       |  |
|                | Hardinessen                                                                                                    |                                       |  |
|                | Onetanete                                                                                                    |                                       |  |
|                |                                                                                                    |                                       |  |
| Ad Country     | Stars Booksterners                                                                                                    | a awarm                               |  |
|                | Contractorio agricologica de la contractoria de la contractoria de la | · · · · · · · · · · · · · · · · · · · |  |
|                | Esymbol                                                                                                    | Husep                                 |  |
|                | Capace Granes                                                                                                    | Hanny Dames                           |  |
|                | Начале срока дийствия                                                                                                    | a                                     |  |
| Assery case    | Octomanas cpena                                                                                                    | A MARTIN                              |  |
|                | Party and                                                                                                    |                                       |  |
|                |                                                                                                    |                                       |  |
|                | Adertgareerta                                                                                                    |                                       |  |
| STOL AND       | Parricipent and adulta                                                                                                    | a manufacture                         |  |
|                |                                                                                                    |                                       |  |
|                |                                                                                                    | 23.1 Res Reports                      |  |
|                |                                                                                                    |                                       |  |
|                |                                                                                                    |                                       |  |
| 11000          |                                                                                                    |                                       |  |
|                |                                                                                                    |                                       |  |
|                | Ingenie Amount (Street                                                                                                    | H R H I F                             |  |

Необходимо заполнить наименование и реквизиты документа, указав дату создания, начала и конца срока действия, а также есть возможность прикрепить файл с документом в электронном виде (по нажатию кнопки «Выбрать файл» через стандартное окно операционной системы), после выбора отображается прогресс загрузки и название файла. Удалить файл позволяет соответствующая надпись рядом с именем документа. После нажатия кнопки ОК запись о документе сохраняется и название документа появляется на странице редактирования объекта.

- ✓ Кадастровый номер участка
- ✓ Адрес участка, поля для ввода отображаются по нажатию синей стрелки
- ✓ Год ввода в эксплуатацию:
  - о непосредственно год ввода в эксплуатацию
  - о год завершения строительства
  - о год приобретения и реквизиты решения о приобретении
  - о документ о покупке, добавляется аналогично всем документам

| Bagette periore (ppinges                                                                                                    | 100 mm                                                                                                    |   |       |
|----------------------------------------------------------------------------------------------------|----------------------------------------------------------------------------------------------------|---|-------|
| Гад боследной ревлиструкции                                                                                                    | <ul> <li>(a) 10.000 (b) 10.000 (b) 10.00</li></ul> |   |       |
| 5.3 Год последнего капотельного ремонт                                                                                                    | *                                                                                                    |   |       |
| Bigginta substrational provint                                                                                                    | (R) +++                                                                                                    |   |       |
| Год восодного какатыканте ромокта                                                                                                    | ·                                                                                                    |   |       |
| в.Состояние объекти                                                                                                    |                                                                                                    |   |       |
| Объеку и неудилительным состояние                                                                                                    | 10 mm 10                                                                                                    |   |       |
| Respect science                                                                                                    |                                                                                                    |   |       |
| 6.1 Основные карактеристики объекта по                                                                                                    | данным премяческого учета                                                                                                    |   |       |
| Barry Vacuum 2017 Marry                                                                                                    | and the second state of the second state of th       |   |       |
|                                                                                                    | -                                                                                                    |   |       |
|                                                                                                    |                                                                                                    |   |       |
| Marripson i tree                                                                                                    |                                                                                                    |   | (a) # |
| Mangaal tree<br>Daityysa checkeen                                                                                                    |                                                                                                    |   | #<br> |
| Материал стен<br>Файрукал слек (тен (тензилиен)<br>Плекурдь обълота полков для хурней о<br>полкалиения, общал                                                                                                    |                                                                                                    |   |       |
| Материан стен<br>Файрунан стен (Чилиничен)<br>Понацида ейилгээ элжээ, дэг уургесй и<br>ламацида, ейилгээ элжэ, дэг уургесй и<br>ламацида, өйилгээ элжэ, дэг уургесй<br>тамарда, өйилгээ элжэ, дэг уургес                                                                                  |                                                                                                    | 1 | -     |
| Материал стен<br>Файрунал сітен (новоличен)<br>Панадара областа коллов дов здочейно<br>живнадочей, област<br>Панадара областа и колло для здочей и<br>технодочей, негосля                                                                                                    |                                                                                                    |   |       |
| Материал стек<br>Файрунал стек<br>Банкрор, еблектур в нолок для ургений и<br>лининдровой, областур в колок для ургений<br>Ланкрор, областур в колок для ургений<br>Ланкрор, областур в колок для ургений<br>и колокортений, колокой<br>и инжелирений, колокой<br>Прателиовесть (и метрио) |                                                                                                    |   | -     |
| Материал стек<br>Озгрупал стек (Нованичен)<br>Понцида «Вилита» и поло для зденейн<br>понцитек, общае<br>Понцида «Вилита» и поло для зденейн<br>понцитек, общае<br>Понцида «Вилита» и поло для зденей и<br>намицион.<br>Пратиличесть (и метро)<br>Глубени (и метро)                        |                                                                                                    |   |       |

✓ Год последней реконструкции

Если указывается, что объект сейчас находится в процессе реконструкции (работы не завершены), то в поле даты значение вводить не нужно.

✓ Год последнего капитального ремонта

Если указывается, что объект находится в состоянии капитального ремонта (работы не завершены), то в поле даты значение вводить не нужно.

- ✓ Состояние объекта:
  - о неудовлетворительное
  - о удовлетворительное
- ✓ Износ:

Указать степень износа по имеющимся данным.

- ✓ Основные характеристики объекта по данным технического, учета заполняется только если объект прошел технический учет:
  - о дата изготовления тех. паспорта
  - о материал стен (выбрать из выпадающего списка)
  - о пояснение к материалу по тех. паспорту
- ✓ Площадь объекта (кв. м) для зданий и помещений (не указывается для сооружений):
  - о общая
  - о жилая

о нежилая

✓ Основные характеристики сооружения (указываются только для сооружений):

- о протяженность
- о глубина
- о глубина залегания
- о площадь
- о объем
- о высота
- о площадь застройки
- о категория сооружения (из выпадающего списка)

|                                                                                                    | Name and Add I that the second second s |                  |           |
|----------------------------------------------------------------------------------------------------|----------------------------------------------------------------------------------------------------|------------------|-----------|
| Contraction and the sec                                                                                                    |                                                                                                    |                  |           |
|                                                                                                    | Добавить сведения в састорте объекта н                                                                                                    | edenterine curve |           |
|                                                                                                    |                                                                                                    |                  |           |
|                                                                                                    | alone i parame                                                                                                    |                  |           |
|                                                                                                    | They given                                                                                                    |                  |           |
|                                                                                                    |                                                                                                    |                  |           |
| CONTRACTORY .                                                                                                    |                                                                                                    |                  | ( ) #**   |
|                                                                                                    | Arter and a second                                                                                                    | (K. 10-11) P.    |           |
| 1111-11-11-11-11-11-11-11-11-11-11-11-1                                                                                                    | Response                                                                                                    |                  | 2.+       |
| A Physics means the second in the second second sec | Provide Chartes and give spinal a loss grant                                                                                                    |                  |           |
| In the second second se | that must share                                                                                                    | 14               |           |
| \$11 more second to be a                                                                                                    |                                                                                                    |                  |           |
| 111 Manual Annual Statements                                                                                                    | And much lines                                                                                                    | 1                |           |
| to a second second seco | Related monthly places                                                                                                    | (m) (m)          |           |
| 11110000-0.0000                                                                                                    | Taxa Hard See Lagree ent                                                                                                    |                  |           |
| U.S. Concerns to one of the P.                                                                                                    | 1997 - 1997 - 1997 - 1997 - 1997 - 1997 - 1997 - 1997 - 1997 - 1997 - 1997 - 1997 - 1997 - 1997 - 1997 - 1997 -                                                                                                    | e                |           |
| Contract Contract                                                                                                    |                                                                                                    |                  |           |
| This sector water water  | Tallee                                                                                                    | 1                |           |
| 11. Second and second and second and                                                                                                    | (alternation)                                                                                                    | 4                |           |
|                                                                                                    |                                                                                                    | 1.0              |           |
| successive strength and prove                                                                                                    |                                                                                                    |                  |           |
|                                                                                                    |                                                                                                    |                  |           |
| There are a second second seco | Barr .                                                                                                    | L                |           |
| Comments and surgery                                                                                                    | Roman acceller                                                                                                    | () (P)           |           |
| A Deserve contractor                                                                                                    | Paper report that have                                                                                                    |                  |           |
| A Description of the                                                                                                    | The same law of                                                                                                    |                  | 1.7       |
| A PARTICUPATION N                                                                                                    | Research in the set of the                                                                                                    |                  |           |
| and the second second s | Tapa Tapa Talahanna ar an                                                                                                    |                  |           |
| i lander and the second                                                                                                    |                                                                                                    |                  | - 2       |
|                                                                                                    | Provide Statements                                                                                                    |                  |           |
|                                                                                                    | 1000                                                                                                    |                  |           |
|                                                                                                    |                                                                                                    |                  |           |
|                                                                                                    | - Common 1997                                                                                                    | deve asses       | Descent * |
|                                                                                                    |                                                                                                    |                  |           |
|                                                                                                    |                                                                                                    | (many)           |           |
|                                                                                                    |                                                                                                    |                  |           |

Основные характеристики объекта по данным кадастрового учета добавляются путем нажатия кнопки «Новый» справа от поля «Кадастровый паспорт». При нажатии происходит сохранение редактируемого объекта и переход к странице, скриншот которой приведен выше. Здесь вводятся:

- ✓ Номер кадастрового паспорта
- ✓ Дата изготовления кадастрового паспорта
- ✓ Материал стен
- ✓ Площадь объекта (кв. м) для зданий и помещений:
  - о общая
  - о жилая

- о нежилая
- ✓ Основные характеристики сооружения:
  - о протяженность
  - о глубина
  - о глубина залегания
  - о площадь
  - о объем
  - о высота
  - о площадь застройки
- ✓ Категория здания
- ✓ Категория помещения
- ✓ По кнопке редактировать добавляется файл со сканом паспорта

После нажатия кнопки «Сохранить» данные сохраняются и пользователь возвращается к редактированию объекта.

| a Support of stand                                                                                                    |                                                                                                    |    |     |
|----------------------------------------------------------------------------------------------------|----------------------------------------------------------------------------------------------------|----|-----|
| C. J. Karawaran January                                                                                                    |                                                                                                    |    |     |
| And and the substantial state of the                                                                                                    |                                                                                                    |    | 1.0 |
| the second second second second second second second second second second second second second second second s                                                                                                    |                                                                                                    |    |     |
| Training the registered process                                                                                                    |                                                                                                    |    |     |
| Rest names a processing conversion by requirements in the set                                                                                                    |                                                                                                    |    |     |
| n à marte video tribueit es estimas contenus partecias                                                                                                    | t-o numpror                                                                                                    |    |     |
|                                                                                                    |                                                                                                    |    |     |
| Share the process of the set of the set of t   |                                                                                                    |    |     |
| 6.1 Crosseira ataente                                                                                                    |                                                                                                    |    |     |
|                                                                                                    |                                                                                                    |    |     |
| The state of the second state of the second st   | 11 F                                                                                                    |    |     |
| Part www.shiptortean Autoecondingtoree                                                                                                    |                                                                                                    |    |     |
|                                                                                                    |                                                                                                    |    |     |
|                                                                                                    |                                                                                                    |    |     |
| Representation for the local distribution of the local distribution of   |                                                                                                    |    |     |
| gen appearing the second base and compared                                                                                                    | a second a                                                                                                    |    |     |
| Among a singles                                                                                                    |                                                                                                    | 1. |     |
|                                                                                                    | (H)                                                                                                    |    |     |
| Rect and received                                                                                                    | (*) manue                                                                                                    |    |     |
| The second building of the second second sec   |                                                                                                    | 1  |     |
| date in particular service and the summary considering                                                                                                    | a representation and                                                                                                    |    |     |
| Provide an and an approximation of PLE 2016. (and other the                                                                                                    |                                                                                                    |    |     |
| public tes de l'arregade de participantes en 2000 a                                                                                                    |                                                                                                    |    |     |
| 2016 county is actual to assume (groups on P) (F 2015; (g/s)<br>allowering, participation or considered as a product of the county of the county | · Allower (                                                                                                    |    |     |
| Family conject on comparison of particles on \$1.00 Selfs Laws                                                                                                    |                                                                                                    |    |     |
| officiencia, policing inclusions or landquarter of 2010-1                                                                                                    |                                                                                                    |    |     |
| 2016 Institute (of get in calculational planet on the PLPT), get<br>allowing, painting of company of company of company of the PLPT.                                                                                                    | (#) 40-4111                                                                                                    |    |     |
| Annual Annual Annual Annual Annual Annual Annual Annual Annual Annual Annual Annual Annual Annual Annual Annual                                                                                                    |                                                                                                    |    |     |
| second and the second                                                                                                    | And a second second second second second second second second second second second second second second second                                                                                                    |    |     |
| Arts speed and in the second streams                                                                                                    | al manue 1                                                                                                    |    |     |
| faarrande maarra                                                                                                    |                                                                                                    | *  |     |
|                                                                                                    | and an and a second second sec |    |     |

- ✓ Количество этажей: вводится количество этажей вместе с подземными, отдельно указывается количество подземных (из них подземных), можно дать пояснение к подземным этажам (подземная автостоянка).
- ✓ Номер этажа (этажей), на котором (которых) расположено помещение;
- ✓ Стоимость объекта (в случае отсутствия стоимости ставится галочка и указывается причина). Если стоимость известна, то указываются:
  - о первоначальная (балансовая) на 01.01.2015г. (обязательное поле);

- о амортизация на 01.01.2015 г.;
- о остаточная балансовая на 01.01.2015 г. (обязательное поле);
- размер затрат на реконструкцию на 01.01.2015г. (для объектов, работы по которым не завершены в 2014 г.);
- размер затрат на капитальный ремонт на 01.01.2015г. (для объектов, работы по которым не завершены в 2014 г.);
- рыночная на \_\_\_\_\_ г. (руб.) (при наличии; также указывается дата проведения оценки рыночной стоимости);
- о кадастровая на \_\_\_\_\_ г. (указывается дата проведения ГКО)

| An opposite the second second se                                                                                                    |                                                                                                    |      |
|----------------------------------------------------------------------------------------------------|----------------------------------------------------------------------------------------------------|------|
| Tangenary a supervise second statement of the sec                                                                                                    |                                                                                                    | 1.   |
| Laborar & story allow on research                                                                                                    | 10 - F                                                                                                    |      |
| Organity of any distance whereas                                                                                                    |                                                                                                    |      |
| Perdate reservering per-                                                                                                    | (R) - 1+                                                                                                    |      |
| 6.7 big jair (www.com.ord) and (statement)                                                                                                    |                                                                                                    |      |
|                                                                                                    |                                                                                                    |      |
|                                                                                                    |                                                                                                    |      |
|                                                                                                    |                                                                                                    |      |
| and the second second second second second second second second second second second second second second second                                                                                                    |                                                                                                    |      |
| TTHE AND CONTRACT TO A DESCRIPTION OF THE PARTY OF THE PARTY OF THE PA | salas na alluna fatti n. ranak fangdar terman (all termana cant ferfeninge) na allunati                                                                                                    |      |
|                                                                                                    |                                                                                                    |      |
| And defining the base local deal of the                                                                                                    |                                                                                                    | 10.0 |
| For an appropriate the state point space where the state is a state of the state of the state of |                                                                                                    | 1.4  |
| Paralipson and many paralipson space or drawn                                                                                                    |                                                                                                    | 1.0  |
| dara processario spino construc-                                                                                                    | a destine                                                                                                    |      |
| Stern designation of the second strategy and states and strate                                                                                                    | development Patron                                                                                                    | 100  |
| Protection programment and an an extent of the state of the page of the                                                                                                    |                                                                                                    |      |
| Party supporting the system prior support to support the system of the system of the s |                                                                                                    | 1.   |
| and research (Thi area or examples of                                                                                                    |                                                                                                    | 1    |
| Final dispersion of the party party party in the party of the party of |                                                                                                    | -17  |
| And a growth ground space is a page to see all out see and the 128                                                                                                    | () All and the second second s |      |
| \$11 a \$5 percent a percent parties (percent all researce (percent)) a 178                                                                                                    | deve preserve                                                                                                    |      |
|                                                                                                    |                                                                                                    | 1.1  |
| Reg & reserve and space in page install of an annex to 178                                                                                                    |                                                                                                    |      |
| Roy as non-contains space on paper contain sub-container to 178<br>Act a containmentain space or paper contain sub-contains in 178                                                                                                    | (#) answer (*                                                                                                    |      |

- ✓ Установленное назначение использования (по ГКН) (обязательное поле):
  - о Назначение использования выбирается из выпадающего списка:
    - нежилое здание
    - жилой дом
    - многоквартирный дом
    - иное
  - Характер использования указывается информация о фактическом использовании объекта.
- ✓ Сведения об аварийности объектов, активируется простановкой галочки и выбирается из выпадающего списка:
  - о He аварийный

- о ЖФ признанный аварийным нерасселенный
- о ЖФ признанный аварийным расселенный
- о ЖФ признанный аварийным, в процессе расселения
- о нежилой аварийный
- ✓ Вид фактического использования объекта с пояснением причин нецелевого использования (если указывается, что объект используется частично или полностью не по назначению)
  - о процент площади нецелевого использования
- ✓ Для объектов жилищного фонда указать заселенность:
  - о заселено
  - о свободно, не используется
  - о свободно, фактически используется
- Сведения о наличии государственной регистрации права на объект (в том числе права государственной собственности Санкт-Петербурга на объект):
  - о регистрирующий орган
  - о дата
  - о номер
  - о документ в электронном виде

|                                                                                                    | Добавить информацию об обременении                                                                                                    |                                                                                                    |                                                                                                    |
|----------------------------------------------------------------------------------------------------|----------------------------------------------------------------------------------------------------|----------------------------------------------------------------------------------------------------|----------------------------------------------------------------------------------------------------|
| (10mm)                                                                                                    | State of the state of the state |                                                                                                    |                                                                                                    |
| interesting the second second se                                                                                                    | Barbar (Barana                                                                                                    |                                                                                                    |                                                                                                    |
|                                                                                                    |                                                                                                    |                                                                                                    |                                                                                                    |
|                                                                                                    | a sale southing                                                                                                    |                                                                                                    |                                                                                                    |
| 2 Colorad en ( Sportada                                                                                                    | And the owner of the owner of the owner of the owner of the owner of the owner of the owner owner                                                                                                    |                                                                                                    | 1 × 1                                                                                                    |
|                                                                                                    |                                                                                                    | (f) +                                                                                                    |                                                                                                    |
| 1111                                                                                                    | (Prop) + classes are                                                                                                    |                                                                                                    |                                                                                                    |
| 2 Physics warmed to associate                                                                                                    | Rest from the second                                                                                                    | III at 1                                                                                                    |                                                                                                    |
| Linear and Adding and                                                                                                    | Print Party Street Street                                                                                                    | and the second second sec |                                                                                                    |
| All Second Angeles and Angeles and Angeles |                                                                                                    |                                                                                                    |                                                                                                    |
| ALL DRAWN OF THE OWNER.                                                                                                    | Baselen and State State                                                                                                    |                                                                                                    | 1.5                                                                                                    |
| allowed a local division of the                                                                                                    |                                                                                                    |                                                                                                    |                                                                                                    |
|                                                                                                    | Print Internant (plan                                                                                                    |                                                                                                    |                                                                                                    |
| All formation in the last of the last of t | 17-16 <sup>-1</sup> 0-17-16-16-16-16-16-16-16-16-16-16-16-16-16-                                                                                                    |                                                                                                    | 14 C                                                                                                    |
| (Design married                                                                                                    | December 1                                                                                                    | (a) 2000 (b)                                                                                                    |                                                                                                    |
|                                                                                                    | territ particular and                                                                                                    |                                                                                                    |                                                                                                    |
| 1112 months in the local division of the local division of the loc | Same in a state of the second                                                                                                    | and prove                                                                                                    | Concerning of the local division of the local division of the loca |
| and the state of the state of t | GRAPH A DOWN HET AT A DATE TO A DATE TO A DATE OF A DATE OF A DATE |                                                                                                    |                                                                                                    |
| 1000000 (A)                                                                                                    |                                                                                                    |                                                                                                    | 1.                                                                                                    |
| and the second second                                                                                                    | 1                                                                                                    |                                                                                                    |                                                                                                    |
| A Reality of the law                                                                                                    | Type, and some discourses of                                                                                                    |                                                                                                    |                                                                                                    |
| And the second second s |                                                                                                    |                                                                                                    |                                                                                                    |
|                                                                                                    | Rev weath                                                                                                    | (#) amore ( ) *                                                                                                    |                                                                                                    |
| A Distance property of the local distance of the local distance of | And and an and an and an and an and an and an and an and an and an and an and an and an and an and an and an an                                                                                                    | A 1-17 P                                                                                                    |                                                                                                    |
| And Address of Concession, Name                                                                                                    | Commenter and the second second second second second second second second second second second second second se                                                                                                    |                                                                                                    |                                                                                                    |
|                                                                                                    | Internet & House and                                                                                                    | ( ) ( ) ( ) ( ) ( ) ( ) ( ) ( ) ( ) ( )                                                                                                    |                                                                                                    |
|                                                                                                    | Bankin Agenerate in provide groups                                                                                                    |                                                                                                    | 1.0                                                                                                    |
|                                                                                                    | The set is not the                                                                                                    |                                                                                                    |                                                                                                    |
|                                                                                                    | Dama and and the other states and the second states and                                                                                                    | (e)                                                                                                    |                                                                                                    |
|                                                                                                    | The second big is a second to be second as                                                                                                    |                                                                                                    |                                                                                                    |
|                                                                                                    | descent terrest of pressed                                                                                                    | (processed)                                                                                                    | Concession in                                                                                                    |
|                                                                                                    |                                                                                                    |                                                                                                    |                                                                                                    |
|                                                                                                    |                                                                                                    | Advantage of the second second se                                                                                                    |                                                                                                    |

Информация об обременениях представлена в виде подтаблицы, данные добавляются через кнопку «Новая запись», где прикладываются документы в электронном виде, а также вносится следующая информация:

- ✓ Наличие обременения объекта (да/нет) если указывается, что у объекта есть обременения, то следует внести хотя бы одно обременение в таблицу.
- ✓ Вид обременения (ограничения):
  - о аренда (в том числе субаренда указывается установкой флажка)
  - о безвозмездное пользование
  - о доверительное управление
  - о залог
  - о арест
  - о объект гражданской обороны (открытые сведения)
  - иное (при выборе этого пункта вид обременения следует указать в описательном поле)
- ✓ Объект обременения:
  - о в целом объект
  - о часть объекта (указать N помещений и т.п.)
  - о площадь объекта обременения (кв. м)
- ✓ Регистрация обременения (при наличии):
  - регистрирующий орган (если значение отсутствует в классификаторе, заполнить поле текстом)
  - о дата регистрации
  - о номер
  - о документ регистрации обременения (скан-образ)
- ✓ Субъект, в чью пользу осуществлено обременение (ИНН и наименование)
- ✓ Срок действия обременения (дата начала и дата завершения)
- ✓ Финансовые показатели обременения (заполняется для аренды, субаренды)
  - о общая стоимость обременения (например, сумма договора аренды);
  - о валюта обременения
  - о режим взимания платы
  - о ставка арендной платы (приведенная за 1 м. кв. в месяц в рублях)
- ✓ Решение (договор) обременения в обязательном порядке следует указать:
  - о наименование (правоустанавливающий документ)
  - о дата документа
  - о номер документа

| Annual Manager                                                                                                    | in the second    |           |            |                         |            |               |                 |
|----------------------------------------------------------------------------------------------------|------------------|-----------|------------|-------------------------|------------|---------------|-----------------|
|                                                                                                    | Sec. Management  | Marcala - | AND LABOR. | And and a second second | Attorney . | data stances  |                 |
|                                                                                                    |                  |           | 111100000  |                         | 4.1.1.1.1  | (Westerlands) |                 |
| B Falthrights account such typestic measures (charge) of                                                                                                    | e-16             |           |            |                         |            |               |                 |
| Reserve disarties optimy with not spec-                                                                                                    | 10 m 1 m         |           |            |                         |            |               |                 |
| Projection of all and a program on any other                                                                                                    |                  |           |            |                         |            |               | and the second  |
| ty Papalkowski privada                                                                                                    |                  |           |            |                         |            |               |                 |
| Operand process                                                                                                    |                  |           |            |                         |            |               |                 |
| Terror Internet and Annual                                                                                                    | denois announces |           |            |                         |            |               | Provide State   |
| tend terms                                                                                                    |                  |           |            |                         |            |               | (Annual States) |
|                                                                                                    | Starlar.         |           |            |                         |            |               |                 |
| Protocol and a financial protocol and an and a second structure of the                                                                                                    |                  |           |            |                         |            |               |                 |
|                                                                                                    | and spread       |           |            |                         |            |               |                 |
| 0.1 Crarge supermourt anjournal.                                                                                                    | Control          |           |            |                         |            |               |                 |
| Promitical Association in address of                                                                                                    | 10-14            |           |            |                         |            |               |                 |
| Confit who prove web made                                                                                                    |                  |           |            |                         |            |               |                 |
| Photo Charles                                                                                                    |                  |           |            |                         |            |               |                 |
| 18 Ctpermanete offwarte                                                                                                    |                  |           |            |                         |            |               |                 |
| When increases                                                                                                    | 101-10           |           |            |                         |            |               |                 |
| Contraction of the International Contraction of the International Contractional Contractional Contractionactional Contractional Co |                  |           |            |                         |            |               |                 |
| Parameters (anothers)                                                                                                    |                  |           |            |                         |            |               |                 |
| Street and a street and                                                                                                    | dever anners     |           |            |                         |            |               | Sec. 1          |
| Land Management ( Jacobia and Anna 19                                                                                                    |                  |           |            |                         |            |               |                 |
|                                                                                                    |                  |           |            |                         |            |               |                 |

- ✓ Категория историко-культурного значения (статус) объекта культурного наследия, активируется галочкой; если объект является ОКН, то в открывающейся форме следует указать:
- ✓ Номер в государственном реестре ОКН (если имеется)
- ✓ Категория памятника
  - о федерального значения
  - о регионального значения
  - о муниципального значения
  - о выявленный объект
- ✓ Наименование объекта культурного наследия
- ✓ Наименование ансамбля, в который входит ОКН
- ✓ Установленные в соответствии со ст. 53 Федерального закона от 25.06.2002 № 73-ФЗ ограничения при использовании объекта культурного наследия, включенного в реестр, земельного участка или водного объекта, в пределах которых располагается объект археологического наследия.
- ✓ Правовой акт, установивший охранный статус объекта культурного наследия вводится информация о документе, в обязательном порядке указываются поля:
  - о наименование
  - о дата
  - о номер
- ✓ Охранное обязательство при наличии охранного обязательства вводится информация об этом документе:

- о номер
- о дата
- о срок действия

При завершении редактирования формы ввода информации об ОКН пользователь нажимает кнопку «**Сохранить**» и возвращается в редактирование свойств объекта недвижимости.

- ✓ Правовой режим (обязательное поле):
  - о хозяйственное ведение
  - о оперативное управление
  - о фактическое беститульное владение
  - о имущество казны
  - о иное (указать)
- ✓ Правоустанавливающий документ:
  - о наименование
  - о дата
  - о номер

✓ Пользователь(и) (кроме арендаторов, так как их следует указать ранее в списке обременений) – отображаются подтаблицей, в каждой записи которой следует указывать ИНН и наименование пользователя:

- о ИНН
- о наименование
- ✓ Общего пользования (переключатель)

Следующий раздел заполняется для вновь выявленных объектов недвижимого имущества. Указав, что объект является вновь выявленным, пользователь получает доступ и должен заполнить следующие поля:

- ✓ Статус неучтенного имущества, активируется галочкой
  - о вновь выявленное имущество:
  - о бесхозяйное
  - о самовольно возведенные объекты
  - о выморочное
  - о в процессе оформления права собственности СПб, в т.ч. дар
  - иное (при выборе этого статуса следует в свободной форме указать иной статус вновь выявленного объекта)
Если объект застрахован, следует установить соответствующую галочку – тогда станут доступны поля ввода информации о страховой организации и условиях страхования.

- ✓ Страхование объекта (активируется галочкой):
  - о наименование страховой организации
  - о ИНН
  - о наименование и реквизиты документа (договора)
  - о срок прекращения страховых обязательств
  - о страховая сумма объекта

| Service and the service and the service and th | Maria *                                                                                                    |                         |
|----------------------------------------------------------------------------------------------------|----------------------------------------------------------------------------------------------------|-------------------------|
| Autom                                                                                                    |                                                                                                    |                         |
| 123 years and address of                                                                                                    |                                                                                                    |                         |
| The street                                                                                                    | K - 1                                                                                                    |                         |
|                                                                                                    |                                                                                                    |                         |
| have been a second                                                                                                    |                                                                                                    |                         |
|                                                                                                    | American States                                                                                                    | Concession in which the |
| Compare data data da                                                                                                    | (a                                                                                                    |                         |
| The second second second second second second second second second second second second second second second se                                                                                                    |                                                                                                    |                         |
|                                                                                                    |                                                                                                    |                         |
|                                                                                                    |                                                                                                    |                         |
| and an owner of the same of the state of the state of the same of the state of the state of the  |                                                                                                    |                         |
| Tribulgerer ha                                                                                                    |                                                                                                    |                         |
|                                                                                                    | Line in the second second second second second second second second second second second second second second s                                                                                                    |                         |
|                                                                                                    | in real                                                                                                    |                         |
|                                                                                                    | Nillion parts                                                                                                    |                         |
| Transmission of the local division of the local division of the lo | Name and Address and Address and Ad                                                                                                    |                         |
|                                                                                                    |                                                                                                    |                         |
|                                                                                                    |                                                                                                    |                         |
|                                                                                                    |                                                                                                    |                         |
|                                                                                                    | Minerana Contra Contra Co |                         |
|                                                                                                    | Committy of the second second s                                                                                                    |                         |
| 1 April 4 American Statistics                                                                                                    |                                                                                                    |                         |
|                                                                                                    |                                                                                                    |                         |
|                                                                                                    |                                                                                                    |                         |

Далее предлагается ввести предложения инвентаризационной межведомственной комиссии организации или органа власти по повышению эффективности использования имущества, а также выявленные несоответствия фактического состояния объекта.

В разделе фотодокументов располагается подтаблица с приложенными фотографиями, добавление происходит по нажатию кнопки «Добавить документ», пользователю будет предложено выбрать файл и описание, а также дату фотографии.

Также присутствуют подтаблицы для жилых и нежилых помещений. По нажатию кнопки «**Coxpaнить**» происходит сохранение объекта в реестр и присвоение инвентаризационного номера объекту, существует возможность выбрать «**Coxpaнить черновик**» - режим, позволяющий сохранить записи без проверки на обязательность заполнения полей и присвоения инвентаризационного номера. При сохранении карточки объекта система проверяет корректность введенных значений, а также ввод всех обязательных значений. В случае ошибок либо недостающих значений пользователь увидит сообщение об ошибке и вернется на страницу редактирования для исправления.

Вся информация по объекту доступна в трех вариантах:

- карта учета (структура сведений в соответствии с картой учета)
- электронная карта объекта инвентаризации (структура сведений в соответствии с методическими рекомендациями)
- все данные по объекту (сводные сведения)

Карта учета и электронная карта представляют собой таблицы с основными свойствами объекта. В правом столбце таблицы отображается статус конкретного свойства после проверки, при наведении указателя мышки на иконку статуса выпадает подсказка по нему. Зеленая галочка означает, что свойство проверено и введено корректно. Красный крестик означает ошибку, подробности можно увидеть в выпадающей подсказке. Синий вопрос – значение не введено, но и не является обязательным, синяя черта – значение вычисляется автоматически.

|                                                                                                    | house and a company datasety diamet                                                                                                    |                                                                                                    |                                           |
|----------------------------------------------------------------------------------------------------|----------------------------------------------------------------------------------------------------|----------------------------------------------------------------------------------------------------|-------------------------------------------|
| terminal large                                                                                                    |                                                                                                    |                                                                                                    |                                           |
|                                                                                                    | d years                                                                                                    | (Arrest                                                                                                    | Trew.                                     |
|                                                                                                    | C. Herrison mate .                                                                                                    |                                                                                                    |                                           |
|                                                                                                    | Table data data                                                                                                    | and a second second sec | ×                                         |
| D Design in columns                                                                                                    | A STATE                                                                                                    |                                                                                                    |                                           |
|                                                                                                    | The diagon of the second second                                                                                                    |                                                                                                    | 1. A. A. A. A. A. A. A. A. A. A. A. A. A. |
| 111                                                                                                    | 1 Multimeter                                                                                                    |                                                                                                    |                                           |
|                                                                                                    | No. or and the second second s |                                                                                                    |                                           |
| 1111                                                                                                    | 1 Sector Sector Sector S                                                                                                    |                                                                                                    |                                           |
| a sector of the sector of the  | Apriled rept)                                                                                                    |                                                                                                    | 1                                         |
| C. Physics increased with the second second                                                                                                    | permitted in the second second s                                                                                                    |                                                                                                    | •                                         |
| I manufacture in the second second                                                                                                    | (page )                                                                                                    | It is an a second second second second                                                                                                    | *                                         |
| and in some built of the second statements                                                                                                    |                                                                                                    | -                                                                                                    | *                                         |
| Automatical Statements                                                                                                    | 1976                                                                                                    |                                                                                                    |                                           |
| ACCOUNTS OF A                                                                                                    | and the second second sec                                                                                                    |                                                                                                    | *                                         |
| 111                                                                                                    | 1004                                                                                                    |                                                                                                    | *                                         |
|                                                                                                    | 100 girdr                                                                                                    | 14110                                                                                                    | 2                                         |
|                                                                                                    | and the second second sec                                                                                                    | in the Second second second                                                                                                    | *                                         |
|                                                                                                    | <ol> <li>Nacroal increased increases</li> </ol>                                                                                                    |                                                                                                    |                                           |
|                                                                                                    | National Displacements (Section                                                                                                    | · man-results · ·                                                                                                    |                                           |
| distant and the second second                                                                                                    | Programming and pressure street                                                                                                    | ter ter                                                                                                    |                                           |
| the second second second second second second second second second second second second second second second se                                                                                                    | I THE REPORT OF A DECK                                                                                                    |                                                                                                    |                                           |
| Lines was a second with the second second se | The Construction of the Construction of the Co | 10.000                                                                                                    |                                           |
|                                                                                                    | 1 Charles and a second second s                                                                                                    |                                                                                                    |                                           |
| the second second second second second second second second second second second second second second second se                                                                                                    |                                                                                                    | 1448.8                                                                                                    | 6                                         |
|                                                                                                    |                                                                                                    |                                                                                                    |                                           |
| 1111                                                                                                    | Constants                                                                                                    |                                                                                                    |                                           |
| statement of the second second second                                                                                                    | The second second second second second second second second second second second second second second second se                                                                                                    |                                                                                                    |                                           |
|                                                                                                    |                                                                                                    |                                                                                                    |                                           |
| and the second second se                                                                                                    |                                                                                                    |                                                                                                    |                                           |
|                                                                                                    |                                                                                                    |                                                                                                    |                                           |
|                                                                                                    |                                                                                                    |                                                                                                    |                                           |
| A Comment and the second                                                                                                    | All second and the second department of the second second                                                                                                    |                                                                                                    |                                           |
|                                                                                                    | No. of the second second second second second second second second second second second second second second se                                                                                                    |                                                                                                    |                                           |
| Contraction and the state of                                                                                                    |                                                                                                    |                                                                                                    |                                           |
| COCHARCA.                                                                                                    | 19 mg services                                                                                                    |                                                                                                    |                                           |
| A 1 Manufacture and a second second second                                                                                                    | <ol> <li>Spend by Annya man</li> </ol>                                                                                                    |                                                                                                    |                                           |
|                                                                                                    | A MARK STATE                                                                                                    |                                                                                                    |                                           |
| Contraction of the second                                                                                                    | 1 Telephone                                                                                                    |                                                                                                    |                                           |
|                                                                                                    | (http://www.                                                                                                    | and present the second second s                                                                                                    |                                           |
| the second second second second second second second second second second second second second second second se                                                                                                    | Table Freedom Advance                                                                                                    |                                                                                                    |                                           |
|                                                                                                    | 14 greate                                                                                                    |                                                                                                    |                                           |
| to former of a marine                                                                                                    | 12 Deard ratio faits with a late the state                                                                                                    |                                                                                                    |                                           |
|                                                                                                    | distance of the second second s                                                                                                    | log far                                                                                                    | ÷                                         |
|                                                                                                    | (#).                                                                                                    | 11 M 1                                                                                                    | (a)                                       |
|                                                                                                    | where the second second second second second second second second second second second second second second se                                                                                                    | - Winnerson data and                                                                                                    | 100                                       |
|                                                                                                    | Manufacture in property and they have been strengthen in the property law.                                                                                                    |                                                                                                    |                                           |
|                                                                                                    |                                                                                                    | 2.00 M                                                                                                    | -                                         |
|                                                                                                    | (#P1)                                                                                                    | 14.0.200                                                                                                    |                                           |
|                                                                                                    | 1 mm                                                                                                    | a fallen an an an an an an an an an an an an an                                                                                                    |                                           |
|                                                                                                    | (c) Annual discontraction (                                                                                                    |                                                                                                    |                                           |
|                                                                                                    | The second second second second second second second second second second second second second second second se                                                                                                    |                                                                                                    |                                           |
|                                                                                                    | a management                                                                                                    |                                                                                                    |                                           |
|                                                                                                    | an international and an and an and an and and and and an                                                                                                    |                                                                                                    |                                           |
|                                                                                                    | and the second second se                                                                                                    |                                                                                                    |                                           |
|                                                                                                    |                                                                                                    | 17                                                                                                    |                                           |
|                                                                                                    |                                                                                                    |                                                                                                    |                                           |

Карта учета содержит данные в соответствии с картой учета организации согласно распоряжению Комитета по управлению городским имуществом от 25.09.2001 № 1567-р, необходимые для актуализации Реестра собственности Санкт-Петербурга, электронная карта объекта – более полную информацию в соответствии с Методическими рекомендациями. Всю введенную информацию можно увидеть на вкладке «Все данные», представлена она в виде таблицы из двух столбцов – свойство и значение.

|                                                                                                    | thorpassesail sourclass - Hypanited Cases Reliably                                                                                                    | (Film)                                                                                                    |
|----------------------------------------------------------------------------------------------------|----------------------------------------------------------------------------------------------------|----------------------------------------------------------------------------------------------------|
|                                                                                                    | A DESCRIPTION AND A DAMAGE AND A DAMAGE AND AND AND AND AND AND AND AND AND AND                  | DALIMAN III CARA III                                                                                                    |
| овщи ораторетика                                                                                                    | E Party American and American Street and American Street                                                                                                    |                                                                                                    |
| 11 minuted                                                                                                    | Информация об объекте нелвижимого имущества                                                                                                    | and the second second se                                                                                                    |
| Livra.                                                                                                    | in population of objective negative intro of my agental                                                                                                    |                                                                                                    |
| 11 manual dama                                                                                                    | Sectors of the sectors (212) is given                                                                                                    |                                                                                                    |
|                                                                                                    | Contract of Contract of Contra | No. of Concession, Name of Concession, Name of |
| d dargerine .                                                                                                    | The second second s                                                                                                    |                                                                                                    |
| 1 Banks with Bank                                                                                                    | on the second                                                                                                    | fab fai                                                                                                    |
|                                                                                                    | Automatical of sector program                                                                                                    |                                                                                                    |
| ocrae a (ithia.Mrs                                                                                                    |                                                                                                    |                                                                                                    |
| I man and a second second                                                                                                    | Annual Speed House                                                                                                    |                                                                                                    |
|                                                                                                    | Promotion of Learning                                                                                                    | 10020300                                                                                                    |
| Contraction of the local division of the local division of the loc | Free provide a series                                                                                                    | 177 manual encore i                                                                                                    |
| Statistics of the statistics of                                                                                                    | And a special second second seco                                                                                                    |                                                                                                    |
| ATM/10/620Eampt                                                                                                    | (helpsining start printy years)                                                                                                    |                                                                                                    |
| Name and Address of the same of the same                                                                                                    | Pportate supergraved year                                                                                                    | 24                                                                                                    |
| End R.                                                                                                    | Engineering advect                                                                                                    | The second second second second second second second second second second second second second second second se                                                                                                    |
| 11 Hours Include the Designation                                                                                                    | Digail said grant a log                                                                                                    |                                                                                                    |
| presidents and and a                                                                                                    | garayeeta.                                                                                                    | 100 KL 100 KL                                                                                                    |
| 1 http://www.university.org/                                                                                                    | Arts Methods country and several \$1944                                                                                                    |                                                                                                    |
| party section.                                                                                                    | AWA ARREST POLISH THE RECEIPTION OF A LAND OF A REPORT OF A REPORT OF A                                                                                                    |                                                                                                    |
| ( I have been been been been been been been be                                                                                                    | The second second second                                                                                                    |                                                                                                    |
|                                                                                                    | Approximate                                                                                                    |                                                                                                    |
| I THE REAL PROPERTY AND INCOME.                                                                                                    | NP-SA Inpos Earl Pringfort recomm Geoperand, 5 II, Am. 6 Ann. 19634 (Care Pringfort, Geoperand Recomm                                                                                                    |                                                                                                    |
| Based Start (Bridger Spiller Start)                                                                                                    | Human Andrew Public                                                                                                    | Here and the local sectors and the sectors and the sectors and |
| and the second second sec                                                                                                    | beneticies engeneries to                                                                                                    | 212 Charles and a lot of fining a land more training and a contain dealer a second of                                                                                                    |
| (an amount integration                                                                                                    |                                                                                                    | allering (                                                                                                    |
| Difference experience ensure                                                                                                    |                                                                                                    |                                                                                                    |
| penel has the science of praces                                                                                                    |                                                                                                    |                                                                                                    |
| Li Dennes adjuartal as                                                                                                    |                                                                                                    |                                                                                                    |
| Charles and reason where the                                                                                                    |                                                                                                    |                                                                                                    |
| or lattice laters of write                                                                                                    |                                                                                                    |                                                                                                    |

# 3.1.2. Сведения о недвижимом имуществе (объекты незавершенного строительства)

Реестр объектов незавершенного строительства аналогичен предыдущему разделуреестру зданий, сооружений, помещений. Рассмотрим набор свойств для данных объектов.

| 1. Heateria                                                                                                    | Информация об объекте незавершенного строительства                                                                                                    |          |             | Riverson in  |
|----------------------------------------------------------------------------------------------------|----------------------------------------------------------------------------------------------------|----------|-------------|--------------|
| 1.3 beam                                                                                                    | OF-ectu vesteenueuvoo ctooutetuctes                                                                                                    |          |             |              |
| A Different data                                                                                                    | or best in resuble parenting of port criter ba                                                                                                    |          |             |              |
| 1.4 Permate                                                                                                    | Service and a service and a se |          |             |              |
|                                                                                                    | a failure                                                                                                    |          | Province of | Photo: Block |
| T KOPE AND AND A STOR                                                                                                    | - And a start of the start of the start                                                                                                    |          |             | and a        |
| Coctage of CTDAWTYDA                                                                                                    | Reported in the second second                                                                                                    |          |             |              |
|                                                                                                    | Representation of the second second                                                                                                    |          |             | 0            |
| 1 Agences 12 Percent (C2 percential                                                                                                    | TO DESCRIPTION OF THE OWNER OF THE OWNER OF THE OWNER OF THE OWNER OF THE OWNER OF THE OWNER OF THE OWNER OF THE OWNER OF THE OWNER OF THE OWNER OF THE OWNER OF THE OWNER OF THE OWNER OF THE OWNER OF THE OWNER OF THE OWNER OF THE OWNER OF THE OWNER OWNER OF THE OWNER OWNER OWNER OWNER OWNER OWNER OWNER OWNER OWNER OWNER OWNER OWNER OWNER OWNER OWNER OWNER OWNER OWNER OWNER OWNER OWNER OWNER OWNER OWNER OWNER OWNER OWNER OWNER OWNER OWNER OWNER OWNER OWNER OWNER OWNER OWNER OWNER OWNER OWNER OWNER OWNER OWNER OWNER OWNER OWNER OWNE                                                                                                    |          |             |              |
|                                                                                                    | 1) from the Reveal Strategy proved and we want                                                                                                    |          |             |              |
| Contraction of Linear West and                                                                                                    | Figure (Set Second Asia) (Second count)                                                                                                    |          |             |              |
| A CONTRACTOR OF A CONTRACT OF                                                                                                    | Provide and an advantage of Providence of Concerning Concerning on                                                                                                    |          |             | 0            |
| Mentoda activatione                                                                                                    | 12 Little reprocessed assessed in the same department of the                                                                                                    |          |             | 12           |
| Augustation and an experimental set of the second                                                                                                    | And the second statistics and communities and the second statistics of the                                                                                                    |          |             | 0            |
| Heads Policy and the United Streets                                                                                                    | T Kala (browd) is any                                                                                                    |          |             | -            |
| A Maleria marganesis researces                                                                                                    | East to dull store                                                                                                    |          |             | 0            |
| In the standard                                                                                                    | 21 fairs measured agest to party search in the same through some to recept the party of the                                                                                                    |          |             | -            |
| Line survey and                                                                                                    | Line Address of the State of the State of th |          |             | 0            |
| and a set of the set of the set o | Tidger and Sciences along the                                                                                                    |          |             |              |
| 3 International Columns                                                                                                    | The gamman                                                                                                    |          |             |              |
|                                                                                                    | El menerale de la construcción de la construcción de la constr                                                                                                    |          |             |              |
| in the second second se | Harmonic Report a Province (Province Province Pr |          |             |              |
| and the Person in a reason way                                                                                                    | Change down in Agreen's latter of shall be Operation in                                                                                                    |          |             |              |
| TRACTOR DESIGNATION                                                                                                    | Reparent reports                                                                                                    |          |             |              |
| Sectores Mykarctes                                                                                                    | A1 Igan mirrowence                                                                                                    |          |             |              |
| 1.1 Sheepensis may provide the beapens                                                                                                    | Charge rapidle undertweekering                                                                                                    |          |             |              |
| and the father store proved.                                                                                                    | Jane CHL write malgement                                                                                                    |          |             | 0            |
| LT TRANSPORT OF A DECISION                                                                                                    | 2010 Cherr Throughout a human of wall gamman and an international and them. And an in-                                                                                                    |          |             | 0            |
| and a second second second second                                                                                                    | Joint Caret Personnant and tools charts (control address and the statement of a share community).                                                                                                    |          |             | 0            |
| Paral and parts                                                                                                    | CONTRACTOR CONTRACTOR AND A CONTRACTOR                                                                                                    |          |             |              |
|                                                                                                    | Constanting (                                                                                                    |          |             |              |
| New York Contractory                                                                                                    | Hadaniahada                                                                                                    | allene : |             | 1            |
|                                                                                                    | ( that particular                                                                                                    |          |             |              |
| Designment (start)                                                                                                    |                                                                                                    |          |             |              |
|                                                                                                    | a a management of a maximum and a management of a                                                                                                    |          |             | 100          |
| Annening scialitizations                                                                                                    |                                                                                                    |          |             |              |

Окно редактирования свойств (создания) объекта незавершенного строительства вызывается нажатием кнопки «**Новая запись**» на странице соответствующего реестра либо нажатием кнопки «Изменить» на странице просмотра объекта.

| - 11 944 844 94                                                                                                    | Редактирование информации об объекте незавершенного строительств                                                                                                    |       |
|----------------------------------------------------------------------------------------------------|----------------------------------------------------------------------------------------------------|-------|
| 11 miles                                                                                                    | regularity of the second second second second second second second second second second second second second s                                                                                                    |       |
| 11 month lines                                                                                                    | Tex mark > Reprint and                                                                                                    |       |
| Children .                                                                                                    | Contraction of the second second second second second second second second second second second second second s                                                                                                    |       |
| C Flagrand Page                                                                                                    | A Horischer Structure Structure And Andre Structure Andre Structure Andre |       |
| Состава структура                                                                                                    | pf asert apericane acê energe                                                                                                    |       |
| a line or the description of the second                                                                                                    | Manager ages and written                                                                                                    |       |
| Distance of the local distance of the local distance of the local  | Yourself through                                                                                                    |       |
| Requestances in contract a                                                                                                    | П. Г. Канад, присроанный государственный учетный измер-                                                                                                    |       |
| 1 Martin Statement Constraint The Statement<br>Statement Statement Statement Statement Statement<br>Statements                                                                                                    | Ринист просредонный владилириный намер                                                                                                    |       |
| 113 Tanen company and another                                                                                                    | Теле срежий волову (компар в Ренссир) сайти последоток<br>Санат Полербурго                                                                                                    |       |
|                                                                                                    | 1.2 Для предыдудей очентационало (соглосно тронау 45-т)                                                                                                    |       |
| 111 Interimpt parties                                                                                                    | Дита принадания предвержани били произду об во                                                                                                    |       |
| A Property of the second second second                                                                                                    | 2 Kajacrponali edeep                                                                                                    |       |
| Januarite                                                                                                    | Fagersymmet energy                                                                                                    | ) e : |
| 11 Demonstration of the second second                                                                                                    | 2.1 Дата тенестично ондактрового намеда в Государственный кодостр неданизмости                                                                                                    |       |
| A & 2 damage and a support to a set                                                                                                    | Anna augustypeante pastra III III. III. III. III. III.                                                                                                    |       |
| Apple of the second second sec | 8 Agene (Mectro Hannagewart officience)                                                                                                    |       |
| -                                                                                                    | Characterization and Caracterization                                                                                                    |       |
| New York Concernent State of a low second second                                                                                                    | 1.1 Parmentaanse officielta                                                                                                    |       |
| Extransions southermore an additional and a souther and the souther addition of the souther addition of the souther addition o | Numericanese of sector taxes (1)                                                                                                    |       |
| ( ) Transford provide a staff                                                                                                    | A feature and the instances makes and a serie of the series of the                                                                                                    |       |

- ✓ Инвентаризационный номер, формируется автоматически при условии заполнения обязательных полей и нажатии кнопки «Сохранить», состоит из следующих признаков объекта:
  - о вид имущества (номер подкомиссии)
  - о тип объекта
  - о признак принадлежности к Казне Санкт-Петербурга
  - о код ИОГВ (при закреплении)
  - о код Организации (при закреплении)
  - о порядковый номер объекта
- ✓ Инвентарный номер
- ✓ Условный номер
- ✓ Ранее присвоенный государственный учетный номер:
  - о Кадастровый
  - о реестровый (РГС СПб)
- ✓ Дата предыдущей инвентаризации
- ✓ Кадастровый номер объекта
- ✓ Дата внесения кадастрового номера в Государственный кадастр недвижимости
- ✓ Адрес (место нахождения объекта) (обязательное поле):
  - о почтовый индекс
  - о регион
  - о район (если объект расположен в Санкт-Петербурге)
  - о населенный пункт

- о дом
- о корпус
- о литера
- о помещение
- о уточнение

✓ Наименование объекта (по проекту) (обязательное поле)

| Annunerryanistas conclanistori.<br>119 para president palanti<br>department<br>1 hadateria et | Перенали объекта на прелоту, такуа объекта<br>Странова сва<br>4.1 Право собственности                                                                                                    |                                                                                                    |                     |                                       |
|-----------------------------------------------------------------------------------------------|----------------------------------------------------------------------------------------------------|----------------------------------------------------------------------------------------------------|---------------------|---------------------------------------|
|                                                                                               | Скетр: ядиние сибствуние сти                                                                                                    |                                                                                                    |                     | 1 B                                   |
|                                                                                               | American were weaparries                                                                                                    |                                                                                                    |                     |                                       |
|                                                                                               | Dom Court-Tempfigers a review offsant prevent<br>referencements on offsant recommende                                                                                                    |                                                                                                    | -                   |                                       |
|                                                                                               | Anni Cauri Demplogra a spane chaell permit<br>coltrainmette in oftent, minematice.                                                                                                    |                                                                                                    |                     |                                       |
|                                                                                               | 4.2.094фермоция в совеладетным согранства                                                                                                    |                                                                                                    |                     |                                       |
|                                                                                               | Devaling                                                                                                    | Management and a second second | atem                |                                       |
|                                                                                               |                                                                                                    |                                                                                                    |                     |                                       |
|                                                                                               | 43/мформация о базанецирователе                                                                                                    | * concerned                                                                                                    |                     |                                       |
|                                                                                               | 4.3.Информация о бакантыррантеле<br>Работельного                                                                                                    | *******                                                                                                    |                     |                                       |
|                                                                                               | 4.5.Информация о бакиноциронатизе<br>Разментизен<br>нее                                                                                                    | Report From                                                                                                    |                     |                                       |
|                                                                                               | 4.3 Информация о бакинсционнотон<br>Информация о различиство<br>на<br>4.4 Средния о различист участие, на которон                                                                                                    | Normania and and a set of oppositioned                                                                                                    | равна него          |                                       |
|                                                                                               | 4.3. Информация о базантудержителя<br>Разволяться<br>4.4. Санданая о развланом ростис, на которон<br>в датержили немер                                                                                                    | <ul> <li>Team and a</li> <li>partnersteinen útbankt ir ett oppgannenen f</li> </ul>                                                                                                    | (Dalla vaj vali) O  |                                       |
|                                                                                               | 4.3. Информация о Пакинпциринатияя<br>Интерно<br>4.4. Сандоная о разовляет участка, на которон<br>Кадат участка, на которон<br>Кадат участка, на которон<br>Кадат участка                                                  | Normania<br>pacteorenia diblacci a ed opopannever<br>                                                                                                    | (galat way wait? to |                                       |
|                                                                                               | 4.5. Информация о бакинсциронатия<br>Информация<br>4.4 Сандоная о ракольком расста, на соторон<br>Кадат произ о технолого расста, на соторон<br>Кадат произ о техно<br>Аден соторона о техно<br>Сференсо средство на техно |                                                                                                    | рывна него          |                                       |
|                                                                                               | 4.3. Информация о Пакинсциронатион<br>Инжение<br>А.4. Социнала о разовляет рисстах, на которона<br>Адастраний контро<br>Адастраний контро<br>Адастраний контро<br>Сференска и разов                                        |                                                                                                    | guar va vero        |                                       |
|                                                                                               | 4.3 Mulpopulate o Gasarrougeniertee<br>Materia<br>Materia<br>A.4 Caugases o parentierte pulche, las conceptor<br>Agentierte durch and and<br>Agentierte durch and and<br>Bag agent at anome<br>Jappener i causarrougen     |                                                                                                    | (Dall va) vali O    | · · · · · · · · · · · · · · · · · · · |

- ✓ Назначение по проекту, титул объекта строительства (обязательное поле):
  - Объект жилищного фонда:
    - жилой дом
    - многоквартирный жилой дом
    - специализированный многоквартирный дом
  - о Объект нежилого фонда:
    - нежилое здание
  - о Сооружение:
    - объект инженерной инфраструктуры
    - объект транспортной инфраструктуры
    - объект внешнего благоустройства
    - гидротехнические сооружения
    - подземные сооружения
    - объект гражданской обороны
    - иные сооружения

- ✓ Статус права собственности
  - о 100% собственность СПб
  - о Общедолевая
  - Не оформлена
- ✓ Доля Санкт-Петербурга в праве общей долевой собственности на объект, пункты неактивны до выбора статуса права собственности из выпадающего списка
- ✓ Информация о совладельцах имущества; добавляется так же, как и информация о совладельцах зданий и сооружений:
  - о ИНН
  - о Наименование
  - о доля владения
- ✓ Информация о балансодержателе:
  - о ИНН
  - о наименование
- ✓ Сведения о земельном участке, на котором расположен объект и об оформлении прав на него:
  - о кадастровый номер (обязательное поле)
  - о адрес (обязательное поле)
- ✓ Право на участок поля неактивны если не поставить галочку об оформлении права:
  - о статус оформления (переключатель)
  - о вид права на землю, из выпадающего списка
  - о документ в электронном виде, добавление происходит аналогично добавлению любых документов, с вводом имени, даты, описания и т.д.
  - о площадь по документам кадастрового учета

| Ante Hermathi Chipoerners-chee                                                                                                    | ·                           |     |  |
|----------------------------------------------------------------------------------------------------|-----------------------------|-----|--|
| L1 Buncemenate patien no obvierty val 81.01 2015                                                                                                    |                             |     |  |
|                                                                                                    |                             |     |  |
| Burrowski paller ta 8131300 a reporter                                                                                                    | 10 mm - 41                  |     |  |
| 5.2 Brittijonauje obuera na dt.01.2015                                                                                                    |                             |     |  |
| Sectoryangue of sector as \$1.01.0011 estimation of                                                                                                    | 10 mm                       |     |  |
| Million and any of the providence and representation                                                                                                    |                             |     |  |
| Residential and stranger stranger                                                                                                    |                             |     |  |
| 6 Слятань потовности объявта, % (факточного в                                                                                                    | etronemenan ofransi padiot) |     |  |
|                                                                                                    |                             | 1.  |  |
| Build and a state of the set of the set of t |                             |     |  |
| Chekken, remained in the set of a presentation<br>management of property sector sectors                                                                                                    |                             | -   |  |
| Farmer Sample Thirds                                                                                                    |                             |     |  |
| Characteric completion can influenza una caracterizzation<br>gentiere char                                                                                                    | ļ;                          | *   |  |
| Challeng, the second of the second second se |                             |     |  |
| 6.1 Основные характеристики объекта то донны                                                                                                    | en ueren eranzaiza keuna    |     |  |
| 200000000000000000000000000000000000000                                                                                                    |                             |     |  |
|                                                                                                    |                             |     |  |
| Multiplicat 1714-                                                                                                    |                             |     |  |
| Section adaption the                                                                                                    |                             |     |  |
| Research reports in on                                                                                                    |                             | (e) |  |
| Resident officers is some gen spinsed a monoproof.                                                                                                    |                             |     |  |
| Construction of the second second second second                                                                                                    |                             |     |  |
| However, the other state of the state of the |                             |     |  |

- ✓ Год начала строительства указывается год начала строительства, если известно дата строительства.
- ✓ Выполнение работ по объекту на 01.01.2015 (переключатель нажимается, если на 01.01.2015 объект находится в стадии строительства):
- ✓ Эксплуатация объекта на 01.01.2015 (при наличии; если выбран переключатель наличия организации, то становятся доступны поля ввода свойств эксплуатирующей организации):
  - о эксплуатирующая организация:
    - ИНН
    - наименование
- ✓ Степень готовности объекта,
  - о % (фактически выполненный объем работ) (обязательное поле)
  - в денежном выражении (в разрезе аналитического учета балансодержателя) (обязательное поле)
  - о по этапу проектирование % (обязательное поле)
  - о по этапу строительно-монтажные работы % (обязательное поле)
- ✓ Основные характеристики объекта по данным технического, учета
  - о дата изготовления тех. паспорта (обязательное поле)
  - о материал стен, из выпадающего списка (обязательное поле)
  - о Площадь объекта (кв. м) для зданий и помещений:
    - общая
    - жилая

- нежилая
- о Основные характеристики сооружения:
  - протяженность
  - глубина
  - глубина залегания
  - площадь
  - объем
  - высота
  - диаметр
  - площадь застройки
  - мощность
  - категория сооружения, из выпадающего списка

|                                                                                                    |                                                                                                    |                            |                      | 10.00 |
|----------------------------------------------------------------------------------------------------|----------------------------------------------------------------------------------------------------|----------------------------|----------------------|-------|
| в.3 Количество эконой                                                                                                    |                                                                                                    |                            |                      |       |
| dependent (all prijmenij de tepesorty                                                                                                    |                                                                                                    |                            |                      |       |
| Commercial instruments at small the openanty                                                                                                    |                                                                                                    |                            |                      |       |
| Komourns readil party access                                                                                                    |                                                                                                    |                            |                      |       |
| Konterlas inglemente rimoil garbrersen                                                                                                    |                                                                                                    |                            |                      |       |
| Transferts operate (seatertorsaan)                                                                                                    |                                                                                                    |                            |                      |       |
| В.4 Средным с прекраценых договора подредя                                                                                                    | e e e e e e e e e e e e e e e e e e e                                                                                                    |                            |                      |       |
| Pageagener                                                                                                    | Milli sportanagala                                                                                                    | Hannesterador (paredrages) | Programmed regarding |       |
|                                                                                                    | C. Samples of                                                                                                    |                            |                      |       |
| 8.5 Citumicity offuenza valgaty                                                                                                    | Contraction of Contraction of Contra |                            |                      |       |
|                                                                                                    |                                                                                                    |                            |                      |       |
| Перетолизация быластные стоятель, ррб.                                                                                                    |                                                                                                    |                            |                      |       |
| Арриничалын баластан тологт, ур<br>Дуга булагтур буластан тологт, ур<br>Тологтур                                                                                                    | B maan                                                                                                    | 1                          |                      |       |
| Парананала баластан текнологи сталаст, раб<br>Дога парама одиналаста баластана<br>Сталастан баластана сталаста, раб                                                                                                    | <ul> <li>Internet</li> </ul>                                                                                                    |                            | 3*<br>3*             |       |
| Переносальна бластана теленог, руб.<br>Дете прото пулкотора станотора (таконстр.<br>Станостр.<br>Отгатовая баластана станотор. руб.                                                                                                    | · Andrews                                                                                                    |                            | 2*<br>34             |       |
| Переничаный баластии стологу, рр.<br>Для начин принатории столого, рр.<br>Отоглана баластии стологу, рр.<br>Для начин стологий баластии стологу, рр.                                                                                                    | <ul> <li>apakarm</li> <li>apakarm</li> </ul>                                                                                                    |                            | 3*<br>3*             |       |
| Переничальна бланатана соналог, реб.<br>Дета партия перени переничания бланатана<br>Станости<br>Остатовая бланатана станости, реб.<br>Дета партия станости бланатана станости, реб.<br>Россевна станости, реб.<br>Дата партия рассолого станости                       | <ul> <li>All All All All All All All All All All</li></ul>                                                                                                    |                            | 3*<br>3*<br>3*       |       |
| Переничанных баластан солонит, реб.<br>Дета партия переничания области области на<br>Полостия<br>Остатовая баластан столенть, реб.<br>Дета партия остатовки баластание столенть, реб.<br>Дата партия остатовки баластание столенть, реб.<br>Дата партия столенть, реб. | accounter                                                                                                    |                            | 3*<br>3*<br>3*       |       |

- ✓ Основные характеристики объекта по данным кадастрового учета:
  - форма добавления кадастрового паспорта, аналогична добавлению паспорта для зданий и сооружений
- ✓ Количество этажей
  - о по проекту (обязательное поле)
  - о из них подземных
  - о фактическое (обязательное поле)
  - о из них подземных

 Сведения о прекращении договора подряда, в виде подтаблицы, добавление записей аналогично любой другой подтаблице, по кнопке «Новая запись» вводятся следующие данные:

| Carlo Second Second Second                                                                                                    |                                                                                                    |                                           |                                               |  |
|----------------------------------------------------------------------------------------------------|----------------------------------------------------------------------------------------------------|-------------------------------------------|-----------------------------------------------|--|
|                                                                                                    | Recramow                                                                                                    | ный комплекс «Рмукциство Санкт-Петорбурга | *                                             |  |
|                                                                                                    |                                                                                                    |                                           |                                               |  |
| Общия карактеристика                                                                                                    | Pagesparantation (prior, sugar range)                                                                                                    |                                           |                                               |  |
| 1.1 Providentia                                                                                                    | Добавить сведения о подря                                                                                                    | ядчике                                    |                                               |  |
| 1 tropak gag                                                                                                    | Barrows Representa                                                                                                    |                                           |                                               |  |
| 11 Сопратили пос<br>Состав и структура<br>17 Лание постание и состание и<br>пос<br>17 Сопрати са на постание и<br>мара состание состание и<br>мара состание состание и на постание<br>постание<br>постание<br>постание состание состание и на постание<br>постание<br>постание<br>постание состание состание и на постание<br>постание<br>постание состание состание и на постание<br>постание<br>постание состание состание и на постание<br>постание<br>постание состание состание состание<br>постание состание состание состание<br>постание состание состание состание<br>постание состание состание состание<br>постание состание состание состание<br>постание состание состание состание состание<br>постание состание состание состание состание<br>постание состание состание состание состание состание состание<br>постание состание состание состание состание состание<br>постание состание состание состание состание состание состание<br>постание состание состание состание состание состание состание состание состание<br>состание состание с                                                                                                    | инне прилеклиро  <br>Пономинитиче сропеклиро  <br>Генеризьной подрафие<br>Допуски заданцие<br>Допуски заданцие<br>Допуски задани<br>Допуски задани<br>Допуски | () ()                                     | Magnikappana<br>Magnikappana<br>Magnikappanah |  |
| anne metrino<br>113 Elizio y enzaminate a prima<br>113 Elizio y estato<br>113 Elizio y estato<br>113 Elizio y estato<br>114 Elizio y estato<br>114 Elizio y estato<br>1 | 6. (2013) - PAL-Alberggerten Claves Petrophysion                                                                                                    |                                           |                                               |  |
| Decision Mychines<br>1.1.1 Decision mychief Michie Mispiel 1<br>Maria Decision mychief Michief Michief                                                                                                    |                                                                                                    |                                           |                                               |  |

- о ИНН организации
- о Наименование организации
- о Выбор того, является ли подрядчик генеральным
- о Форма добавления договора подряда
- Форма добавления документа, являющегося основанием для прекращения действия договора
- ✓ Стоимость объекта (руб.) на дату инвентаризации
  - о первоначальная (балансовая) на \_\_\_\_ г.
  - о остаточная балансовая на \_\_\_\_ г.
  - о рыночная на \_\_\_\_ г.
  - о кадастровая на \_\_\_\_\_ г. (дата проведения ГКО)

| Person typeppinosphil sprine protection sprine sprine operations                                                                                                    |                                                                                                    | (*)                |
|----------------------------------------------------------------------------------------------------|----------------------------------------------------------------------------------------------------|--------------------|
| Развотрирузыций крене развотрации прави на<br>областичное наимонование)                                                                                                    |                                                                                                    | 19                 |
| Ритистреральный илине ратистрации (рани на<br>ейният                                                                                                    |                                                                                                    |                    |
| Дата ранкстроция прово на объект                                                                                                    | active in the second second se |                    |
| Ramon a sur garjaners press (saide span at<br>eduar                                                                                                    | Eniret-property                                                                                                    | Photo Survey.      |
| Разни трирований прони римстридии прини<br>такурдур Полиний сибетинисти (100                                                                                                    |                                                                                                    | (A) B              |
| Previou (propyroughal) replant general (program replante<br>har yppger: Decemain and Characteris (Chir) (provi<br>excession (provide)                                                                                                    |                                                                                                    |                    |
| Регестуационный импер репестрации права<br>порудествований инformations COB                                                                                                    |                                                                                                    | 1                  |
| Anto person types and provide the state of the second state of the second state of the | A LEADATT                                                                                                    |                    |
| Поница депутита на работ гранция враба<br>Собрумание сла СТВ                                                                                                    | Among property                                                                                                    | There are a second |
| 3.1-7.4 Departmenter                                                                                                    |                                                                                                    |                    |
| Passal a digeneration                                                                                                    | 10 m 1                                                                                                    |                    |
| (nece of presented)                                                                                                    | тед образованиет Плададь чей субъется Панаменание субъется дите конска. Дите завершение<br>Пот солото                                                                                                    |                    |
| CONSISTING OF ADDRESS TRANSPORTED IN CONSTRUCT                                                                                                    | Provide the second                                                                                                    |                    |
|                                                                                                    |                                                                                                    |                    |
| МАН СТВИТСТВИННОГ АДХНИТИАН                                                                                                    |                                                                                                    | -                  |
| Hannenbauer erketerenseter spacetere                                                                                                    |                                                                                                    |                    |
| Frank in the second second second                                                                                                    |                                                                                                    | Contraction of the |

✓ Сведения о наличии государственной регистрации права на объект (в том числе права государственной собственности Санкт-Петербурга на объект)

- о форма для приложения документов (стандартная)
- о Регистрирующий орган регистрации права на объект
  - Проектно-инвентаризационное бюро района Санкт-Петербурга
  - Управление Федеральной службы государственной регистрации, кадастра и картографии
  - Государственное учреждение юстиции «Городское бюро регистрации прав на недвижимость»
  - Государственное учреждение «Городское бюро регистрации прав на недвижимость в жилищной сфере»
  - Региональное отделение Федеральной комиссии по рынку ценных бумаг
     в Северо-Западном федеральном округе
  - Иное
  - Государственное учреждение «Городское бюро регистрации прав на недвижимость»
  - Комитет по земельным ресурсам и землеустройству Санкт-Петербурга
  - Управление Федеральной регистрационной службы
- ✓ Регистрирующий орган регистрации права на объект (иное наименование)
- ✓ Регистрационный номер регистрации права на объект
- ✓ Дата регистрации права на объект

- ✓ Наименование документа регистрации права на объект, стандартная форма приложения документов
- ✓ Регистрирующий орган регистрации права государственной собственности СПб
- Регистрирующий орган регистрации права государственной собственности СПб (иное наименование)
- ✓ Регистрационный номер регистрации права государственной собственности СПб
- ✓ Дата регистрации права государственной собственности СПб
- ✓ Номер документа регистрации права собственности СПб

Информация об обременениях представлена в виде подтаблицы, данные добавляются через кнопку «Новая запись», где прикладываются документы в электронном виде, а также вносится следующая информация:

- ✓ Наличие обременения объекта (да/нет) если указывается, что у объекта есть обременения, то следует внести хотя бы одно обременение в таблицу.
- ✓ Вид обременения (ограничения):
  - о аренда (в том числе субаренда указывается установкой флажка)
  - о безвозмездное пользование
  - о доверительное управление
  - о залог
  - о арест
  - о объект гражданской обороны (открытые сведения)
  - иное (если выбирается этот пункт, то вид обременения следует указать в описательном поле)
- ✓ Объект обременения:
  - о в целом объект
  - о часть объекта (указать N помещений и т.п.)
  - о площадь объекта обременения (кв. м)
- ✓ Регистрация обременения (при наличии):
  - регистрирующий орган (если нет в классификаторе вписать наименование текстом)
  - о дата регистрации
  - о номер
  - о документ регистрации обременения (скан-образ)
- ✓ Субъект, в чью пользу осуществлено обременение (ИНН и наименование)

- ✓ Срок действия обременения (дата начала и дата завершения)
- ✓ Финансовые показатели обременения (заполняется для аренды, субаренды)
  - о общая стоимость обременения (например, сумма договора аренды);
  - о валюта обременения
  - о режим взимания платы
  - о ставка арендной платы (приведенная за 1 м. кв. в месяц в рублях)
- ✓ Решение (договор) обременения в обязательном порядке следует указать:
  - о наименование (правоустанавливающий документ)
  - о дата документа
  - о номер документа

После завершения ввода данных по обременениям пользователь переходит в форму ввода информации по объекту незавершенного строительства.

- ✓ Сведения об ответственном хранителе:
  - правоустанавливающий документ (договор), через форму добавления документов
  - о ИНН
  - о наименование организации

| National and interesting of the second second s                                                                                                    |                                |                  |               |
|----------------------------------------------------------------------------------------------------|--------------------------------|------------------|---------------|
| The second second second second second second second second second second second second second second second se                                                                                                    |                                |                  | Pagerspects - |
| <ol> <li>Ф.1 Статрі неучтвенного неузавства</li> </ol>                                                                                                    |                                |                  |               |
| Borb, suspenses departed                                                                                                    | 10 cm 10                       |                  |               |
| Curry, Broke Burkenson & Angelic Car                                                                                                    |                                |                  |               |
| Parameter everyo                                                                                                    |                                |                  |               |
| бль Придерлиниет по пользаниет иффективно                                                                                                    | ottys                          |                  |               |
| Придокалного работо разлиционной<br>нанизацият техноной калекторо организация или<br>прочки жист в о тольковом иффонтаненто<br>прочки жист в о тольковом иффонтаненто                                                                                                    |                                |                  |               |
| Designation of the second second seco |                                |                  |               |
| Broogbryvering                                                                                                    |                                |                  |               |
| Bertam provide                                                                                                    | Arte berrepaijan<br>ter jammel | Remannen di dada |               |
|                                                                                                    | · Antonio a special            |                  |               |
|                                                                                                    | Coquerts ( coquerts appoint)   |                  |               |
| at 2015 PD reference the Dates Designing to                                                                                                    |                                |                  |               |
|                                                                                                    |                                |                  |               |
|                                                                                                    |                                |                  |               |
|                                                                                                    |                                |                  |               |
|                                                                                                    |                                |                  |               |

- ✓ Статус неучтенного имущества, активируется соответствующей галочкой:
  - о неучтенный объект
  - о вновь выявленное имущество
  - о бесхозяйное

- о самовольно возведенные объекты
- о выморочное
- о в процессе оформления права собственности СПб, в т.ч. дар
- о иное (ввести текст в поле ввода)
- ✓ Предложения инвентаризационной межведомственной комиссии организации или органа власти по повышению эффективности использования имущества

✓ Выявленные несоответствия фактического состояния объекта

В разделе фотодокументов располагается подтаблица с приложенными фотографиями, добавление происходит по нажатию кнопки «Добавить документ», пользователю будет предложено выбрать файл и описание, а также дату фотографии.

По нажатию кнопки «Сохранить» происходит сохранение объекта в реестр и присвоения инвентаризационного номера, существует возможность выбрать режим «Сохранить черновик» для сохранения записи без присвоения инвентаризационного номера. При сохранении карточки объекта система проверяет корректность введенных значений, а также ввод всех обязательных значений. В случае ошибок либо недостающих значений пользователь увидит сообщение об ошибке и вернется на страницу редактирования для исправления.

#### 3.1.3. Сведения о земельных участках

В указанный раздел заносятся сведения о земельных участках, предоставленных организации на праве постоянного (бессрочного) пользования, либо находящихся в фактическом пользовании у государственных учреждений.

Редактирование свойств земельного участка вызывается нажатием кнопки «Новая запись» на странице соответствующего реестра либо нажатием кнопки «Изменить» на странице просмотра объекта.

| Carlo Participa Const Designed                                                                                                    |                                                                                                    |                                                                            |                   |                         |                          |
|----------------------------------------------------------------------------------------------------|----------------------------------------------------------------------------------------------------|----------------------------------------------------------------------------|-------------------|-------------------------|--------------------------|
| -                                                                                                    | Ter                                                                                                    | граниный хонглекс «Мизиргия» Санкт-Петербурга»                             | _                 | _                       |                          |
|                                                                                                    | A grant har tracate concrete care to at the                                                                                                    | CANANA A CONTRACTOR CONTRACTOR                                             | UA -              |                         |                          |
| 1. Disuan separatepertika<br>11 Instanto<br>12 Inst                                                                                                    | Реестр земельных учас<br>учреждений и органов                                                                                                    | стков, находящихся в собственности и<br>исполнительной власти СПб          | или распо         | ряжении с               | организаций,             |
| 1 Tarabak gag                                                                                                    |                                                                                                    |                                                                            |                   |                         | · · · · ·                |
| 1.2 Director                                                                                                    | Appel grantee                                                                                                    |                                                                            | Sagarypunak       | Odase Residen.          | Paragonal pressure       |
| 11 Compression and                                                                                                    | THERE Report Court Perspective research lower                                                                                                    | one programming a figured in Gauss Contemporary American Kongreget         | TR MORELETT       |                         | Sergerment partments)    |
| . Состив и структури                                                                                                    | 197725, Harris Court-Terrentups, Houston Rowsen                                                                                                    | one your terresetter & I. tel & Gent-Persphys. House Parameters your       | IN INCOLUMN       |                         | The second second second |
| 11 Approved to provide a statement and the second second s | 197728 round Caren-Tarrentyte, inclusion himser                                                                                                    | one phase bigmont at 14, and 4, Caner Groupings, Science Research, Maynese | THE DR CHILDREN F |                         | Langement (millionente)  |
| Sampler Constanting                                                                                                    | and the second second s |                                                                            |                   |                         | 10 Automotion 21         |
| <ol> <li>Мауциственный комплекси<br/>водерживание</li> <li>Народно вещество на марки<br/>учество вода станциство на марки<br/>учество в соло в станциство на марки.</li> </ol>                                                                                                    |                                                                                                    |                                                                            | 74                | er Cheverel (1912-1913) |                          |
| 1.1.1 Materia compression research and a state of the second second seco | E 2016 - DE -Messaechio Cavel Perindigeno                                                                                                    |                                                                            |                   |                         |                          |
| A13 March                                                                                                    |                                                                                                    |                                                                            |                   |                         |                          |
| 113 Internation processo                                                                                                    | 1                                                                                                    |                                                                            |                   |                         |                          |
| 110 march 10 million                                                                                                    |                                                                                                    |                                                                            |                   |                         |                          |
| S Zameens Advances                                                                                                    |                                                                                                    |                                                                            |                   |                         |                          |
| LT.I. Designed and the Thirty Mapping                                                                                                    |                                                                                                    |                                                                            |                   |                         |                          |
| A REAL PROPERTY AND A REAL PROPERTY.                                                                                                    |                                                                                                    |                                                                            |                   |                         |                          |
| 11 feature                                                                                                    |                                                                                                    |                                                                            |                   |                         |                          |
| Line .                                                                                                    | Редактирование информаци                                                                                                    | и о земельном участке                                                      |                   |                         | 100                      |
| Common d Array                                                                                                    | bernes berrighte                                                                                                    |                                                                            |                   |                         |                          |
| La reprisée                                                                                                    | NAMES FOR RECEIPTING ACCESSED                                                                                                    |                                                                            |                   |                         |                          |
| 1100407-0110-102                                                                                                    | <ul> <li>Meterological control incomplete</li> </ul>                                                                                                    |                                                                            |                   |                         |                          |
| Состав и структура                                                                                                    | Manual approximation and among                                                                                                    |                                                                            |                   |                         | 1.1                      |
| All have an excision process and all second                                                                                                    | 1.1 Рания пресволный государственный учето                                                                                                    | with exercise                                                              |                   |                         |                          |
| 2.2 mart par la provinci è renne                                                                                                    |                                                                                                    |                                                                            |                   |                         |                          |
| Порцистинный контоник и                                                                                                    | Arbautherap (definition)                                                                                                    |                                                                            |                   |                         |                          |
| eksetoosoolaaniit<br>Tihdeenen oo oo oo oo oo oo oo oo oo                                                                                                    | Yummad emer                                                                                                    |                                                                            |                   |                         |                          |
| taken a biros socios caccerperació                                                                                                    | The spond name bound a fair the relevance                                                                                                    |                                                                            |                   |                         |                          |
| 217 Igoria Organica menuterativa                                                                                                    | Синт Петербреко<br>1.2 Дита придадущей инвентаризации (соскаси                                                                                                    |                                                                            |                   |                         |                          |
|                                                                                                    |                                                                                                    | o translay 49 m                                                            |                   |                         |                          |
| TTTLEFT A HOUSE AND AND AND AND AND AND AND AND AND AND                                                                                                    |                                                                                                    | 0 TJan(13)/ 49+ 61                                                         |                   |                         |                          |
| Contractor in and the second                                                                                                    | разворатор продавления представляется проставляется на общинати на представляется проставляется на проставляется на проставляе                                                                                                    | 0 Types(dy/dF/0)                                                           |                   |                         |                          |
| III Incompany                                                                                                    | Аго циналов разорали вологорияция<br>ристали прилар бор<br>2 Кадастровый номер анисточение участка                                                                                                    | 0 Typesday 49 F ft                                                         |                   |                         |                          |
|                                                                                                    | Анта тапанданая продокцизай налока кранара<br>(разлика правану 6-е)<br>2 Кадистровый номер замаканска разлика<br>Кадистровый номер                                                                                                    | a typenday 49 F ft                                                         |                   |                         |                          |
| 112 Description of the second second  | Алта вланалися сукрытурай наког султари<br>разлика сранатур 6 ср.<br>2 Кадистровый номер засилениете риатися<br>Кадистровый номер<br>2.1 Алта надостровето учета                                                                                                    | a typeskov 49-70                                                           |                   |                         |                          |
|                                                                                                    | Алта вланацион продокциой налосторокани<br>разлика правани обранаци (6 кр.<br>2) Кадистровый номер засилениете рински<br>водостровый номер<br>2.1 Алта надостровето учета                                                                                                    |                                                                            |                   |                         |                          |
| Contraction of the second second      | Алта вланалися сукрытурай разли граници<br>разлика уранну 6-ер<br>2 Кадастровый номер захольного реалко<br>водосудный номер<br>2.1 Алта надастрового учета<br>Для водосудные приме<br>2.2 Кадая надастрового учета                                                                                                    |                                                                            |                   |                         |                          |
| Comparison of the second second       | Алта вланалися сулькурной накол сулькурно<br>разлика сранату бил<br>2 Кадастровый номер захольност реалко<br>водастровый номер<br>2.1 Алта надастрового учета<br>Для надастрового учета<br>2.2 Канев ритвенно надастровые намери                                                                                                    |                                                                            |                   |                         |                          |
| Полновите полнование     Полновите полнование     Полновите полнование     Полновите полнование     Полновите полнование     Полновите полнование     Полновите полнование     Полновите полновите     Полновите полновите     Полновите полновите     Полновите полновите     Полновите     Полновите полновите     Полновите     Полновите       | Ала влавана солорана солорана солорана<br>разлика срана солорана солорана<br>С. Саластрания солорана солорана<br>водатрания солор<br>2.1 Ала надастранато учета<br>Дате надастранато учета<br>2.2 Ранно учетенно кадастранате на нара<br>3 Адристрана солорана                                                                                                    |                                                                            |                   |                         |                          |
| Constraints and a second sequences of the second sequences of the second second s      | Али винали водоций констраний<br>разластраний констраний констраний<br>водосраний констраний констр<br>2.1 Дата кадосрового учета<br>2.2 Рани учески кадосрового учета<br>3.3 Рани учески кадосрового измера<br>3.4 Арак (меся накординая сельност)                                                                                                    |                                                                            |                   |                         |                          |
| Constraints     Constraints     Constrain      | Али винали водинали релики урани и различи урани урани ур                                                                                                    |                                                                            |                   |                         |                          |
| Contraction of the second second      | Ала валадана родовдала воеле должа ураница<br>2 Кодистровна еконер закольносто участво<br>2.1 Дата надосровото учата<br>2.2 Ранен учасносто учата<br>3.2 Ранен учасносто учата<br>3.4 Кодистровна на надосровото номера<br>3.4 Кодистровна на надосровото номера<br>3.4 Кодистровна на надосровото номера                                                                                                    |                                                                            |                   |                         |                          |

- ✓ Инвентаризационный номер формируется автоматически при обязательном занесении обязательных полей и нажатии кнопки «сохранить» и состоит из следующих признаков объекта:
  - о вид имущества (номер подкомиссии)
  - о тип объекта
  - о признак принадлежности к Казне Санкт-Петербурга
  - о код ИОГВ (при закреплении)
  - о код Организации (при закреплении)
  - о порядковый номер объекта

- ✓ Ранее присвоенный государственный учетный номер:
  - о инвентарный (по бухгалтерскому учету учреждения, предприятия)
  - о условный
  - о реестровый (РГС СПб)
- ✓ Дата предыдущей инвентаризации
- ✓ Кадастровый номер земельного участка
- ✓ Дата кадастрового учета
- ✓ Ранее учтенные кадастровые номера
- ✓ Дата прекращения
- ✓ Адрес (место нахождения объекта) **(обязательное поле)**:
  - о почтовый индекс
  - о регион
  - о район (если объект расположен в Санкт-Петербурге)
  - о населенный пункт
  - о улица
  - о дом
  - о корпус
  - о литера
  - о помещение
  - о уточнение
- ✓ Площадь земельного участка (кв. м) **(обязательное поле)**

| monertyanavan colictanavach-                                                                                                    | 4.1 When Charles Links Markey is charles confine Write                                                                                                    | on the line of the second second              |     |       |
|----------------------------------------------------------------------------------------------------|----------------------------------------------------------------------------------------------------|-----------------------------------------------|-----|-------|
| Personal Second Second Se | Учистия в должной сойствинности                                                                                                    | 10 sec 10                                     |     |       |
| Najiring and the state of the                                                                                                    | доля Санат Латарбурга и право общой далной<br>гобстваниется на замесьный редсток смерятира;                                                                                                    |                                               | *   |       |
|                                                                                                    | Goto Caser - Arrophyr y o spano viluail goroed<br>colemanaema as annou and y sorter<br>(announcembra)                                                                                                    |                                               | -   |       |
|                                                                                                    | and conjugation of concentional technic technic                                                                                                    |                                               |     |       |
|                                                                                                    | Born chemister and                                                                                                    | Handberg general                              | hee |       |
|                                                                                                    | 4.3 Роформация он эклераторукций организа                                                                                                    | Der (DK)                                      |     |       |
|                                                                                                    | inter propositional and a section of                                                                                                    |                                               |     | 14    |
|                                                                                                    | Research and population and a second                                                                                                    |                                               |     | -     |
|                                                                                                    | the despension and continue                                                                                                    |                                               |     |       |
|                                                                                                    | Passessianes: Physical and the second                                                                                                    |                                               |     | 1 P . |
|                                                                                                    | В Наличина построна собъектов калитального ст                                                                                                    | pornewcreal                                   |     |       |
|                                                                                                    | На участия прекултирия полтройки (объемы)<br>калагланных строятальных<br>в Полтус векольных участка                                                                                                    | 10 10 10                                      |     |       |
|                                                                                                    | Printing party and an a forgation termination of the standard statements of the standard statement of the standard statement of the statement of the statement of the sta | 11 m 1                                        |     |       |
|                                                                                                    | Reserved a parparet story a party page.                                                                                                    |                                               |     | A (#  |
|                                                                                                    | 6.1 Признак, определяющий наличие хоодалы                                                                                                    | т хорактерных точни границ земельного участка |     |       |
|                                                                                                    |                                                                                                    |                                               |     |       |
|                                                                                                    | Augurephones IV                                                                                                    | 10 in 14                                      |     |       |

- ✓ Поля ввода «Доля Санкт-Петербурга в праве общей долевой собственности на земельный участок» активируются нажатием соответствующей галочки и устанавливаются, если земельный участок находится в долевой собственности.
- ✓ Информация о совладельцах имущества, в виде подтаблицы со следующими свойствами:
  - о Наименование
  - о ИНН
  - о доля владения
- ✓ Информация об эксплуатирующей и обслуживающей организациях:
  - о ИНН
  - о наименование
- ✓ Наличие построек (объектов капитального строительства) (переключатель):
- ✓ Статус земельного участка (переключатель, при отжатом активен список возможности разграничения и регистрации):
  - о разграничен в государственную собственность Санкт-Петербурга
  - о не разграничен в государственную собственность Санкт-Петербурга
- Сведения о возможности разграничения права государственной собственности на земельный участок в государственную собственность Санкт-Петербурга – указывается если права не разграничены.
  - о Участок разграничен
  - требуется акт о предоставлении участка и государственная регистрация права
  - участок предоставлен, требуется осуществить только государственную регистрацию права
- ✓ Признак, определяющий наличие координат характерных точек границ земельного участка (переключатель):
  - о координированный
  - о некоординированный

| Topper-polations plant in TEEL                                    |                            |         |      |              |
|-------------------------------------------------------------------|----------------------------|---------|------|--------------|
| 1.3 Did petranismetry has second arrow internal                   |                            |         |      |              |
| and party best transmission of the science of each science of the |                            |         |      |              |
|                                                                   |                            |         |      |              |
| Han Han                                                           | -                          |         |      | Discourse    |
| Branne Blance and Construction Construction                       | Areas and and and a        |         |      | Philadelphia |
| 6.4 Юн Классификатору юдон разреданного илт                       | тать кожаная зацияльных уч | 10.9136 |      |              |
| Warman minamen (star-systems) MAP PS MAD or                       |                            |         |      | 24           |
| 21.27.2004)                                                       |                            |         |      |              |
| PECTAMORE Research International Decision (DAC) or Cald           |                            |         |      |              |
| Party resident and the second                                     |                            |         |      |              |
| Дога заравно развитаций столинств                                 | <ul> <li>Lander</li> </ul> |         |      |              |
| Taget presed crossers.                                            |                            |         |      |              |
| Arts summer angetypestil commerce                                 | TITLE                      |         |      |              |
| 6.6 Форма плоны за земенилий учистия                              |                            |         |      |              |
|                                                                   |                            |         |      |              |
|                                                                   |                            |         |      |              |
| CO-HELENE COORDELIZEERE IT MALTER                                 |                            |         |      |              |
| House community country property or property                      |                            |         |      |              |
| Transmuscill come (sproceptual) or process (or 12)                |                            |         |      |              |
| International same property                                       |                            |         | -    |              |
| Buend server publicaneous cyclina servera                         |                            |         |      |              |
| Apertaport interes particip                                       |                            |         | 1.00 |              |
|                                                                   |                            |         |      |              |

- ✓ Территориальная зона (**обязательное поле**), из выпадающего списка
- ✓ Вид разрешенного (целевого) использования (обязательное поле), из выпадающего списка, также обязательно приложить документ правового акта, аналогично добавлению любых документов (вводятся постановление/распоряжение/решение, дата, номер)
- ✓ По Классификатору видов разрешенного использования земельных участков (обязательное поле)
- ✓ Стоимость земельного участка (руб.) на дату:
  - о рыночная на \_\_\_\_ г. (руб.) (указывается при наличии)
  - о кадастровая на \_\_\_\_\_ г. (указывается на дату проведения ГКО)
- ✓ Форма платы за земельный участок (обязательное поле), из выпадающего списка:
  - о арендная плата, ставка арендной платы (в пересчете на 1 кв.м в месяц)
  - о земельный налог, ставка земельного налога
  - о освобожден от уплаты (основание из классификатора)
  - о фактически выплаченные суммы

| Management of the second second                                                                                                    | 10 er 10              |                           |                               |                                       |
|----------------------------------------------------------------------------------------------------|-----------------------|---------------------------|-------------------------------|---------------------------------------|
| Ting, Box To Associate Service and Associate Service Service S |                       |                           |                               | (E)                                   |
| The same shall serve a shall serve a shall serve a                                                                                                    |                       |                           |                               | 12                                    |
| Epopert tempore economication to                                                                                                    |                       |                           |                               |                                       |
| Фактиринова разлика (конструкций)                                                                                                    |                       |                           |                               | 1                                     |
| 7 Сицинан о каличен тогударственной реготр                                                                                                    | пыла права на участно | сфители ченоле права спер | аррстванной собстанности Сана | •Петербурга и веканал присна участия) |
| 24- 00- 00- 00- 00- 00- 00- 00- 00- 00- 0                                                                                                    |                       |                           |                               | 201                                   |
| Odaest                                                                                                    |                       |                           |                               |                                       |
| Розветрарумарії орган регистрация трана на<br>Кілатті (жал жаннанска аль)                                                                                                    |                       |                           |                               |                                       |
| Рати традовала алетр рати традит прана са<br>общет                                                                                                    |                       |                           |                               | 3                                     |
| Дата раннетриций врайна на объект                                                                                                    | · anti-               | -                         |                               |                                       |
| Henry preparets prestypeper space as eligent                                                                                                    | dense property        |                           |                               | fragment and                          |
| Рыско трофурмаций кратах раско трации крайн<br>госордарственный собственности СПО                                                                                                    |                       |                           |                               | (a)                                   |
| Ригистрациясырай прове раластрация праве<br>типуддогованный собственносто ССИ силон<br>инженениет                                                                                                    |                       |                           |                               | 3                                     |
| Регистрационный сонтер ум острации прика<br>технуларственный собстаналость слб                                                                                                    |                       |                           |                               | ]                                     |
| Дита раностроции промо тосудорт полосой<br>сойтородиста (70)                                                                                                    | E LEANNING            |                           |                               |                                       |
| Дата допровото разле традов ядока собствован то<br>СТВ                                                                                                    | Annal protocol        |                           |                               | Polaringman.                          |
| 7:1-2.4 06penetement                                                                                                    |                       |                           |                               |                                       |
|                                                                                                    |                       |                           |                               |                                       |

- ✓ Используется ли объект по назначению указать, используется ли участок согласно назначению согласно правил землепользования.
  - Если объект используется не по назначению, то следует выбрать вид фактического использования объекта не по назначению (обязательное поле, из выпадающих списков)
  - Если объект используется не по назначению следует выбрать из списка причину нецелевого использования.
  - Указать процент площади нецелевого использования указывается, если выбрано значение нецелевого использования
  - о В произвольной форме описать фактическое использование объекта.
- ✓ Сведения о наличии государственной регистрации права на участок (в том числе права государственной собственности Санкт-Петербурга и вещных прав на участок):
  - о регистрирующий орган
  - о дата
  - о номер
  - о форма для приложения документов (стандартная)

Информация об обременениях представлена в виде подтаблицы, данные добавляются через кнопку «Новая запись», где прикладываются документы в электронном виде, а также вносится следующая информация:

- ✓ Наличие обременения объекта (да/нет) если указывается, что у объекта есть обременения, то следует внести хотя бы одно обременение в таблицу.
- ✓ Вид обременения (ограничения):
  - о аренда (в том числе субаренда указывается установкой флажка)
  - о безвозмездное пользование
  - о доверительное управление
  - о залог
  - о арест
  - о объект гражданской обороны (открытые сведения)
  - иное (если выбирается этот пункт, то вид обременения следует указать в описательном поле)
- ✓ Объект обременения:
  - о в целом объект
  - о часть объекта (указать N помещений и т.п.)
  - о площадь объекта обременения (кв. м)
- ✓ Регистрация обременения (при наличии):
  - регистрирующий орган (если нет в классификаторе вписать наименование текстом)
  - о дата регистрации
  - о номер
  - о документ регистрации обременения (скан-образ)
- ✓ Субъект, в чью пользу осуществлено обременение (ИНН и наименование)
- ✓ Срок действия обременения (дата начала и дата завершения)
- ✓ Финансовые показатели обременения (заполняется для аренды, субаренды)
  - о общая стоимость обременения (например, сумма договора аренды);
  - о валюта обременения
  - о режим взимания платы
  - о ставка арендной платы (приведенная за 1 м. кв. в месяц в рублях)
- ✓ Решение (договор) обременения в обязательном порядке следует указать:
  - о наименование (правоустанавливающий документ)
  - о дата документа
  - о номер документа

После завершения ввода данных по обременениям пользователь переходит в форму ввода информации по земельному участку.

| Print the manual till a lower community of the segment of the segment of the segment of the second second s | 10 per 19          |                  |                    |
|----------------------------------------------------------------------------------------------------|--------------------|------------------|--------------------|
| Improved process year the                                                                                                    |                    |                  |                    |
| Tauren of plant want                                                                                                    |                    |                  |                    |
| 1 Responsed provides                                                                                                    |                    |                  |                    |
| 14 H                                                                                                    |                    |                  |                    |
| Py manual present                                                                                                    |                    |                  | 10                 |
| Are querre and an area and                                                                                                    | Treasu Societa     |                  | Endering surgery 1 |
| Plant presses an annual sector and an annual sector and an annual sector annual sector annual sector annual sector annual se                                                                                                    |                    |                  | 7                  |
| Odvant officient structure                                                                                                    | 10. sec. (#        |                  |                    |
| 1.1 Charge segmentation integrational                                                                                                    |                    |                  |                    |
| Ballerine Balle, Ballerine Baller                                                                                                    | 10 m               |                  |                    |
| Grange                                                                                                    |                    |                  |                    |
| Herê maye                                                                                                    |                    |                  |                    |
| бла Орядискиона по совышание эффективно                                                                                                    | ave -              |                  |                    |
|                                                                                                    |                    |                  |                    |
| Предатажения након изделятора до наконого<br>наконодочита во коно и рамкитики сурта и подна коно<br>трумана дирити на наконом коронализация коно<br>трумана дирити на наконом коронализация на                                                                                                    |                    |                  |                    |
| Выныйникана кисантиктотокий фактична алг<br>застояние ификати                                                                                                    |                    |                  |                    |
| @congreyveenu                                                                                                    |                    |                  |                    |
| Our signal participation of                                                                                                    | Area berrigades    | Restances & Bala |                    |
|                                                                                                    | HART SARES IN      |                  |                    |
|                                                                                                    | Address in special |                  |                    |

- ✓ Указать, находится ли участок или его часть в пределах зон охраны объектов культурного наследия.
  - о Выбрать зону охраны объектов культурного наследия:
    - охранная зона (O3)
    - 3P3
    - ЗОЛ
  - о Описать иные ограничения, установленные в соответствии со ст. 53 Федерального закона от 25.06.2002 № 73-ФЗ ограничения при использовании объекта культурного наследия, включенного в реестр, земельного участка или водного объекта, в пределах которых располагается объект археологического наследия.
- ✓ Правовой режим:
  - о постоянное (бессрочное) пользование
  - о безвозмездное срочное пользование
  - о фактическое пользование
  - о право пожизненного наследуемого владения
  - о иное (указать)
- ✓ Правоустанавливающий документ, через стандартную форму:
  - о наименование
  - о дата
  - о номер
- ✓ Пользователь(и) (кроме арендаторов):

- о ИНН
- о Наименование
- ✓ Общего пользования (переключатель) указывается, если участок является участком общего пользования.

Указать, является ли объект неучтенным (вновь выявленным) имуществом

- ✓ Статус неучтенного имущества, активируется переключателем-галочкой:
  - о вновь выявленное имущество
  - о выморочное
  - о в процессе оформления права собственности СПб, в т.ч. дар
  - о иное
- ✓ Предложения инвентаризационной межведомственной комиссии организации или органа власти по повышению эффективности использования имущества
- ✓ Выявленные несоответствия фактического состояния объекта не вводится пользователем, будет заполнено во время проведения проверки в рамках инвентаризации.

В разделе фотодокументов располагается подтаблица с приложенными фотографиями, добавление происходит по нажатию кнопки «Добавить документ», пользователю будет предложено выбрать файл и описание, а также дату фотографии.

По нажатию кнопки «Сохранить» происходит сохранение объекта в реестр и присвоение инвентаризационного номера, существует возможность выбора режима «Сохранить черновик» для сохранения записи без присвоения инвентаризационного номера.

При сохранении карточки объекта система проверяет корректность введенных значений, а также ввод всех обязательных значений. В случае ошибок либо недостающих значений пользователь увидит сообщение об ошибке и вернется на страницу редактирования для исправления.

# 3.2. Недвижимое имущество на обязательственных правах или ответственном хранении

В раздел заносятся сведения о недвижимом имуществе, переданном государственной организации на обязательственных правах по договорам аренды; безвозмездного пользования; на ответственное хранение; в том числе, находящемся в фактическом пользовании.

| A Characteristic                                                                                                    |                                                                                                    |                                                                                                    |                                                                                                    |
|----------------------------------------------------------------------------------------------------|----------------------------------------------------------------------------------------------------|----------------------------------------------------------------------------------------------------|----------------------------------------------------------------------------------------------------|
|                                                                                                    | Редактирование информаци                                                                                                    | и об ответственном использовании                                                                                                    | A Reasonable I                                                                                                    |
|                                                                                                    |                                                                                                    |                                                                                                    |                                                                                                    |
| CE transit insu                                                                                                    | Income Advertised                                                                                                    |                                                                                                    |                                                                                                    |
| 1440499                                                                                                    |                                                                                                    |                                                                                                    |                                                                                                    |
| 12 Panar with A had                                                                                                    | 10810-0002-0002                                                                                                    |                                                                                                    | China China |
| Соснавня структуры                                                                                                    | Perchange and a                                                                                                    |                                                                                                    |                                                                                                    |
| II Second Second S                                                                                                    | Name distant of Links                                                                                                    |                                                                                                    |                                                                                                    |
| ances and a second second seco | for all acts                                                                                                    |                                                                                                    | (e)                                                                                                    |
| Compared and the second                                                                                                    | 10000                                                                                                    |                                                                                                    |                                                                                                    |
| C Regularitaneough a continuer of                                                                                                    | Aper                                                                                                    | *                                                                                                    |                                                                                                    |
| 1 Physics water the part from the delayers                                                                                                    |                                                                                                    |                                                                                                    |                                                                                                    |
| and a second second second second second                                                                                                    | English group                                                                                                    |                                                                                                    |                                                                                                    |
| () ( have remained warmouth                                                                                                    | (Magan ratingado, m.co.                                                                                                    |                                                                                                    |                                                                                                    |
| A 13 Objective control parameters                                                                                                    | Reist Strate and                                                                                                    |                                                                                                    |                                                                                                    |
| 111 Manufacture particular                                                                                                    | Apple of the second second sec |                                                                                                    | 14.1                                                                                                    |
| 11 The second second second                                                                                                    | Reservation representation                                                                                                    |                                                                                                    | (m)                                                                                                    |
| all the second descent of the second                                                                                                    | Transmission of the local division of the local division of the lo |                                                                                                    |                                                                                                    |
| 1 Data provide the second like                                                                                                    |                                                                                                    |                                                                                                    |                                                                                                    |
| C) Deserve and other a state of                                                                                                    | offit and the second                                                                                                    |                                                                                                    |                                                                                                    |
| reprinte the first second second second                                                                                                    | Waterwater and talk the second                                                                                                    |                                                                                                    |                                                                                                    |
| A CONTRACTOR AND A CONTRACTOR                                                                                                    | Phonese and a second                                                                                                    | F //                                                                                                    | 145                                                                                                    |
| alfarbeiter ag seter 111                                                                                                    | Tpress constant propriety                                                                                                    | Annu property and a second second sec | H 1                                                                                                    |
| At ferrar and at later (W                                                                                                    | Ratarian (Aprimerican                                                                                                    | 11) ee =                                                                                                    |                                                                                                    |
| 15 https://www.up.et.com                                                                                                    | COprime and an                                                                                                    |                                                                                                    | -                                                                                                    |
| Querancized sugalization an                                                                                                    | Тосостредуевани орган                                                                                                    | -                                                                                                    |                                                                                                    |
| period and the                                                                                                    | Party paper and spractices at                                                                                                    |                                                                                                    | -                                                                                                    |
| All Press and a second second se                                                                                                    | Contract of the State of the State of the St |                                                                                                    |                                                                                                    |

- ✓ Реестровый номер, формируется автоматически при заполнении обязательных полей и нажатии кнопки «Сохранить» при занесении свойств объекта
- ✓ Наименование объекта
- ✓ Тип объекта, из выпадающего списка
- ✓ Адрес, разворачивается синей стрелкой
- ✓ Кадастровый номер
- ✓ Общая площадь, м.кв.
- ✓ Жилая площадь, м.кв.
- ✓ ИНН передающей организации
- ✓ Наименование передающей организации
- ✓ Передающая организация, из выпадающего списка
- ✓ ИНН собственника
- ✓ Наименование собственника
- ✓ Правовой режим, из выпадающего списка
- ✓ Правоустанавливающий документ, добавляется через стандартное окно добавления документов
- ✓ Наличие обременения (переключатель)
- ✓ Обременение, из выпадающего списка
- ✓ Регистрирующий орган, из выпадающего списка
- ✓ Регистрирующий орган (иное)

| Announe spanial an orderman octa- | Perior (processing), according                                                                                                    |                         |    |             | -          |
|-----------------------------------|----------------------------------------------------------------------------------------------------|-------------------------|----|-------------|------------|
| 1 The second second               | Датеричестрации                                                                                                    | I LEAN THE              |    |             |            |
| The party name are subject on     | Dom grayeests                                                                                                    | downer groupener's      |    | Paperspects | 10 A       |
|                                   | Handmarker greyberts in stewart                                                                                                    |                         |    |             | <b>B</b> . |
|                                   | Arra despensita ecologica                                                                                                    | a manufatt              |    |             |            |
|                                   | Phanep gangeroom                                                                                                    |                         |    |             |            |
|                                   | from offpas greywoods                                                                                                    | Transa Staleman         |    | PAIntenana  | -          |
|                                   | Parametry approximately approximately approxim                                                                                                    |                         |    | 14          | # C        |
|                                   | Perror (popper and option (mark)                                                                                                    |                         |    |             | -          |
|                                   | Регустрациянный номер                                                                                                    |                         |    |             |            |
|                                   | "Api a permeraphone                                                                                                    | ALANATTY                | NC |             |            |
|                                   | Does.goty/events                                                                                                    | Theorem Designments     |    | PROFESSION  | -          |
|                                   | Bag Spannesisting a Digermania                                                                                                    |                         |    | 2. C        | *          |
|                                   | Barrenta germanya                                                                                                    |                         |    |             |            |
|                                   | BANKTO DALTYON WARANT CONTEN                                                                                                    |                         |    | 1           | -          |
|                                   | Canada da canada ana ana ang pag                                                                                                    |                         |    |             |            |
|                                   | Barrera stelanovaum roome                                                                                                    |                         |    |             |            |
|                                   | Creates and reaction pyth                                                                                                    |                         |    |             |            |
|                                   |                                                                                                    | Courses linguant spaces |    |             |            |
|                                   | a Mart da abai anna Cara Breathann I                                                                                                    |                         |    |             |            |
|                                   | - We had a state of the state of the state o |                         |    |             |            |

- ✓ Регистрационный номер
- ✓ Дата регистрации
- ✓ Скан документа, добавляется через стандартное окно добавления документов
- ✓ Наименование документа-основания
- ✓ Дата документа-основания
- ✓ Номер документа
- ✓ Скан-образ документа, добавляется через стандартное окно добавления документов
- ✓ Регистрирующий орган, из выпадающего списка
- ✓ Регистрирующий орган (иное)
- ✓ Регистрационный номер
- ✓ Дата регистрации
- ✓ Скан документа, добавляется через стандартное окно добавления документов
- ✓ Вид применяемых платежей, из выпадающего списка
- ✓ Валюта договора, из выпадающего списка
- ✓ Валюта выставленных счетов, из выпадающего списка
- ✓ Сумма выставленных счетов, руб.
- ✓ Валюта оплаченных счетов, из выпадающего списка
- ✓ Сумма оплаченных счетов, руб

## 3.3. Движимое имущество

#### 3.3.1. Движимое имущество на вещных правах (на балансовом учете)

При нажатии кнопки меню «Движимое имущество на вещных правах (на балансовом учете)» пользователь переходит к реестру объектов движимого имущества.

| 👔 АДМИНИСТРАЦИЙ КИНО                                                                                                    | BCKOLD PAROHA CALIKE O                  | ETEMONYA OFICIU                                   | Corrected                                                                                                    |                                  | AD                   | a come                                                                       |                                                                                                    |
|----------------------------------------------------------------------------------------------------|-----------------------------------------|---------------------------------------------------|----------------------------------------------------------------------------------------------------|----------------------------------|----------------------|------------------------------------------------------------------------------|----------------------------------------------------------------------------------------------------|
| Общая характеристика                                                                                                    | Doorte ar                               |                                                   | MAUACTES                                                                                                    |                                  |                      |                                                                              | and the second                                                                                                  |
| 1.1 Permittel                                                                                                    | Реестр да                               | зижимого и                                        | мущества                                                                                                    |                                  |                      |                                                                              |                                                                                                    |
| 12704                                                                                                    |                                         |                                                   |                                                                                                    |                                  |                      | -                                                                            | Low Low                                                                                                    |
| LA ICTANIOR BOILD                                                                                                    | 100000000000000000000000000000000000000 |                                                   |                                                                                                    |                                  |                      | IM I                                                                         | H- H-                                                                                                    |
| 1.4 milliona                                                                                                    | (бухгалтерский)<br>записр               | HAMMENDERINE                                      | Местонациядение объекта                                                                                                    | движниего<br>имущества           | Дата<br>изготавления | Pessini                                                                      | Стоиналеть руб.                                                                                                 |
| 1.5 Ripson-score bear                                                                                                    | 01510023                                | TOYOTA AVENUS                                     | 198095, геред Санат-Онтербурт,                                                                                                    | Трантирные                       | 01.02.3010           | Orepartnersce                                                                | 400005.55                                                                                                    |
| Состав и структура                                                                                                    |                                         |                                                   | ngooteen Chaves, g. Till, even II.<br>1.Cavet: Perspflypt, ngoomen<br>Chaves /                                                                                                    | (Destroles                       |                      | 7.40 and the second                                                          |                                                                                                    |
| 2.1 Agussuirtpronses grganisses groub                                                                                                    | 01510025                                | TOYOTA AVENSIS                                    | 198005, город Санкт-Петербург,<br>проспект Станек, д. 18, гант, Л.                                                                                                    | транспортные<br>сонастка         | 01.02.2012           | Оперативное<br>управление                                                    | 745800                                                                                                    |
| 2.2 Horrpart c pyrodolarmene                                                                                                    |                                         |                                                   | r,Caeetr-Perseptypr, hpochekr<br>Ctaeetr                                                                                                    |                                  |                      |                                                                              |                                                                                                    |
| Имущественный комплекс и<br>емлегользование                                                                                                    | 01510024                                | TOYOTA AVENSIS                                    | 198095. город Санкт Пипербург,<br>простект Станек: д. 18. лит. Л.<br>г.Санкт Петербург, простект                                                                                                    | Транскортные<br>средства         | 01.01.2011           | Оперативное<br>управление                                                    | 887333.4                                                                                                    |
| <ol> <li>Надвилаляся лиущество на вещных<br/>саваща фактичноском баститульном</li> </ol>                                                                                                    | 0000000                                 | Transfer Comme                                    | Clave+                                                                                                    | 200                              | 101.015.524.0        | Part of the later                                                            | 100.0000                                                                                                    |
| 2.1.1 Зания сохрания понцания,                                                                                                    | 01510028                                | in the carry                                      | простект Станен, д. 16. лит. Л.<br>г.Санит Петербург, простект<br>Станит                                                                                                    | средстви                         | 010022012            | управление                                                                   | 621004                                                                                                    |
| 3.1.2 Сомеры незавершенного<br>справовления                                                                                                    | 015001221                               | Большой спортивно-<br>опровой комплекс            | 196207, ropog Cavin-Dertepfypr,<br>ystrug Janes Poptveskolt g. 3-6,<br>r. Cavin-Dertepfygr, pratus Janes<br>Poprveskol-                                                                                                    | Прочине<br>основение<br>средства | 1667,2013            | Оперативное<br>управление                                                    | 520914-04                                                                                                    |
| 1.1.3 Spectrum publica                                                                                                    | 01361023                                | Водеркон-ференция<br>Оводестврикано Сосо          | 196005, ropog Caver-Certepfypr.<br>reporteer Craves, g. 18, epr. A.                                                                                                    | Мацатны п<br>обсрудстваные       | 01.06.2018           | Сператленое<br>управление                                                    | 437772.53                                                                                                    |
| 2.2 Heggermanice avyougerments                                                                                                    |                                         | The second second                                 | Charmer and population of the second                                                                                                    |                                  |                      |                                                                              |                                                                                                    |
| one of the other spectrum                                                                                                    | 01281038                                | Bingetectorebepart-une<br>Nervorthalitation Costs | 198005, ropog Caver-Dempfoger,<br>opportnet/Craver, a 18, per 2                                                                                                    | Malantai et                      | 01.08.2012           | Onspatistical vitra and an and an and an an an an an an an an an an an an an | 457774.53                                                                                                    |
| Descence myspecter                                                                                                    |                                         | TaluPresance C20                                  | r.Carret-Dehepflypr, npocnest                                                                                                    | Contention.                      |                      | And Inclusion                                                                |                                                                                                    |
| 3.3.1 Данимной наукурство на вещения.<br>правая (на балансовом учети)                                                                                                    | 01802175                                | Городок Сказна ГАИ                                | 196217. город Санет Петербург.<br>простект Данный, д. 27. кор. 1.<br>1. Санет Петербург, Данный                                                                                                    | Прочина<br>основныка<br>соедства | 01.12.2013           | Оперативной<br>управление                                                    | 857503                                                                                                    |
| obtained, fairing, gatant,                                                                                                    |                                         |                                                   | npochek/+                                                                                                    |                                  |                      |                                                                              |                                                                                                    |
| The second second | the second second                       |                                                   | transmission of the second second sec |                                  | and the second       |                                                                              | The second second second second second second second second second second second second second second second se |

Реестр представлен в виде таблицы-списка доступных объектов, управление им осуществляется аналогично реестру недвижимого имущества.

Для создания записи об объекте пользователю необходимо нажать на кнопку «Новая запись», после чего он перейдет к странице редактирования информации об объекте недвижимости (смотреть рисунок на следующей странице). Вся вводимая на данной странице информация может быть разделена на несколько типов:

- о простое поле, в которое вводится текст либо число
- о поле выбора даты, все даты выбираются из выпадающего календаря
- поля списков определенных значений, информация в такие поля добавляется путем нажатия кнопки «+Новая запись» и заполнения полей на открывшейся странице редактирования
- поля добавления документов в электронном виде, по нажатию кнопки «Редактировать» появляется окно редактирования вложения

Поля зачастую имеют зависимости друг от друга. Неактивные поля имеют серый цвет, активные – белый, обязательные к заполнению обведены красной рамкой. Без

корректного заполнения обязательных полей присвоение инвентаризационного номера при сохранении объекта не происходит.

При наведении указателя на поле отображается подсказка для него, окно редактирования которой открывается по нажатию синего облака рядом с полем.

Разделы форм, содержащие адреса объектов, скрываются и раскрываются при нажатии синей стрелки в левом верхнем углу подтаблицы. При заполнении любых адресов пользователю предлагаются подсказки по введенным символам (из базы ФИАС).

Вверху страницы редактирования информации располагается ссылка на реестр, в котором создается запись, а также кнопка «Удалить», для удаления записи без сохранения изменений. Далее следуют описания всех полей данной страницы.

| I. Общая характеристика                                                                                       | Perceptional approximation of the second second second second second second second second second second second |          |
|----------------------------------------------------------------------------------------------------|----------------------------------------------------------------------------------------------------|----------|
| 1.1 Decemberlie                                                                                               | Редактирование информации об объекте движимого имушест                                                         | гва      |
| 1.2 System                                                                                                    |                                                                                                    | Livette- |
| 1.3 Personal devia                                                                                            | Scennes Lapsyers                                                                                               |          |
| 1.4 Determe                                                                                                   |                                                                                                    |          |
| 1.3 Republication strug                                                                                       | 1 Инвентаризационный номер                                                                                     |          |
| Состав и структура                                                                                            | Ининатариационный комер                                                                                        |          |
| 2.1 Againson that taken of galaxies are fould<br>particular                                                   | <ol> <li>1.1 Дата предыдущей инвентаризации (согласно приказу 49-п)</li> </ol>                                 |          |
| 2.2 Revenued & pyromatry and                                                                                  | дата предацущий 🔳 ддляктит                                                                                     |          |
| . Имущественный комплекс и<br>емлепосьзование                                                                 | иниентаризации (согласно<br>триказу 48-та                                                                      |          |
| <ol> <li>Недвилите изущество на вещних<br/>равала фонтнаето и беститульном<br/>подочни</li> </ol>             | 2 Реестровый номер (Реестр собственности Санкт-Петербурга)                                                     |          |
| 3.1.1 Ідания, сопрумення, полицанов<br>архиваєть общение                                                      | Ривстровный исквер (молиер в<br>Риостри собственности)<br>Самел-Петербурса о                                   |          |
| 3.1.2 Objectsi organizzationen<br>etyportunaletta                                                             | 3 Налменование объекта                                                                                         |          |
| 113 Sentember pröcter                                                                                         | Наиминивание объекта                                                                                           |          |
| 3.2 Feggenmatics polycipetter on<br>observations (Territors et apartice atter<br>other etheration aparticular | 4 Адрес (место нахождения объекта)                                                                             |          |
| 3 Денолное имущество                                                                                          | Aggest poluenten 🗸 🗸                                                                                           |          |
| <ol> <li>Э.Э.Т. Даннаниов технартство на акцинат<br/>правая (на бакансковне учёто)</li> </ol>                 |                                                                                                    |          |
| 3.3.2 Дилинина Науданство на<br>обязательство на праван,<br>отакот просто праван,<br>областво правание рай    | Проднес размоцения · · · · · · · · · · · · · · · · · · ·                                                       |          |

- Инвентаризационный номер, формируется автоматически из следующих признаков объекта:
  - о вид имущества (номер подкомиссии)
  - тип объекта
  - о признак принадлежности к Казне Санкт-Петербурга
  - о Город
  - о код ИОГВ (при закреплении)
  - о код Организации (при закреплении)
  - о порядковый номер объекта
- ✓ Дата предыдущей инвентаризации, выбирается из выпадающего списка.

- ✓ Реестровый номер(номер в реестре собственности Санкт-Петербурга).
- ✓ Наименование объекта (обязательное поле)
- ✓ Адрес (место нахождения объекта), поля выпадают при нажатии синей стрелки (обязательное поле):
  - о Почтовый индекс
  - о Регион, из выпадающего списка
  - о Район
  - о Город
  - Внутригородской район
  - о Населенный пункт
  - о Улица
  - о Дом
  - о Корпус
  - о Литер.
  - о Пом.
  - о Уточнение адреса
- ✓ Признак размещения, из выпадающего списка (обязательное поле):

|                                                                            | Вид объекта                                                             |                                                                                           | 25   |
|----------------------------------------------------------------------------|-------------------------------------------------------------------------|-------------------------------------------------------------------------------------------|------|
| 53 damang dawa acturbui                                                    | 6 Описание объекта                                                      |                                                                                           |      |
| 24 Испансование зданой и понедной<br>Финансова хозяйственная<br>еменьность | Инвентариый номер па<br>Булгалтерскаму учету<br>учреждения, предотиктия |                                                                                           |      |
| La Clocaramola Anemanianaria (V                                            | Идентифиясационный номер                                                |                                                                                           | an . |
| Имущество казны                                                            | Дата мататовления                                                       | E ALSHATTI B                                                                              |      |
| т наданновое ноуздать сталов                                               | Дата введа в эксплуатации                                               | ·                                                                                         |      |
| 2 Britetioner pointeit same                                                | Площаць                                                                 |                                                                                           |      |
| а динимост смущестих назыв                                                 | Пратиновность                                                           |                                                                                           |      |
| Интеллектуальная собственность                                             | 2017                                                                    |                                                                                           |      |
| 1 Oblancha skolatokochyadawelik<br>utochadakazetea                         | Fataparta                                                               |                                                                                           |      |
| S 2 Ange-data-see of taxange                                               | Иные характеристики                                                     |                                                                                           |      |
|                                                                            | 7 Отраслевой тип объекта                                                |                                                                                           |      |
|                                                                            | Отраслевой тип объекта                                                  |                                                                                           | -    |
|                                                                            | Иной отрасливой тип<br>объекта (описание)                               |                                                                                           |      |
|                                                                            | 7.1-7.4 Обременение                                                     |                                                                                           |      |
|                                                                            | Имеется обрановник                                                      | ·                                                                                         |      |
|                                                                            | Список обременный                                                       | Вид Плицадь ИНИ Наименование Дита дата<br>обременения субъекта субъекта начала завершения |      |
|                                                                            |                                                                         | Her samool                                                                                |      |
|                                                                            |                                                                         | Transmission                                                                              |      |

- ✓ Вид объекта:
- ✓ Описание объекта:

- о инвентарный номер по бухгалтерскому учету учреждения, предрпиятия
- о идентификационный номер
- о дата изготовления, выбирается из выпадающего списка
- о дата ввода в эксплуатацию, выбирается из выпадающего списка
- о площадь
- о протяженность
- о габариты
- о иные характеристики
- ✓ Отраслевой тип объекта (обязательное поле), из выпадающего списка
- ✓ Иной отраслевой тип объекта( описание)

Информация об обременениях представлена в виде подтаблицы, данные добавляются через кнопку «Новая запись», где прикладываются документы в электронном виде, а также вносится следующая информация:

- ✓ Наличие обременения объекта (да/нет)
  - срок действия обременения (дата начала и дата завершения)
- ✓ Реквизиты решения (договора):
  - о наименование (правоустанавливающий документ)
  - о дата
  - о номер
- ✓ Вид обременения (ограничения):
  - о аренда, ставка арендной платы (в пересчете на 1 кв.м. в месяц)
  - о в том числе субаренда, ставка арендной платы
  - о безвозмездное пользование
  - о доверительное управление
  - о залог
  - о арест
  - о объект гражданской обороны
  - о иное (указать)
- ✓ Объект обременения (ограничения):
  - о в целом объект
  - о площадь объекта обременения
  - о обремененная часть (указать № помещений и т.п.)
- ✓ Регистрация
  - о Регистрирующий орган, из выпадающего списка

- Регистрирующий орган (иное)
- о дата регистрации, из выпадающего списка
- о регистрационный номер
- о документ регистрации обременения
- ✓ Субъект, в пользу которого осуществлено обременение
  - о ИНН субъекта
  - о Наименование субъекта
- ✓ Срок действия обременения
  - о дата начала, из выпадающего списка
  - о дата завершения, из выпадающего списка
- ✓ Финансовые показатели
  - о стоимость обременения
  - о Регистрирующий орган (иное)
  - о валюта обременения по условиям договора, из выпадающего списка
  - о режим взимания платы, из выпадающего списка
  - о ставка арендной платы
- ✓ Реквизиты решения (договора)

## - документ возникновения обременения

| Contraction of the second second                                                                                                    |                                                               |                                                                                                    |
|----------------------------------------------------------------------------------------------------|---------------------------------------------------------------|----------------------------------------------------------------------------------------------------|
| обавить информацию об обременении                                                                                                    |                                                               |                                                                                                    |
| an dan ja mananan                                                                                                    |                                                               |                                                                                                    |
| 4.10.000                                                                                                    |                                                               |                                                                                                    |
| free classes and and                                                                                                    |                                                               |                                                                                                    |
| Funit of providents                                                                                                    | <u>    -  </u> •                                              |                                                                                                    |
| ettert demons i gree                                                                                                    | 81 or 1 e                                                     |                                                                                                    |
| The second second second second second second second second second second second second second second second se                                                                                                    |                                                               |                                                                                                    |
| Harmonic and plants & respectively in the                                                                                                    |                                                               | +                                                                                                    |
| on the second second seco |                                                               |                                                                                                    |
| The second second                                                                                                    |                                                               | · · · · · · · · · · · · · · · · · · ·                                                                                                    |
| Number of Concession, Street, Street, Stre |                                                               | 3.                                                                                                    |
| dans and the second                                                                                                    | 8 D. 101                                                      |                                                                                                    |
| New Journal Press                                                                                                    |                                                               |                                                                                                    |
| product product product of products                                                                                                    | have seen a                                                   | Parameter -                                                                                                    |
| free and the second second second                                                                                                    |                                                               |                                                                                                    |
|                                                                                                    |                                                               |                                                                                                    |
| Thermos place                                                                                                    |                                                               |                                                                                                    |
| in private distance on the                                                                                                    |                                                               |                                                                                                    |
| ground                                                                                                    | # a                                                           |                                                                                                    |
| 14 11 14 14 14 14 14 14 14 14 14 14 14 1                                                                                                    | <ul> <li>(a) (1) (1) (1) (1) (1) (1) (1) (1) (1) (1</li></ul> |                                                                                                    |
| Designation and a service                                                                                                    |                                                               |                                                                                                    |
| Dimension of the second second s                                                                                                    |                                                               |                                                                                                    |
| NUMBER OF TAXABLE AND ADDRESS OF TAXABLE                                                                                                    |                                                               |                                                                                                    |
|                                                                                                    |                                                               |                                                                                                    |
| linear grapping constants in the second                                                                                                    |                                                               |                                                                                                    |
| eranatus propiose (documpan                                                                                                    |                                                               |                                                                                                    |
|                                                                                                    | and the second                                                | Contract of the local diversion of the local diversion of the local |
|                                                                                                    | (manufic)                                                     |                                                                                                    |
|                                                                                                    |                                                               |                                                                                                    |

Далее требуется сохранить информацию об обременении

| Hawsenson                                                                                                    | Данные документа     |             | Редиктировать |
|----------------------------------------------------------------------------------------------------|----------------------|-------------|---------------|
| 11 Сведения из паспор                                                                                                    | а транспортного сред | аства (ПТС) |               |
| Номер ПТС                                                                                                    |                      |             | -             |
| Дата выдачи ПТС                                                                                                    | ■ ALMMANT            |             |               |
| Мощность (л.с.)                                                                                                    |                      | -           |               |
| Номер транспортного<br>средства                                                                                                    |                      |             | *             |
| б/н Прелложения по по                                                                                                    | pumpuno atterneu     | A 75.4      |               |
| and the provident of the res                                                                                                    | рателино эффективн   | UC191       |               |
| Предложения<br>инвентаризационной<br>межедимственно<br>комиссии организации<br>или органи власти по<br>повышению<br>аффективности<br>использования<br>имущества                                                                                                    |                      | ULT#        | -             |
| Предозжения<br>инвентаризационной<br>меже доиственно<br>комиссии организации<br>или органа власти по<br>повышению<br>эффективности<br>использования<br>имущества<br>Выявленные<br>несоотвитствия<br>фактического состояния                                                                                                    |                      | ULT#        | -             |
| Предлаженина<br>инвентаризационной<br>межедалественно<br>комиссии организации<br>или организации<br>или органия власти по<br>польшению<br>аффективности<br>использования<br>имущества<br>Вываленные<br>несотавстствия<br>фактического состояния                                                                                                    |                      | ULT#        |               |
| Предложения<br>инвентаризационной<br>комистии организации<br>или организации<br>или органи<br>и или организации<br>или организации<br>организации<br>организации<br>и<br>и<br>организации<br>организации<br>организации<br>и<br>и<br>и<br>и<br>и<br>и<br>и<br>и<br>и<br>и<br>и<br>и<br>и<br>и<br>и<br>и<br>и<br>и |                      | ULTPI       | -             |

- ✓ Правоустанавливающий документ на объект (ОУ, ХВ)
- ✓ Сведения из паспорта транспортного средства (ПТС)
  - о Номер ПТС
  - о Дата выдачи ПТС
  - о Мощность
  - о Номер транспортного средства
- ✓ Предложения по повышению эффективности
  - Предложения инвентаризационной межведомственно комиссии организации или органа власти по повышению эффективности использования имущества
  - о Выявленные несоответствия фактического состояния объекта Мощность
  - о Состояние объекта
  - о Доля города (для имущества казны)

| 12 Care  | еныя о характере использо                              | вания объ    | ента (назначен         | He)   |     |              | *   |
|----------|--------------------------------------------------------|--------------|------------------------|-------|-----|--------------|-----|
| Canageon | на с адастири четоти завания<br>развитать развитать со |              |                        |       |     |              |     |
| Centers  | ин в варастере метоскловомия<br>(автогоран) атганија   |              |                        |       | 1.0 |              |     |
| 13 Fipar | ювой рехом объекта                                     |              |                        |       |     |              |     |
|          | Parameter & provinsi                                   |              |                        |       |     |              |     |
| 18 Oxp   | инный статус объекта культу                            | урного нал   | соңдия (при нал        | 25000 |     |              |     |
|          | нанатал айынктам арлытурного<br>Насладия               |              |                        |       |     |              |     |
| Property | Napes of allocate sportsperiors<br>variations          |              |                        |       |     | Participa 10 |     |
| 19 Dept  | юначальная (балансовая) с                              | тончость і   | а рублях               |       |     |              |     |
|          | Переоначальние балонсовая<br>стоямость в рубляя        |              |                        |       | -   |              |     |
|          | Arris expressas                                        | 8 ///        | ANATHI                 | -     |     |              | - 1 |
|          | Дать садочног                                          | # 44         | MARTIN .               | *     |     |              | - 1 |
| 20 Awa   | ртизация в рублик                                      |              |                        |       |     |              | . 1 |
|          | Америстации и рубник                                   |              |                        |       |     |              | - 1 |
| 21 Baru  | нсовая (остаточная) стоимо                             | icto officer | та в рублеж            |       |     |              |     |
| See      | ностанан ост ило-нами стоимонсть.<br>руб               |              |                        |       | (H) |              |     |
| Arres    | циници быликарой астатичным<br>станирсти               | <b>B</b> 44  | AMAITTE                |       |     |              |     |
|          | Purerana citametris, ppl.                              |              |                        |       |     |              |     |
| Aan      | в партиса рановний стехности                           | 8            | AND THE REAL PROPERTY. | 177   |     |              |     |

- ✓ Сведения о характере использования объекта (назначение)
  - о Сведения о характере использования объекта (назначение)
  - о Сведения о характере использования объекта (назначение)
- ✓ Правовой режим объекта
  - Правовой режим, из выпадающего списка (обязательное поле)
- ✓ Охранный статус объекта культурного наследия (при наличии)
  - о Является объектом культурного наследия
  - о Информация об объекте культурного наследия
- Первоначальная (балансовая) стоимость в рублях
  - о Первоначальная балансовая стоимость в рублях
  - о Дата оценки, из выпадающего списка
  - о Дата оценки, из выпадающего списка
- ✓ Амортизация в рублях
  - о Амортизация в рублях
- ✓ Балансовая (остаточная) стоимость объекта в рублях
  - о Балансовая (остаточная) стоимость объекта в рублях
  - о дата оценки балансовой остаточной стоимости, из выпадающего списка
  - о рыночная стоимость объекта в рублях
  - о дата оценки рыночной стоимости, из выпадающего списка

| Срок амортизации (за<br>мсключением объектов<br>казны)      | -                                                      |      |
|-------------------------------------------------------------|--------------------------------------------------------|------|
| 23 Сведения о фактиче<br>используется)                      | еском использовании по назначению объекта (используетс | я∕не |
| Сведяния о<br>фактическом<br>использовании по<br>назначению | D Her P                                                |      |
| 24 Причины, по которы                                       | ым объект не используется по назначению                |      |
| Причаны не<br>использования ов<br>изпачению                 |                                                        |      |
| Иныя прачины                                                |                                                        | 14   |
| 25 Статус неучтенного                                       | объекта                                                |      |
| Объект является<br>неучтенным                               | D Her P                                                |      |
| Статус неучтенного<br>объекта                               |                                                        |      |
| Полснение иных причим<br>неучтенности                       |                                                        | -    |
| 26 Примечание                                               |                                                        |      |
| Примечание                                                  |                                                        |      |

- ✓ Срок амортизации (за исключением имущества казны)
  - о Срок амортизации (за исключением имущества казны)
- Сведения о фактическом использовании по назначению объекта (используется, не используется)
  - о Сведения о фактическом использовании по назначению
- ✓ Причины, по которым объект не используется по назначению
  - Причины не использования по назначению (обязательное поле)
  - о Иные причины
- ✓ Статус неучтенного объекта
  - о Объект является неучтенным
  - о Статус неучтенного объекта
  - о Пояснение иных причин неучтенности
- ✓ Примечание
  - о Примечание

| Рогистрирулиций орган           | Ter -                                                                                                    | - 1     |
|---------------------------------|----------------------------------------------------------------------------------------------------|---------|
| Регистрирукаций орган<br>(иное) | E                                                                                                    |         |
| Регистрационный комер           |                                                                                                    |         |
| Дата регистрации                | E ADAMA (1707                                                                                                   |         |
| Скан документа                  | daniar.goguiara Pezar                                                                                           | positiv |
| 28.0 Регистрация права п        | осударственной собственности СПб                                                                                |         |
| Регистрирукций орган            |                                                                                                    | Ť       |
| Регистрирующий орган<br>(инже)  |                                                                                                    |         |
| Регистрационный номер           |                                                                                                    |         |
| Дата рагострация                | activectore =                                                                                                   |         |
| Скан документа                  | Данные допринита                                                                                                | ромть   |
| Фотодокументы                   | 1. S                                                                                                    |         |
| Potegorymentul                  | Дата фотографии Приложенный файл                                                                                |         |
|                                 | Her saharail                                                                                                    |         |
|                                 | the second second second second second second second second second second second second second second second se |         |
|                                 | ♦3:diamets_scippement                                                                                           |         |

- ✓ Регистрация права государственной собственности СПб
  - о Регистрирующий орган, из выпадающего списка
  - Регистрирующий орган (иное)
  - о Регистрационный номер
  - о дата регистрации, из выпадающего списка
  - о Скан документа

В разделе фотодокументов располагается подтаблица с приложенными фотографиями, добавление происходит по нажатию кнопки «Добавить документ», пользователю будет предложено выбрать файл и описание, а также дату фотографии.

При нажатии на кнопку «Новый» в пункте «Информации о приватизации» пользователь переходит к новой странице, приведенной ниже.

| • кти очена       саназа       Али вана         • очена       саназа       Саназа       Кана         • очена       • очена       Саназа       Саназа       Саназа         • очена       • очена       Саназа       Саназа                                                                                                    |                                                                                          | Программный комп                 | екс «Имущество Санкт-Петербурга»   |                     |
|----------------------------------------------------------------------------------------------------|------------------------------------------------------------------------------------------|----------------------------------|------------------------------------|---------------------|
| Общая харатеристика                                                                                                    | n ann anns an                                                                            |                                  |                                    | Adres Baller        |
| 1.3 Notestand       Indexemption         1.3 Notestand down       Indexemption         1.4 Decemption       Indexemption         1.5 Notestand down       Indexemption         1.5 Notestand down       Marring         1.5 Notestand down       Marring         1.5 Notestand operations       Indexemption         2.5 Apprint Transmission operations       Marring         2.5 Apprint Transmission       Indexemption         2.5 Apprint Transmission       Marring         2.5 Apprint Transmission       Indexemption         3.12 Observations       Indexemption         3.12 Observation       Indexemption         3.13 Domestion       Indexemption         3.13 Domestion       Indexemption         3.13 Domestion       Indexemption         3.13 Domestion       Indexemption         3.13 Domestion       Indexemption         3.13 Domestion       Indexemption         3.13 Domestion       Indexemption         3.13 Domestion       Indexemption         3.13 Domestion       Indexemption         3.13 Domestion       Indexemption         3.14 Domestion       Indexemption         3.15 Domestion       Indexemption         3.15 Domestion <td< th=""><th>Общая характеристика</th><th>Информация о г</th><th>риватизации</th><th>Вероулься к стоякау</th></td<>                                                                                                    | Общая характеристика                                                                     | Информация о г                   | риватизации                        | Вероулься к стоякау |
| 1.1 Vrianend Aposa       1.4 Occument       1.5 Rompredoum mua       Cocrate in orphykrypa       2.7 Apoment furthere entable       2.7 Apoment furthere entable       1.8 Rompredoum mua       2.7 Apoment furthere entable       2.7 Apoment furthere entable </td <td>L2 Interaction</td> <td>Borntes Oproyees</td> <td></td> <td></td>                                                                                                    | L2 Interaction                                                                           | Borntes Oproyees                 |                                    |                     |
| 13 Romaned one and a       Mersel       Image: Contrast of Crippicrypa       Image: Contrast of Crippicrypa       Image: Contrast of Contrast of Co                                                                                                    | 1.5 Vetraliesk dong                                                                      |                                  |                                    |                     |
| Cocrae in crpyingpa         And in regramme         Advance         Advance         Adv                                                                                                    | 1.5 Köpiszinéckitt Anga                                                                  | Mernag                           |                                    | ÷. •                |
| 2.1 Agoine in put there in the intervention of the intervention of th                                                                                    | Состав и структура                                                                       | Дата передачи                    | ■ ±14400000 ■                      |                     |
| 2.2 Homesen repyelengemente     Angrinent o nepogiae     Exercice goginentia     Pogartigoars       Visugecrationen under eingegeneten<br>meter onsatzigeneten<br>meter onsatzigeneten<br>anzeite gestensatzieren under eingegeneten<br>anzeite gestensatzieren under eingegeneten<br>anzeite gestensatzieren under einen under einen under einen<br>anzeite gestensatzieren | 2.1 Административно управлениетой<br>Гостав                                              | Налиеневание покупателя          |                                    |                     |
| Why upper the Human Resource of Michael State State Sta                                                                                    | 2.2 Изначаят труковадитички                                                              | Декумент о передачи              | Данные документа                   | Редактировать       |
| 14 Supported to a set support to the Religion and Religion and Set strategy and Set strategy and Set strateg                                                                                    | Имущественный комплекс и<br>млепользование                                               |                                  | Comparently Comparently sugarisant |                     |
| 3.1.7 Speeds components in a causes.<br>apprendissorie<br>3.1.2 Othermal Hermanity and the second second                                                               | Т Недвилитися инуцаство на вещания<br>заявалія фактическом беститульном<br>задення       | © 2015 - ПК «Имущество Санит Пет | póyme                              |                     |
| 3.1.2 Othermal Hermany and Annual Hermany and Annual Hermany a<br>Annual Hermany and Annual Hermany and Annual Hermany and Annual Hermany and Annual Hermany and Annual Hermany an                                                                                                    | 3.1.1 Salenti, compressore, more growth,<br>approximation                                |                                  |                                    |                     |
| 3.1.3 Bore more y cortrol                                                                                                    | 3.1.2 Объекти (налиционности<br>спроизвестна                                             |                                  |                                    |                     |
|                                                                                                    | 31.3 Bolemanar yazınat                                                                   |                                  |                                    |                     |
| 2.2 Feight Australia Hoyvar (The HAI)<br>Opticity in actionation of the angle of the Australia Australia Austra                                                                                                    | 1.2 Наранного поущество на<br>Основноствонно правод насе<br>Полителноствонно правод насе |                                  |                                    |                     |

- Информация о приватизации
  - о метод, из выпадающего списка
  - о дата передачи, из выпадающего списка
  - о наименование покупателя
  - о документ о передаче

По нажатию кнопки «Сохранить» происходит сохранение объекта в реестр, существует возможность сохранить черновик. При сохранении карточки объекта система проверяет корректность введенных значений, а также ввод всех обязательных значений. В случае ошибок либо недостающих значений пользователь увидит сообщение об ошибке и вернется на страницу редактирования для исправления.

Вся информация по объекту доступна в трех вариантах:

- о карта учета
- о электронная карта объекта инвентаризации
- о все данные по объекту

| n em mana ca                                                                                                    | net tela                                                                                                    | Admin                                                            |                     |
|----------------------------------------------------------------------------------------------------|----------------------------------------------------------------------------------------------------|------------------------------------------------------------------|---------------------|
| I. Общая характеристика                                                                                                    | President and the second statement of the second statement of the second state | Mgagethal                                                        |                     |
| 1.1 Personalia<br>1.2 Serves                                                                                                    | Информация об объекте движимого и<br>Ляижимое имущество                                                                                                    | мущества                                                         | Steamers.           |
| 1.3 Victorian di Bong<br>1.4 Okobana                                                                                                    | Злегорния карта изъекта инвектаризации Карта рега Все данные                                                                                                    |                                                                  |                     |
| 1.5 Historgenet and muse                                                                                                    | Ni Casiferna                                                                                                    | Terrorente.                                                      | Статус Праня.       |
| Состав и структура                                                                                                    | T Weineraprisational energy<br>Philipping Station                                                                                                    |                                                                  | •                   |
| 2:1 Административно-управленифоний<br>Костав                                                                                                    | <ol> <li>1.1. Дата придыдуцай невыетариации полласно тольци 45-ті.</li> <li>Дата придыдуцай ониветариации полласно проваду 46-ті.</li> </ol>                                                                                                    |                                                                  | •                   |
| 2.2 Formulat 5 pyromogamenew                                                                                                    | 2 Peersponsili vervep (Peersp cofictnessector Cavet-Tempfippia)                                                                                                    |                                                                  |                     |
| Имущественный комплекс и млегользование                                                                                                    | Риастровый номер (номер в Реастре собставляности Санит-Петербурга)<br>Этничиениями объекта                                                                                                    | 06408270000005                                                   | -                   |
| 1. Надвижениот индуциство на Велания<br>завалив фактическом баститульном<br>задении                                                                                                    | Hartsteinolaaring oblaarta<br>4.Appat (secto secongaring oblaarta)<br>Michaeloo alaana oblaarta                                                                                                    | TOTOTA AVENDS                                                    | -                   |
| 3.5.5 Square, coopynosise management                                                                                                    | nourcewei veuxex                                                                                                    | 198095                                                           | -                   |
| govine officiantia                                                                                                    | pallow                                                                                                    |                                                                  | 0                   |
| 5.1.2 Official to an United States Array<br>Official Array Control of Control of | ngeêve:                                                                                                    | 198095, город Санит-<br>Петербург, Кировский, проспект<br>Станев | *                   |
| 8.1.5 Semichanar yaltited                                                                                                    | 204                                                                                                    | 10                                                               | 1                   |
|                                                                                                    | vobulic.                                                                                                    |                                                                  | 0                   |
| D.J. 1-Augustacomological and the second second sec    | 047828                                                                                                    | 20                                                               | 1                   |
| STARTI TRANSICAL VIOLANCE                                                                                                    | строение                                                                                                    |                                                                  | 0                   |
| Денонное нуущество                                                                                                    | novieugewee                                                                                                    |                                                                  | 0                   |
| 3.3.1 Даномически имущаество на вещных<br>полнах бна балансковом иметер                                                                                                    | Konsense                                                                                                    | г.Санит-Петербург. простект<br>Стачее+                           | -                   |
| Avecture sector mail dow                                                                                                    | Причнає расположення объекта                                                                                                    |                                                                  | *                   |
| SCIECE CONTRACTOR (1999) AND CONTRACTOR (1999) AND CONTRACTOR (199    | 5 Bug obserts                                                                                                    | Handscalky yearing to                                            | other providence of |
| OTBOTCTION-HOW ADDING-WATTING                                                                                                    | Base general analysis and statements and statements and                                                                                                    | 050 - Tpakenophikk speartexe                                     | 1                   |

Карта учета и электронная карта представляют собой таблицы с основными свойствами объекта. В правом столбце таблицы отображается статус конкретного свойства после проверки, при наведении указателя мышки на иконку статуса выпадает подсказка по нему. Зеленая галочка означает, что свойство проверено и введено корректно. Красный крестик означает ошибку, подробности можно увидеть в выпадающей подсказке. Синий вопрос – значение не введено, но и не является обязательным, синяя черта – значение вычисляется автоматически.

Карта учета содержит лишь самые основные данные, электронная карта объекта – более полную информацию. Всю введенную информацию можно увидеть на вкладке «Все данные», представлена она в виде таблицы из двух столбцов – свойство и значение.

# 3.3.2. Движимое имущество на обязательственных правах, ответственном хранении (на забалансовом учете)

Свойства аналогичны заполнению формы по любому другому движимому имуществу.

### 3.5. Финансовые активы

Для просмотра всех финансовых активов, необходимо нажать на стрелку в пункте 3.5 на главной панели, отображаемой слева. При этом развернется еще часть меню, в которой можно выбрать необходимую функцию, для просмотра интересующей информации.

| SS Triverillande activation 🖉 👻                            |
|------------------------------------------------------------|
| 351 familiario certa genoletta                             |
| 33.2 Augus                                                 |
| 3.5.3 Becam                                                |
| 3.5.4 Officement                                           |
| 155100                                                     |
| 3.5.6 Question of gargestrees.                             |
| 3.57 Januari Mitjite                                       |
| 5.5.8 достатью радова, задатные<br>подстаться надах        |
| 3559/tamoi satutat juutapora<br>hangguntut                 |
| 23.100.00000                                               |
| 3511 Alegerinian Interneting                               |
| AX12,546 House Suprements                                  |
| 3515 failure                                               |
| 3.3.14 datas in processor community, ODD                   |
| 13.11 Доле в создании салобани<br>такородити               |
| S.S. T.S. Agency, J. Manual index description of the state |
| 3.3.57 (House magnific targets over register               |
| 3.0 increase increases agreent or resonance of             |

# 3.5.1. Банковские счета и депозиты

Для просмотра банковских счетов и депозитов, необходимо нажать на вкладку «Банковские счета и депозиты», при этом произойдет переход к странице приведенной ниже.

|                 | Программнь                                                        | ий комплекс «              | Имущество Санк                   | ст-Петербурга»                       |                                               |
|-----------------|-------------------------------------------------------------------|----------------------------|----------------------------------|--------------------------------------|-----------------------------------------------|
| <b>A</b> A4     | ИИНИСТРАЦИЯ ГУБЕРНАТОРА САНКТ ПЕТЕРБУРГА                          | Oneria Cra                 | тистика                          |                                      | Admin                                         |
| 0.544           | anna atarwarian Kanwaari                                          |                            | 2020                             |                                      | Contraction of the second                     |
|                 |                                                                   |                            |                                  |                                      |                                               |
| JUNC            | ание структуры оанковс                                            | 010 146                    | та                               |                                      | Pibbian 3                                     |
| опис            | ание структуры оанковс                                            | 010 (48                    | Та                               |                                      | Populari 3                                    |
| БИК             | нименование Банка                                                 | вид счета                  | Валюта счета                     | Расчетный счет                       | тоции с от Пт-<br>Подтверждающий документ (Ба |
| БИК<br>04403000 | Наименование банка<br>ПРКЦ ГУ БАНКА РОССИИ ПО Г. САНКТ-ПЕТЕРБУРГУ | вид сиета<br>Биджетный сче | Валюта счета<br>воссийский рубль | Расчетный счет<br>402018106000000003 | тодтвержднощий документ (ба                   |

На данной странице отображается краткая информация о банке, привязанном к конкретной организации, его Банковский идентификационный код, наименование, вид счета, валюта счета и расчетный счет. Здесь, как и на всех остальных страницах, доступна фильтрация и сортировка. Для просмотра подробной информации, необходимо нажать на строку информации данного банка. При этом произойдет переход к ниже приведенной странице.

| Конитет по утрановнико городским имущиством                                                                  |                                             |        | - A     |
|----------------------------------------------------------------------------------------------------|---------------------------------------------|--------|---------|
| Программный комп                                                                                             | лекс «Имущество Санкт-Петербурга»           |        |         |
| 🚔 АДМИНИСТРАЦИВ ГУБЕРНАТОРА САНКТ-ПЕТЕРБУРГА ОТЧЕТЬ                                                          | Статектика                                  | Admin  | al in   |
| Ревстр Банковских счетов / Информации о Банковском счете                                                     |                                             |        |         |
| Информация о банковском счете<br>Банковский счет<br>Электрончая карта объекта инвентаризация Карта учета все | Annue                                       |        | itmet-n |
| Ne Свойство                                                                                                  | Значение                                    | Статус | Прим    |
| 1 Инвентаризационный номер                                                                                   |                                             |        |         |
| Инвентаризационный номер                                                                                     |                                             | 0      |         |
| 1.1 Дата предыдущей инвентаризации (cornacнo прикалу 49-n)                                                   |                                             |        |         |
| Дата предыдущей инвентаризации (согласно приказу 49-л)                                                       |                                             | *      |         |
| 3 Тип объекта инвентаризации                                                                                 |                                             |        |         |
| Тип актива                                                                                                   | 110 - Депозиты, расчетные счета             | 1      |         |
| 4.1 Банковские счета                                                                                         |                                             |        |         |
| 5100                                                                                                    | 044030001                                   | -      |         |
| Намменование банка                                                                                           | ГРКЦ ГУ БАНКА РОССИИ ПО Г. САНКТ-ПЕТЕРБУРГУ | -      |         |
| Bing crieta                                                                                                  | Бюджетный счет                              | -      |         |
| Валюта счета                                                                                                 | RUB - Российский рубль                      | -      |         |
| Paciethial over                                                                                              | 402018106000000000                          | -      |         |
| Корреспондентский счет                                                                                       |                                             | 0      |         |
|                                                                                                    |                                             |        |         |

Для изменения информации по данному банковскому счету, необходимо нажать на кнопку «Изменить». При этом произойдет переход к странице редактирования информации банковского счета. Красным цветом будут подсвечиваться строки, с неверно указанной информацией, или информацией, требующей обязательного заполнения.
| 📅 Адилнистрация                                            | гидинатона синатавления списти. Сопистика   | Анти 22 |
|------------------------------------------------------------|---------------------------------------------|---------|
| Press Services Frances (Passers Services                   | and Alexandread Control                     |         |
| Редактирование информа                                     | ции банковского счета                       | Удал    |
| Вселона карта учета                                        |                                             |         |
| 1 Инвентаризационный номер                                 |                                             |         |
| Иншитарландионный нежер                                    |                                             |         |
| 1.1 Дата предыдущей инвентаризации (согла                  | асно примазу 49-и)                          |         |
| Дата продолуций возвостараляции (составно<br>проводу 49-а) | E altreature E                              |         |
| з тип опъекта инвентаризации                               |                                             |         |
| Тип объекта инвентаризации                                 | 110 - denowina paciettise cietti            | * + #   |
| 4,1 Банковские счета                                       |                                             |         |
| EATH.                                                      |                                             | 10      |
| Horsenoparore Sama                                         | THUS / V SAMIA POCOVITIO F. CANIT-RETERDING | (P)     |
| Two overa                                                  | Separahan.                                  | x.x.] # |
| Вилисто счета                                              | B/B - Paradhard pyles                       | ×3) #   |
| Расчетный счет                                             |                                             | 10      |
| Коррестондентский очет                                     |                                             | 26      |
| Лицений счет                                               |                                             | -       |

 Инвентаризационный номер, формируется автоматически из следующих признаков объекта:

- о вид имущества (номер подкомиссии)
- о тип объекта
- о признак принадлежности к Казне Санкт-Петербурга
- о Город
- о код ИОГВ (при закреплении)
- о код Организации (при закреплении)
- о порядковый номер объекта
- ✓ Дата предыдущей инвентаризации (согласно приказу 49-п), выбирается из выпадающего списка (обязательно для заполнения)
- ✓ Тип объекта инвентаризации, выбирается из выпадающего списка
- ✓ Банковские счета:
  - о Банковский идентификационный код
  - о Наименование банка
  - о Тип счета
  - о Валюта счета
  - о Расчетный счет
  - о Корреспондентский счет
  - о Лицевой счет

- о Тип депозита
- о Дата возврата депозита
- о Штрафные санкции за досрочный отзыв
- о Процентная ставка по депозиту
- о Порядок начисления процентов
- о Неснижаемый остаток

| Two generations                                     | development with                                             |        |
|-----------------------------------------------------|--------------------------------------------------------------|--------|
| Дата возврата депознта                              | III AUAACIITT ==                                             |        |
| Штрафные санцию за досротоный аттыя                 |                                                              |        |
| Процентная ставка по депознту                       |                                                              |        |
| Порядан начинствения процентов                      | THE AGAIN STREET OF                                          |        |
| несноваемый остатов                                 |                                                              |        |
| окумент, подтверждающий основание во                | анихновения объекта инвентаризаций у субъекта инвентаризации |        |
| Дата документа                                      | America population Page 199                                  | SITE . |
| скодящий остаток в рублях (по подтвер               | идающему документу)                                          |        |
| Ролер дакумента                                     | Annual Angunera Paan ago                                     | NITE P |
| (урс ЦБ (на дату «неентаризации) (при в             | aniathow chete)                                              |        |
| Курс ЦЕ на диту инвент преланции                    |                                                              |        |
| Исходящий остаток на дату инвентариза               | ции в валюте (при валютном счете                             |        |
| Исходящий остаток                                   | 3,00                                                         |        |
| Сумма начисленного дохода на дату инв               | ентаризации (по подтверждающему документу                    |        |
| Суммо начисленного дохода на дату<br>инвентаризации |                                                              |        |
| Подтвержднощий документ (докод)                     | Barrow Alternation                                           | MITS - |
| Сумма депозита                                      |                                                              |        |

- ✓ Документ, подтверждающий основание возникновения объекта инвентаризаций у субъекта инвентаризации:
- ✓ Исходящий остаток в рублях (по подтверждающему документу)
- ✓ Курс ЦБ (на дату инвентаризации) (при валютном счете)
- ✓ Исходящий остаток на дату инвентаризации в валюте (при валютном счете)
- ✓ Сумма начисленного дохода на дату инвентаризации (по подтверждающему документу)
  - о Сумма начисленного дохода на дату инвентаризации
  - о Подтверждающий документ

| Сумми депозита               | -          |                                                                                                    |
|------------------------------|------------|----------------------------------------------------------------------------------------------------|
| Тепо депозита (при налични)  |            |                                                                                                    |
| Тело депозита                |            |                                                                                                    |
| аличие обременения           |            |                                                                                                    |
| Присутствует обременение     | all set.   |                                                                                                    |
| вид обременения              |            |                                                                                                    |
| Olpraenene                   | Organiyet  | : e                                                                                                    |
| Oбременение (veroe)          |            |                                                                                                    |
| Сведения об обременении      |            |                                                                                                    |
| Начало срока обременение     | a street   |                                                                                                    |
| Завершение срока обременения | ■ ATPRIATE |                                                                                                    |
|                              |            | EP-statement and a second second second second second second second second second second second second second s |

- ✓ Сумма депозита
- ✓ Тело депозита (при наличии)
- ✓ Наличие обременения (ставится галочка, если оно есть)
- ✓ Вид обременения
  - о Обременение (заполняется только после постановки галочки)
  - о Обременение (иное)
- ✓ Сведения об обременении

## 3.5.2. Акции

Для просмотра акций, находящихся в распоряжении предприятия или учреждения, необходимо нажать на вкладку «Акции», при этом произойдет переход к странице приведенной ниже.

|               |                          |                                  | and the second second se |                     |                                |                                 |
|---------------|--------------------------|----------------------------------|----------------------------------------------------------------------------------------------------|---------------------|--------------------------------|---------------------------------|
| Акци          | и в распор               | яжении предп                     | риятия или учрежден                                                                                                    | ия                  |                                | Hosav aane                      |
|               |                          |                                  |                                                                                                    |                     |                                | Y 60. 11. 5                     |
| Тип<br>актива | Наименование<br>амитиста | Наименование<br>реостродержателя | Государственный регистрационный<br>номер                                                                                                    | Дата<br>регистрации | Общее число анций в<br>выпуски | Каличество акций во<br>владении |
|               |                          |                                  | there is a subserver                                                                                                    |                     |                                |                                 |
|               |                          |                                  | and a second second                                                                                                    |                     |                                |                                 |

На данной странице отображается краткая информация об акциях, находящихся в распоряжении предприятия или учреждения. Здесь, как и на всех остальных страницах, доступна фильтрация и сортировка.

| Тип объекта уносттаризоции               | TID-Augur X *                                                                                                    |          |
|------------------------------------------|----------------------------------------------------------------------------------------------------|----------|
| Gaz year                                 |                                                                                                    |          |
| Militi anternevera                       |                                                                                                    |          |
| Hannansanarasia anarrawita               |                                                                                                    | =        |
| ОКПО жинтенте                            |                                                                                                    | =        |
| Адрес зинетникта                         | •                                                                                                    |          |
|                                          |                                                                                                    |          |
| stitle proceedings are a                 |                                                                                                    | *        |
| Наничнование рестродернателя             |                                                                                                    | <b>*</b> |
| ОКПО реестредержателя                    |                                                                                                    | -        |
| Адрес реестредержателя                   | •                                                                                                    |          |
|                                          |                                                                                                    |          |
| Госудерственный ретистрационный номер    |                                                                                                    |          |
| data peretipatase                        | at at an and an a second at a second at a |          |
| Общие числе внций в выпуска              | a.co                                                                                                    |          |
| Butg, ignorear, Symmer                   |                                                                                                    | -        |
| личество акций у субъекта инвентаризации |                                                                                                    |          |
| Manho strategication                     |                                                                                                    |          |

- ✓ Тип объекта инвентаризации
- ✓ ИНН эмитента
- ✓ Наименование эмитента
- ✓ ОКПО эмитента
- ✓ Адрес эмитента
- ✓ ИНН реестродержателя
- ✓ Наименование реестродержателя
- ✓ ОКПО реестродержателя
- ✓ Адрес реестродержателя
- ✓ Государственный регистрационный номер
- ✓ Дата регистрации
- ✓ Общее число акций в выпуске
- ✓ Вид ценных бумаг
- ✓ Количество акций у субъекта инвентаризации
- Иная информация

5 Документ, подтверждающий основание возникновения объекта инвентаризаций у субъекта инвентаризации

| Дите документе                                                              | Alement gaugements | Pergawinepomente 💷 |
|-----------------------------------------------------------------------------|--------------------|--------------------|
| Правовой режим                                                              |                    |                    |
| Правляний режим                                                             |                    |                    |
| 9 Номинальная стоимость (стоимость при                                      | регистрации)       |                    |
| Налинальные становсть                                                       | <b>•</b>           |                    |
| 10 Стоимость покупки (при приобретении)                                     |                    |                    |
| Станимость пекупнак                                                         |                    |                    |
| Назвления документа                                                         |                    | -                  |
| Номер докуманта                                                             |                    | ×                  |
| Дата документа                                                              | E ALLANDER P       |                    |
| Спан-образ документа                                                        | Aarout gesjoorta   | Paparegenaria      |
| 11 Балансовая стоимость                                                     |                    |                    |
| Балансовая стоимость (станимость чистья<br>астипна прочитации * дола модий) | <b>—</b>           |                    |
| 12 Рыночная стоимость (последняя - при н                                    | аличнику           |                    |
| Рыначный станмасть (при ниличани)                                           |                    |                    |
|                                                                             |                    |                    |

- ✓ Документ, подтверждающий основание возникновения объекта инвентаризаций у субъекта инвентаризации
- ✓ Правовой режим
  - о Казна
  - о Вещное право
- ✓ Номинальная стоимость (стоимость при регистрации)
- ✓ Стоимость покупки (при приобретении)
  - о Стоимость покупки
  - о Наименование документа
  - о Номер документа
  - о Скан-образ документа
- ✓ Балансовая стоимость (стоимость чистых активов организации \* долю акций)
- ✓ Рыночная стоимость (последняя при наличии)
- ✓ Дата оценочной рыночной стоимости (при наличии)

## 3.5.3. Векселя

Для просмотра векселей, необходимо нажать на вкладку «Векселя», при этом произойдет переход к странице приведенной ниже.

|             |                         | Программный ком             | плекс «Имущество Санкт-I | Тетербурга» |                       |
|-------------|-------------------------|-----------------------------|--------------------------|-------------|-----------------------|
| •           | Администрации гузевнато | SEA CANKE DETERMINEA COMMEN |                          |             | Admin (Bailtie        |
|             |                         |                             |                          |             |                       |
| Зекселя     |                         |                             |                          |             | Honor an              |
|             |                         |                             |                          |             | and the second second |
|             | е векселедателя         | Вид векселя                 | По сроку оплаты          | Дата оплаты | Стоимость покупки     |
| Наименовани |                         |                             |                          |             |                       |

На данной странице отображается краткая информация о векселях выданных организацией, или предприятием.

| Тип объекта миритпарлыкции                                                                                                    | 220 - Бенлика — ж. +                                                                                                    | ** |
|----------------------------------------------------------------------------------------------------|----------------------------------------------------------------------------------------------------|----|
| 5 Bekcenti                                                                                                    |                                                                                                    |    |
| айтий ренолледителя                                                                                                    |                                                                                                    |    |
| Наименование веноследитали                                                                                                    |                                                                                                    | -  |
| Beg oricers                                                                                                    | Recroit                                                                                                    | -  |
| Cproc. oranoma                                                                                                    | Am ·                                                                                                    |    |
|                                                                                                    |                                                                                                    |    |
| Date constru-                                                                                                    | 🗰 jaanseamr. 🔤                                                                                                    |    |
| Дити оплаты<br>Документ, подтверждающий основание во                                                                                                    | <ul> <li>закументит</li> <li>знаконовения объекта инвентаризаций у субъекта инвентаризации</li> </ul>                         |    |
| Дете слеты<br>Цокумент, подтверядающий основание во<br>Дета декумента                                                                                                    | адументт     анклюновения объекта инвентаризаций у субъекта инвентаризации     дочность допументи     Ределидовани            |    |
| Дата оплаты<br>окумент, подтверждающий основание во<br>дата дакумента<br>равовой реком                                                                                          | анималит     анималит     субъекта инвентаризаций у субъекта инвентаризации     алища алиунти     казитирован     казитирован |    |
| Дата олиты<br>фокумент, подтверидающий основание во<br>дата диумента<br>Травовой режим<br>Приховий режим                                                                        | адментт                                                                                                    |    |
| Дата оплаты<br>(окумент, подтверждающий основание во:<br>Дата дакумента<br>Травовой режим<br>Приховий режим<br>О Стоимость покутки (при приобретении)                           | адментт                                                                                                    | •  |
| Дата оплаты<br>окумент, подтверядающий основание во<br>дата дакумента<br>разовой режим<br>О стоимость покуски (при приобретении)<br>Стоимость покуски                           | адментт                                                                                                    | •  |
| Дата оплаты<br>(окумент, подтверждающий основание во<br>дата двержента<br>правовой резони<br>О Стоимость покутки (при приобретении)<br>Стоимость покутки (                      |                                                                                                    | -  |
| Дата слити<br>(окумент, подтвержданщий основание во<br>дата дачумента<br>Гравовой режим<br>О Стоимость покутки (при приобретении)<br>5 Стоимость к уплате<br>Стоимость к уплате |                                                                                                    | -  |

- ✓ Тип объекта инвентаризации
- ✓ Векселя
  - о ИНН векселедателя
  - о Наименование векселедателя
  - о Вид векселя
  - о Срок оплаты
  - о Дата оплаты

- ✓ Документ, подтверждающий основание возникновения объекта инвентаризаций у субъекта инвентаризации
- ✓ Стоимость покупки (при приобретении)
- ✓ Стоимость к уплате

## 3.5.4. Облигации

Для просмотра облигаций различных эмитентов, находящихся в собственности организации, необходимо нажать на вкладку «Облигации», при этом произойдет переход к странице приведенной ниже.

|           |                      | азминистрация гул                | IPHATORA CAHKT-FIETEP                       | SVPTA Oriente       | Camerio          |           |                 |                     |                                          | Admin Dishm                                   |            |
|-----------|----------------------|----------------------------------|---------------------------------------------|---------------------|------------------|-----------|-----------------|---------------------|------------------------------------------|-----------------------------------------------|------------|
| 06        | блигац               | ии различ                        | ных эмитен                                  | тов, нахо           | одящи            | еся в с   | обсте           | енно                | сти орган                                | низации                                       | Hones same |
|           |                      |                                  |                                             |                     |                  |           |                 |                     |                                          |                                               |            |
| Hat<br>2M | именование<br>итента | Наименование<br>реестродержателя | Государственный<br>регистрационный<br>номер | Дата<br>регистрации | Тип<br>облигации | Подтип    | Дата<br>выпуска | Рейтинг<br>эмитента | Количиство<br>облигаций у<br>организации | Нанинальная<br>стоимость (при<br>регистрации) | Рыночни    |
| 364       | итента               | реестродержателя                 | номер                                       | регистрации         | облигации        | облигации | выпуска         | эмитента            | организации у                            | регистрации)                                  |            |

На данной странице отображается краткая информация об облигациях.

| Тип объекта инвентаризации           | 200-Offermalia                            |                    |                       |
|--------------------------------------|-------------------------------------------|--------------------|-----------------------|
| Янгации                              |                                           |                    |                       |
| WHI may rest a                       |                                           |                    | )                     |
| Hamatoromaan menyohita               |                                           |                    |                       |
| эне рестроинатоля                    |                                           |                    |                       |
| Наниенавание рестродержителя         |                                           |                    |                       |
| осударственный ресистрационный намер |                                           |                    |                       |
| Дата ресистрации                     | I 01.01.0001 0.0000 III III               |                    |                       |
| Type offerer ages                    | Государственная                           |                    |                       |
| Подил облагация                      | (herein)                                  |                    |                       |
| Тилт волинсцатиин                    | П дененной форме                          |                    | 7. E                  |
| Дата выпуска                         | III AAAAAAAAAAAAAAAAAAAAAAAAAAAAAAAAAA    |                    |                       |
| Процентная сталка                    |                                           |                    |                       |
| Срок. поглывным                      | ALMAN                                     |                    |                       |
| To crosy                             | Краттопранный (да 5 теп)                  |                    |                       |
| Кредитный рейтинг                    |                                           |                    | -                     |
| Количество облагаций у организации   | 0,00                                      | H.                 |                       |
| иент, подтверждающий основание во    | ининовения объекта инвентаризаций у субъе | кта инвентаризации |                       |
| days measured a                      | Animal Amountai                           |                    | Printer Street Street |

- ✓ Тип объекта инвентаризации
- ✓ Облигации
  - о ИНН эмитента
  - о Наименование эмитента
  - о ИНН реестродержателя
  - о Наименование реестродержателя
  - о Государственный регистрационный номер
  - о Дата регистрации
  - о Тип облигации
  - о Подтип облигации
  - о Тип возмещения
  - о Дата выпуска
  - о Процентная ставка
  - о Срок погашения
  - о По сроку
  - о Кредитный рейтинг
  - о Количество облигаций у оргнанизации
- ✓ Документ, подтверждающий основание возникновения объекта инвентаризаций у субъекта инвентаризации

| Травовой режим                          |                  |          |     |
|-----------------------------------------|------------------|----------|-----|
| Приновой релини                         |                  |          | - P |
| Номинальная стоимость (стоимость при    | selvictpaqui0    |          |     |
| Planeterson crosseries                  |                  | =        |     |
| 1 Балансовая стоимость                  |                  |          |     |
| Столимость, нентутные                   |                  | -        |     |
| 2 Рыночная стоимость (последняя – при н | ana(sainat)      |          |     |
| Рыночная станиость                      |                  | 10       |     |
| Дата еценни рыначной стоимасти          | а здымлит 🗧      |          |     |
| 4 Сумма накопленного процентного дохо   | ца (при наличии) |          |     |
| Сумма насытленного процентного длягада  |                  | <b>a</b> |     |
| аличие обременения                      |                  |          |     |

#### ✓ Правовой режим

- о Казна
- о Вещное право
- ✓ Номинальная стоимость (стоимость при регистрации)
- ✓ Балансовая стоимость
- ✓ Рыночная стоимость (последняя при наличии)
  - о Рыночная стоимость
  - о Дата оценки рыночной стоимости
- ✓ Сумма накопленного процентного дохода (при наличии)

## 3.5.5. Kacca

Для просмотра кассового остатка, необходимо нажать на вкладку «Касса», при этом произойдет переход к странице приведенной ниже.

|                          | Программн                       | ый компл | лекс «Имущество Санкт-Петербурга» |             |
|--------------------------|---------------------------------|----------|-----------------------------------|-------------|
| 🔒 АДМИНИСТРА             | ия тивенчатора санкт петербурга | Disense  | Статочного                        | Admin Bully |
| ассовый остат            | ок                              |          |                                   | насал за    |
|                          |                                 |          |                                   | ¥ 630- 11-  |
| Остаток денежных средств |                                 |          |                                   |             |
|                          |                                 |          | TOWARTS IN MARGINE                |             |
|                          |                                 |          |                                   |             |

На данной странице отображается краткая информация об остатках денежных средств организации.

Нажатием кнопки «Новая запись», осуществится переход к ниже приведенной

# странице.

| Гип объекта инвентаризации                                   |                                             |                  |               |
|--------------------------------------------------------------|---------------------------------------------|------------------|---------------|
| Тип объекта инвентаризации                                   | 140 - Name                                  |                  |               |
| Документ, подтверждающий основание воз                       | никновения объекта инвентаризаций у субъект | а инвентаризации |               |
|                                                              |                                             |                  |               |
| Дата документа                                               | Данные документа                            |                  | Paperteporte  |
| Дята дакумента<br>7 Сумма денежных средств (в каксе, в пути, | Данные дакумента<br>выданных под отчет)     |                  | Pegeringsmith |

- ✓ Тип объекта инвентаризации
- ✓ Документ, подтверждающий основание возникновения объекта инвентаризаций у субъекта инвентаризации
- ✓ Сумма денежных средств (в кассе, в пути, выданных под отчет)

#### 3.5.6. Денежные документы

Для просмотра реестра денежных документов, необходимо нажать на вкладку «денежные документы», при этом произойдет переход к странице приведенной ниже.

|           |                |                  | Программный ком | плекс «Имущество Санкт-Петербурга» |                 |                  |
|-----------|----------------|------------------|-----------------|------------------------------------|-----------------|------------------|
|           | Administrative |                  | HO DETERMINA    | crarecena,                         | i.              | konn <b>main</b> |
| Реестр    | денежн         | ых докуме        | нтов            |                                    |                 | Plinese aut      |
| Hannahara |                | Terr and suggest |                 |                                    | Haus executions | ¥ Go- 11-        |

015 - ЛК-имущество Санкт-Петербурга-

На данной странице отображается краткая информация о денежных документах организации.

| Тип объекта инвентаризации      | 138-Данежные допускопты ж. *                                        |
|---------------------------------|---------------------------------------------------------------------|
| нежные документы                |                                                                     |
| ИНН эмитента                    |                                                                     |
| Наименование эмитента           |                                                                     |
| Тип дануманта                   | Иное •                                                              |
| Описания дакументи              |                                                                     |
| естве докуміннтев у организации | -                                                                   |
| Цена документа                  |                                                                     |
| Стоимость документов            |                                                                     |
| умент, подтверждающий основ     | ание возникновения объекта инвентаризаций у субъекта инвентаризации |
| flata opromosta                 | Remain straighters                                                  |

- ✓ Тип объекта инвентаризации
- ✓ Денежные документы
  - о ИНН эмитента
  - о Наименование эмитента
  - о Тип документа
  - о Описание документа
  - о Количество документов у организации
  - о Цена документа
  - о Стоимость документов
- ✓ Документ, подтверждающий основание возникновения объекта инвентаризаций у субъекта инвентаризации

# 3.5.7. Деньги в пути

Для просмотра денежных средств находящихся в «пути», необходимо нажать на вкладку «Деньги в пути», при этом произойдет переход к странице приведенной ниже.

|           | программным комплекс «имущество санкт+тел                      | epoypra»    |
|-----------|----------------------------------------------------------------|-------------|
|           | т АДМИНИСТРАЦИЯ ГУБЕРНАТОРА САНКТ ПЕТЕРБУРТА Отчеты Стилистики | Admin Bulen |
|           |                                                                |             |
| Денеж     | ные средства, находящиеся "в пути"                             | Ficture Sam |
|           |                                                                |             |
|           |                                                                | ¥ 630- 11-  |
| Инвентари | ээглөний нөмөр                                                 | Сумма       |
|           | transacto sur surfanses                                        |             |
|           |                                                                |             |

На данной странице отображается краткая информация о денежных средствах находящихся в «пути», инвентаризационный номер и сумма.

Нажатием кнопки «Новая запись», осуществится переход к ниже приведенной странице.

| Тип объекта инвентаризации      | 150 - Даньги в пути                                                 | × • #        |
|---------------------------------|---------------------------------------------------------------------|--------------|
| кумент, подтверждающий основ    | ание возникновения объекта инвентаризаций у субъекта инвентаризации |              |
| Дата документа                  | Zamuse gegreente                                                    | чдактировалы |
| Сумма денежных средств (в кассе | , в пути, выданных под отчет]                                       |              |
|                                 |                                                                     |              |

- ✓ Тип объекта инвентаризации
- ✓ Документ, подтверждающий основание возникновения объекта инвентаризаций у субъекта инвентаризации
- ✓ Сумма денежных средств (в кассе, в пути, выданных под отчет)

#### 3.5.8. Денежные средства, выданные подотчетным лицам

Для просмотра денежных средств, выданных подотчетным лицам, необходимо нажать на вкладку «Денежные средства, выданные подотчетным лицам», при этом произойдет переход к странице приведенной ниже.

|               | flporp                                 | заммный комплекс «I | Имущество Санкт-Петербурга»                                                                                                    |                                                                                                    |
|---------------|----------------------------------------|---------------------|----------------------------------------------------------------------------------------------------|----------------------------------------------------------------------------------------------------|
| •             | АДЖИНИИСТРАЦИЯ ГУБЕРНАТОРА САНИТ ПЕТЕР | SYNCA OTHETHE LETHT |                                                                                                    | Admini Buimi                                                                                                    |
|               |                                        |                     |                                                                                                    | 0                                                                                                    |
| Денежнь       | ые средства, выданны                   | е подотчетны        | ым лицам                                                                                                    | Homes and                                                                                                    |
|               |                                        |                     |                                                                                                    |                                                                                                    |
|               |                                        |                     |                                                                                                    | Y Go- 11-                                                                                                    |
| 12201000000   |                                        | 20.0047             | And the second second sec | A CONTRACTOR OF A CONTRACTOR OF |
| Инвентаризаци | юний комер                             | Сумма               | Стоимость денежных документов                                                                                                    |                                                                                                    |

На данной странице отображается краткая информация о денежных средствах, выданных подотчетным лицам.

Нажатием кнопки «Новая запись», осуществится переход к ниже приведенной странице.

| 3 Тип объекта инвентаризации       |                                                                    |          |
|------------------------------------|--------------------------------------------------------------------|----------|
| Тип объекта инвентаризации         | 160 - Динемные средства, выданные подотчатным лицам                | ×        |
| 5 Документ, подтверждающий основ   | ние возникновения объекта инвентаризаций у субъекта инвентаризации |          |
| Дата документа                     | Данные документа Редиктро                                          | estrus 🔲 |
| .7 Сумма денежных средств (в кассе | в пути, выданных под отчет)                                        |          |
| Остаток данежных средств           |                                                                    |          |
| .8 Стоимость покупки денежных док  | ументов в рублях (согласно договору)                               |          |
| Стоимость денежных документов      | · · · · · · · · · · · · · · · · · · ·                              |          |
|                                    | Сохранить Сохранить черновых                                       |          |

- ✓ Тип объекта инвентаризации
- ✓ Документ, подтверждающий основание возникновения объекта инвентаризаций у субъекта инвентаризации
- ✓ Сумма денежных средств (в кассе, в пути, выданных под отчет)
- ✓ Стоимость покупки денежных документов в рублях (согласно договору)

## 3.5.9. Уставной капитал унитарного предприятия

Для просмотра уставного капитала унитарного предприятия, необходимо нажать на вкладку «Уставной капитал унитарного предприятия», при этом произойдет переход к странице приведенной ниже.

|          | Программный                                | комплекс «Имущество Санкт-Петербурга» |              |
|----------|--------------------------------------------|---------------------------------------|--------------|
| 1        | Администрация пубернатора санит петербурга |                                       | Admin        |
| Уставі   | ной капитал унитарного пред                | приятия                               | Honga aana   |
|          |                                            | Валансован стоимость                  | Y (30- II- ≣ |
| Haumenon | ание организации                           |                                       |              |

На данной странице отображается краткая информация обуставном капитале унитарного предприятия.

Нажатием кнопки «Новая запись», осуществится переход к ниже приведенной

## странице.

| and boarder of memory approaches                                            |                                                                                                    |    |
|-----------------------------------------------------------------------------|----------------------------------------------------------------------------------------------------|----|
| Тип объекта инвентаризации                                                  | 330 - Уставные фонды унитарных предприятый ж. +                                                       |    |
| Уставный фонд унитарного предг                                              | триятия                                                                                               |    |
| ИНН организации                                                             | Незбыцанае указеть выформацию об крацитера.                                                           |    |
| Uningenie en ander en statung bernard                                       |                                                                                                    |    |
| пакменование организации                                                    |                                                                                                    |    |
| Документ, подтверждающий основ                                              | ание возникновения объекта инвентаризаций у субъекта инвентаризации                                   | -  |
| Документ, подтверждающий основ<br>Дата документа                            | ание возникновения объекта инвентаризаций у субъекта инвентаризации<br>Данные документа Редистировать | -  |
| Документ, подтверждающий основ<br>Дата документа<br>11 Балансовая стоимость | ание возникновения объекта инвентаризаций у субъекта инвентаризации<br>Данные документа Редистировоть | 24 |

- ✓ Тип объекта инвентаризации
- Уставной фонд унитарного предприятия
  - о ИНН организации
  - о Наименование организации
- ✓ Документ, подтверждающий основание возникновения объекта инвентаризаций у субъекта инвентаризации
- ✓ Балансовая стоимость

## 3.5.10.Кредит

Для просмотра кредитов выданных предприятию, необходимо нажать на вкладку «Кредит», при этом произойдет переход к странице приведенной ниже.

| n.                        | администрация        | PUERPHATORA CAN       | KI NETEPSYM       | A Dren            | е статистика                                 | Annin Keim                                                                                               |
|---------------------------|----------------------|-----------------------|-------------------|-------------------|----------------------------------------------|----------------------------------------------------------------------------------------------------|
| Кредит                    |                      |                       |                   |                   |                                              | Honar am                                                                                                 |
| Наимонование<br>кредитора | Процентная<br>ставка | Дата<br>возникновения | Дата<br>погашения | Сумика<br>раскода | Сумма обязательств на дату<br>везникоковения | У В'с+ П+ :<br>Сумма обязательств на дату инвентарисации (с учитом<br>накопленных прецентов при наличии) |
|                           |                      |                       |                   |                   | начальна найдено                             |                                                                                                    |

На данной странице отображается краткая информация о кредитах выданных банку: наименование кредитора, ставка, дата выдачи, погашения и т.д.

| Тип объекта инвентаризации                                                                                                    | 240 - Excense application                                                                                  |                                              |                                               | 1.5                                    |
|----------------------------------------------------------------------------------------------------|----------------------------------------------------------------------------------------------------|----------------------------------------------|-----------------------------------------------|----------------------------------------|
| Кредиты                                                                                                    |                                                                                                    |                                              |                                               |                                        |
| WHH spepartope                                                                                                    |                                                                                                    |                                              |                                               |                                        |
| Нанинистриних кредоттори                                                                                                    |                                                                                                    |                                              |                                               |                                        |
| Процентные ставка                                                                                                    |                                                                                                    |                                              | -                                             |                                        |
| дата розныкиовения                                                                                                    | B 01.01.0001 0.0000                                                                                        |                                              |                                               |                                        |
|                                                                                                    |                                                                                                    |                                              |                                               |                                        |
| Дата погашения                                                                                                    | attantiti                                                                                                  | -                                            |                                               |                                        |
| Алто полицения<br>кумент, подтверждающий основание во                                                                                                    | адмиятт<br>Зникновения объекта                                                                             | инвентаризаций у Об                          | њекта инвентаризации                          |                                        |
| Дита погниения<br>умент, подтверждающий основание во                                                                                                    | админтт<br>зникновения объекта                                                                             | анвентаризаций у Об                          | њекта инвентаризации                          | (************************************* |
| Дата погацияния<br>мент, подтверждающий основание во<br>Дата документе                                                                                                    | <ul> <li>даракатта</li> <li>знакновения объекта</li> <li>Данчыя дараката</li> </ul>                        | инвентаризаций у Q4                          | векта инвентаризации                          | Радахурленть                           |
| Анте полицение<br>умент, подтверждающий основание во<br>Анте досументе<br>умема накопленното процентното раск                                                                                                    | адольсти<br>зникновения объекта<br>Данные даументе<br>ода (при налачии)                                    | <ul> <li>инвентаризаций у Об</li> </ul>      | њекта инвентаризации                          | Радастеровать                          |
| Дите погниения<br>сумент, подтверждающий основание во<br>Дите досументе<br>Сумена накопленного процентного раск<br>Сумена накопленного процентного раск                                                                                                    | адольсти<br>зникновения объекта<br>Даньже даументе.<br>ода (при налачии)                                   | а<br>инвентаризаций у суб                    | њекта инвентаризации                          | Péganteposette                         |
| Алта полицения<br>кумент, подтверждающий основание во<br>Алта догументе<br>Сумяна накопленного процентного раск<br>Сумяна накопленного процентного раскада<br>Сумяна обязательств на дату возникнов                                                                                       | адолентт<br>заникновения объекта<br>данные даружети<br>ада (при наличени)<br>ения                          | ннвентаризаций у суб                         | њекта инвентаризации                          | Редестроветь                           |
| Анта полицения<br>акумент, подтверждающий основание во<br>Дита документе<br>Сумма накопленного процентного раск<br>Сумма накопленного процентного раска<br>Сумма обязательств на дату вознакнов<br>Сумма обязательств на дату вознаконов                                                  | адольсти<br>зникновения объекта<br>(даньже данужние,<br>ода (при налачии)<br>снитя                         | а<br>инвентаризаций у суб                    | њекта инвентаризации                          | Pegantreproents                        |
| Анта полицения<br>сумент, подтверждающий основание во<br>Алта досументе<br>Сумена накопленного процентного раск<br>Сумена накопленного процентного раскада<br>Сумена накопленно процентного раскада<br>Сумена обязательств на дату возначения<br>Сумена обязательств на дату познаселения | Данна птт<br>заникновения объекта<br>Данных данужник<br>ода (при налачник)<br>снатя                        | ннвентаризаций у суб                         | њекта инвентаризации<br>Пректа инвентаризации | Редестероваты                          |
| Алта потишения<br>кумент, подтверждающий основание во<br>Алта догументе<br>Суляма накопленного процентного раск<br>Суляма обязательств на дату возникнови<br>Суляма обязательств на дату инвентарио                                                                                       | адолентт<br>заникновения объекта<br>данные данужети<br>ода (при наличии)<br>ения<br>сации (с учетом накола | ннвентаризаций у суб<br>менных процентов пра | льекта инвентаризации                         | Редестровать                           |

- ✓ Тип объекта инвентаризации
- 🗸 Кредиты
  - о ИНН кредитора
  - о Наименование кредитора
  - о Процентная ставка
  - о Дата возникновения

- о Дата погашения
- ✓ Документ, подтверждающий основание возникновения объекта инвентаризаций у субъекта инвентаризации
- ✓ Сумма накопленного процентного расхода
- ✓ Сумма обязательств на дату возникновения
- Сумма обязательств на дату инвентаризации (с учетом накопленных процентов при наличии)

## 3.5.11.Кредиторская задолженность

Для просмотра кредиторской задолженности, необходимо нажать на вкладку «Кредиторская задолженность», при этом произойдет переход к странице приведенной ниже.

|                          |                      |                       | Програм           | мный ко          | иплекс «Имущество Санкт-I                   | Петербурга»                                                                               |            |
|--------------------------|----------------------|-----------------------|-------------------|------------------|---------------------------------------------|-------------------------------------------------------------------------------------------|------------|
| <b>A</b> A               | дминистрация         | COSEPHATOPA CA        | КТ ПЕТЕРБУР       | rA One           | NA) CORDECHICA                              | Admin                                                                                     |            |
|                          |                      |                       |                   |                  |                                             |                                                                                           |            |
| Кредитор                 | ская за,             | долженно              | ость              |                  |                                             | Fe                                                                                        | 1007 33114 |
|                          |                      |                       |                   |                  |                                             |                                                                                           |            |
|                          |                      |                       |                   |                  |                                             | ¥ 60-                                                                                     | 11-1-1     |
|                          |                      |                       |                   |                  |                                             |                                                                                           | *I* =      |
| Наименование<br>дебитора | Процентная<br>ставка | Дата<br>возникновения | Дати<br>погашения | Сумма<br>расхода | Сумма обязательств на дату<br>возникиовения | Суммя обязательств на дату инвентаризации (с учетом<br>накопленных процектов при налични) | 41. 1      |
| Наименование<br>дебитора | Процентная<br>ставка | Дата<br>возникновения | Дати<br>погашения | Сумма<br>расхода | Сумма обязательств на дату<br>везникиовения | Сумма обязательств на дату инвентаризации (с учетом<br>какопленных процектов при каличии) |            |

На данной странице отображается краткая информация о кредиторской задолженности: наименование дебитора, ставка, дата возникновения, погашения и т.д.

| Тип объеста инвентаризации                                                                                                    | 426 - Крядиторская задолже                                                                                                    | 1000               |                                         |                 |
|----------------------------------------------------------------------------------------------------|----------------------------------------------------------------------------------------------------|--------------------|-----------------------------------------|-----------------|
| 3 Кредиторская задолженность                                                                                                    |                                                                                                    |                    |                                         |                 |
| Инин дебетора                                                                                                    |                                                                                                    |                    |                                         |                 |
| Изминицатич дебегора                                                                                                    |                                                                                                    |                    |                                         |                 |
| Процентных ставки                                                                                                    |                                                                                                    |                    |                                         |                 |
| Дата ведникновенна                                                                                                    |                                                                                                    |                    |                                         |                 |
|                                                                                                    | and the second second se | 1.00               |                                         |                 |
| Дата посацияние                                                                                                    | ATVALLET                                                                                                    |                    |                                         |                 |
| Дита посашение<br>кумент, подтверждающий основание в                                                                                                    | озникновения объекта и                                                                                                    | нөентаризаций у су | бъекта инвентаризации                   |                 |
| Дита посашение в<br>кумент. подтверждающий основание в<br>Дита двержита                                                                                                    | аликновения объекта и<br>даник двумента                                                                                                    | неентаризаций у су | бъекта инеентаризации                   | Popertegrates   |
| Дита посашение в<br>окумент, подтверждающий основание в<br>Дита двеумента<br>8 Сумма накопленного процентного рас                                                                                                    | алликиновения объекта и<br>Данные документа<br>Кода (при наличнии)                                                                                                    | нөөнтаризаций у су | бъекта инвентаризации                   | Pegaringmanta   |
| Дита посашение в<br>окумент, подтверждающий основание в<br>дита двириение<br>I Сумма накопленного процентного рас<br>Сумма накопленного процентного раскода                                                                                                    | алликиновения объекта и<br>Данные декрикита<br>Кода (при наличии)                                                                                                    | неентаризаций у су | бъекта инвентаризации                   | Pegaerregements |
| Дита посашение в<br>окумент, подтверждающий основание в<br>Дита двумната<br>В Сумма накопленного процентного рас<br>Сумма накопленного процентного раскода<br>3 Сумма обязательств на дету возникное                                                                                              | аллиний<br>озникнозеения объекта и<br>Данные дириента<br>кода (при наличени)                                                                                                    | неентаризация у су | бъекта инеентаризации                   | Редитироваль    |
| Дита посашение в<br>окумент, подтверждающий основание в<br>Дита двужнита<br>В Сумма накопленного процентного рас<br>Сумма накопленного процентного расхода<br>В Сумма обязательств на дату возникнов<br>Сумма обязательств на дату возникнов                                                      | озникнозения объекта и<br>Данна дорожна<br>кода (при налични)                                                                                                    | коентаризация у су | 5ъекта инвентаризации                   | Pegaringoants   |
| дита писациона<br>(окумент, подтверждающий основание в<br>Дита дикумента<br>8 Сумика накопленного процентного расс<br>Сумика накопленного процентного рассода<br>9 Сумика обязательств на дату возникнов<br>о Сумика обязательств на дату извиняющения<br>в Сумика обязательств на дату инвентари | озникнозения объекта и<br>Данные дерения<br>кода (при налични)<br>сния<br>сащии (с учетом накопле                                                                                                    | нных процентов пр  | Бъекта инеентаризации<br>п<br>и наличию | Popertexterio   |

- ✓ Тип объекта инвентаризации
- ✓ Кредиторская задолженность
  - о ИНН дебитора
  - о Наименование дебитора
  - о Процентная ставка
  - о Дата возникновения
  - о Дата погашения
- ✓ Документ, подтверждающий основание возникновения объекта инвентаризаций у субъекта инвентаризации
- ✓ Сумма накопленного процентного расхода
- ✓ Сумма обязательств на дату возникновения
- Сумма обязательств на дату инвентаризации (с учетом накопленных процентов при наличии)

## 3.5.12. Дебиторская задолженность

Для просмотра дебиторской задолженности, необходимо нажать на вкладку «Дебиторская задолженность», при этом произойдет переход к странице приведенной ниже.

|                          |                       |                       | Программ          | ный комплекс «Имущество Санкт-Пет                      | epőypra»                                     |                                        |
|--------------------------|-----------------------|-----------------------|-------------------|--------------------------------------------------------|----------------------------------------------|----------------------------------------|
| <b>A</b> - A             | дминиструкция г       | YSEIHATOPA CAHK       | ГПЕТЕРБУРГА       | Очены Снянстика                                        |                                              | Admin                                  |
| Цебиторс                 | кая задо              | лженнос               | ГЬ                |                                                        |                                              | нонан за                               |
|                          |                       |                       |                   |                                                        |                                              | ¥ 60. H-                               |
| Наименование<br>дебиторя | Процентная.<br>ставка | Дата<br>вознакисеения | Дата<br>погашение | Сумма накопленного процентного дохода<br>(при наличим) | Сумма задолженности на дату<br>возникновения | Сумына долга на дату<br>невентаризации |
|                          |                       |                       |                   |                                                        |                                              |                                        |

На данной странице отображается краткая информация о дебиторской задолженности: наименование дебитора, ставка, дата возникновения, погашения и т.д.

| Тип объекта инвектаризации                    | 40.0. Дебитороан зараляенность                               | a.e. (0       |
|-----------------------------------------------|--------------------------------------------------------------|---------------|
| 12 дебиторская задолженность                  |                                                              |               |
| stittiti apotlernopus                         |                                                              | 98.           |
| Нанистиалис дебятора                          |                                                              |               |
| Процинтные ставиа                             |                                                              |               |
| Дата вольностояния                            | at bit, pace a sol da                                        |               |
| Дата погациния                                | ALAMATT III                                                  |               |
| Просроченная                                  | iii san 19                                                   |               |
| Меры по взыскатью                             | Pier                                                         |               |
| документ, подтверждающий сонование во         | аникновения объекта инвентаризаций у субъекта инвентаризации |               |
| Дате документа                                | Januar gayanca                                               | Редестеровать |
| 14 Сумма накопленного процентного дохо        | да (при налични)                                             |               |
| Сумая накопленного процинтного дохода         | -                                                            |               |
| 16 Сумма задолжённости на дату возникно       | вения                                                        |               |
| Сумые задалженности на дату вознакошается     |                                                              |               |
| 18 Сумма накопленного процентного расх        | ада (при налични)                                            |               |
| Сумнов далта на дату мовентаритации (с учетик | -                                                            |               |
| Hampane of cetterateries                      |                                                              |               |

- ✓ Тип объекта инвентаризации
  - о Тип объекта инвентаризации
- 🗸 Займы
  - ИНН контрагента (обязательное поле)
  - Наименование контрагента (обязательное поле)
  - о Процентная ставка

- о Дата возникновения, из выпадающего списка
- о Дата погашения, из выпадающего списка
- о Просроченная
- о Меры по взысканию, из выпадающего списка
- ✓ Документ, подтверждающий основание возникновения объекта инвентаризации у

субъекта инвентаризации

- о Дата документа
- ✓ Сумма накопленного процентного дохода (при наличии)
  - о Сумма накопленного процентного дохода
- ✓ Сумма задолженности на дату возникновения
  - Сумма задолженности на дату возникновения (обязательное поле)
- ✓ Сумма накопленного процентного расхода (при наличии)
  - Сумма долга на дату инвентаризации, с учетом накопленных процентов при наличии (обязательное поле)

## 3.5.13.Займы

Для просмотра займов, необходимо нажать на вкладку «Займы», при этом произойдет переход к странице приведенной ниже.

| WINHINGTRALIPHS (YEE) | PHATOPA CAHKT FIETEP | EYPFA OTHER                            | и; Статистика :                                        |                                                                                     |                                                                                               | Admin Admin                                                                                               |
|-----------------------|----------------------|----------------------------------------|--------------------------------------------------------|-------------------------------------------------------------------------------------|-----------------------------------------------------------------------------------------------|----------------------------------------------------------------------------------------------------|
|                       |                      |                                        |                                                        |                                                                                     |                                                                                               |                                                                                                    |
|                       |                      |                                        |                                                        |                                                                                     |                                                                                               | PUTTING SA                                                                                                |
|                       |                      |                                        |                                                        |                                                                                     |                                                                                               | ¥ 130- 11-                                                                                                |
| Процентная<br>ставка  | Дата<br>возначение   | Дата<br>погашения                      | Сумма накопленного пр<br>доходя                        | ацентного                                                                           | Долт на дату<br>возникновения                                                                 | Сумма долга на дату<br>инвентаризации                                                                     |
|                       | Процентная<br>ставка | Процентная Дата<br>ставка возниковению | Процентная Дата Дата<br>ставка возникоювению погашению | Процентная Дата Дата Сумма накопленного пр<br>ставка возниковенноя погашения доходя | Процентная Дата Дата Сумма накопленного процентного<br>ставка возниконовения погашения дохода | Процентная Дата Дата Сумма накопленного процентного Долг на дату<br>ставка возникновения погашения дохода |

На данной странице отображается краткая информация о кредиторской задолженности: наименование дебитора, ставка, дата возникновения, погашения и т.д.

| § Тип объекта инвентаризации                      |                                              |   |               |
|---------------------------------------------------|----------------------------------------------|---|---------------|
| Тип объекта инвентаризации                        | 340 - Buglennut xilliou                      |   | ж.•           |
| .9 Займы                                          |                                              |   |               |
| ИНН добитора                                      |                                              |   |               |
| Наименование добитора                             |                                              |   |               |
| Процентная ставка                                 |                                              | - |               |
| Дата возникновения                                | 01.01.0001 0.00.00                           | - |               |
| Дата посащения                                    | ALMMATTT:                                    |   |               |
| Дата дохумента<br>14 Сумма накопленного процентно | данные документа<br>ого дохода (при наличии) |   | Pagartaponata |
| Сумыя накопленного процентного дохода             |                                              |   |               |
| 16 Сумма задолженности на дату в                  | озникновения                                 |   |               |
| Сумма задолженности на дату<br>возникновения      |                                              | - |               |
| 18 Сумма накопленного процентно                   | ого расхода (при наличии)                    |   |               |
| Сумма долга на дату инвентаризации                |                                              |   |               |
| Наличие обременения                               |                                              |   |               |

- - ✓ Тип объекта инвентаризации
    - о Тип объекта инвентаризации
  - 🗸 Займы
    - о ИНН контрагента (обязательное поле)
    - Наименование контрагента (обязательное поле)
    - о Процентная ставка
    - о Дата возникновения, из выпадающего списка
    - о Дата погашения, из выпадающего списка
  - ✓ Документ, подтверждающий основание возникновения объекта инвентаризации у
    - субъекта инвентаризации
      - о Дата документа
  - ✓ Сумма накопленного процентного дохода (при наличии)
    - о Сумма накопленного процентного дохода
  - ✓ Сумма задолженности на дату возникновения
    - о Сумма задолженности на дату возникновения
  - ✓ Сумма накопленного процентного расхода (при наличии)
    - о Сумма долга на дату инвентаризации

## 3.5.14. Доля уставных капиталов ООО

Для просмотра доли уставных капиталов ООО, необходимо нажать на вкладку «Доля уставных капиталов ООО», при этом произойдет переход к странице приведенной ниже.

| <b>n</b> N     | аминистрация гузе | HIATOPA CAHKT (TETEPEYPTA        | Cratocrose            |                    | Admin Builter                       |
|----------------|-------------------|----------------------------------|-----------------------|--------------------|-------------------------------------|
| Доля в ус      | тавных каг        | титалах ООО                      |                       |                    | Hosarian                            |
|                |                   | Robert & Low and the Charles and |                       | -                  | ¥ 630+ #+                           |
| Мантенсвание о | рганизации        | Доля в уставном капитали         | Номинальная стоимость | Станимость покупни | т Gro- II-<br>Валансовая стольность |

На данной странице отображается краткая информация о наименовании организации, доли в уставном капитале, номинальной стоимости и т.д.

Нажатием кнопки «Новая запись», осуществится переход к ниже приведенной странице.

| 3 Тип объекта инвентаризации               |                                                              |   |
|--------------------------------------------|--------------------------------------------------------------|---|
| Тип объекта инвентаризации                 | 310 - Дани в уставлые запиталах 000 ж. +                     |   |
| 4.6 Доли в уставных капиталах ООО          |                                                              |   |
| Added opproversion.gene                    |                                                              | - |
| Наничнивание сревнытации                   |                                                              | - |
| Дали в уставные ванитале                   | -                                                            |   |
| 5 Документ, подтверждающий основание во    | инлиновения объекта инвентаризаций у субъекта инвентаризации |   |
| Дата документа                             | Aarour gogeneta Paarourouro                                  |   |
| 6 Правовой режим                           |                                                              |   |
| Removal presso                             |                                                              |   |
| 7.9 Номинальная стоимость (стоимость при   | епистрации)                                                  |   |
| Наминальной страняють                      | 1 · · · · · · · · · · · · · · · · · · ·                      |   |
| 7.10 Станмость покутки (при приобретении)  |                                                              |   |
| Станмасть пакупки                          |                                                              |   |
| 7.11 Балансовая стоимость                  |                                                              |   |
| Балансивия станивсти                       |                                                              |   |
| 7.12 Рыночная стоимость (последняя - при н | 5N/-900)                                                     |   |
| Рыночных стологость                        | -                                                            |   |
| 7.13 Дата оценки рыночной стоимости (при   | เลกษะสม)                                                     |   |
| дата оценногранно-низй стоямости           | apacity a                                                    |   |

✓ Тип объекта инвентаризации

- о Тип объекта инвентаризации
- ✓ Доли в уставных капиталах ООО
  - о ИНН контрагента (обязательное поле)
  - Наименование контрагента (обязательное поле)
  - Доли в уставном капитале (обязательное поле)
- ✓ Документ, подтверждающий основание возникновения объекта инвентаризации у субъекта инвентаризации
  - о Дата документа
- ✓ Правовой режим
  - Правовой режим (обязательное поле)
- ✓ Номинальная стоимость (стоимость при регистрации)
  - о Номинальная стоимость
- ✓ Стоимость покупки(при приобретении)
  - о Стоимость покупки
- ✓ Балансовая стоимость
  - о Балансовая стоимость
- ✓ Рыночная стоимость (последняя при наличии)
  - о Рыночная стоимость
- ✓ Дата оценки рыночной стоимости (при наличии)
  - о Дата оценки рыночной стоимости, из выпадающего списка

## 3.5.15. Доля в складочных капиталах товариществ

Для просмотра доли в складочных капиталах товариществ, необходимо нажать на вкладку «Доля в складочных капиталах товариществ», при этом произойдет переход к странице приведенной ниже.

| Прилительство Санкт Петербу<br>Конитет по управлении город | та /<br>сони имундетном     |                               |                   | 8                    |
|------------------------------------------------------------|-----------------------------|-------------------------------|-------------------|----------------------|
|                                                            | Программный ко              | мплекс «Имущество Санкт-Пет   | ербурга»          |                      |
| 🟫 администрация гу                                         | BERHATORA CAHKT-TIETERSYPTA | nu: Chanechica                |                   | Admin                |
| Доли в складочных                                          | х капиталах товари          | ществ                         |                   | Honoar samalos       |
| Наименование организации                                   | Доля в уставном калитале    | Номинальная стоимость         | Стоимисть локупки | Балансовая стоимость |
|                                                            |                             | / Herverts vie nalifization / |                   |                      |
|                                                            |                             |                               |                   |                      |

На данной странице отображается краткая информация о наименовании организации, доли в уставном капитале, номинальной стоимости и т.д.

| Тан объекта аналитаразация                                                                                                    | 300. Доля в сопцернных каниталих товариществ.                 |   |
|----------------------------------------------------------------------------------------------------|---------------------------------------------------------------|---|
| Доли в уставных капиталах ООО                                                                                                    |                                                               |   |
| WHH oprovidence                                                                                                    |                                                               | - |
| Nortel susands oprind larger                                                                                                    |                                                               |   |
| Доли в уставляни колитиле.                                                                                                    |                                                               |   |
| окумент, подтверждающий основание в                                                                                                    | озникновения объекта инвентаризаций у субъекта инвентаризации |   |
| Дата документа                                                                                                    | Annual asymetry                                               |   |
| Травовой режим                                                                                                    |                                                               |   |
| Descent di second                                                                                                    |                                                               |   |
| a financiana da ances                                                                                                    | 12                                                            |   |
| Номинальная стоимость (стоимость при                                                                                                    | peructpauvo)                                                  |   |
| Номенальная стоимость (стоимость гри<br>Номенальная стоимость три                                                                                                    | perinctpaquin()                                               |   |
| номинальная стоимость (стоимость при<br>Номинальная стоимость при<br>О Стоимость покутки (при приобретении                                                                                                    | репистрации)<br>=<br>                                         |   |
| 9 Номмнальная стоимость (стоимость при<br>Номмнальная стоимость<br>Ю-Стоимость покутки (при приобретенки<br>Стоимость покутки)                                                                                                | peructpaumo                                                   |   |
| номинальная стоимость (стоимость при<br>Номинальная стоимость при<br>О Стоимость покутки (при приобретении<br>Стоимость покутки<br>1 Балансовая стоимость                                                                     | репистрация)                                                  |   |
| 9 Номанальная стоимость (стоимость при<br>Номанальная стоимость при<br>10 Стоимость покутки (при приобретенки<br>Стоимость покутки<br>11 Балансовая стоимость<br>Балансовая стоимость                                         | peructpaupu)                                                  |   |
| Номянальная стоимость (стоимость при<br>Номянальная стоимость при<br>О Стоимость покутки (при приобретении<br>Стоимость покутки)<br>1 Балансовая стоимость<br>Балансовая стоимость<br>2 Рыночная стоимость (последняя - при н | репистрация)<br>=<br>=<br>=<br>satoriun)                      |   |
| Номинальная стоимость (стоимость при<br>Номинальная стоимость при<br>0 Стоимость покутки (при приобретении<br>Стоимость покутки<br>1 Балансовая стоимость<br>Валансовая стоимость<br>2 Рыночная стоимость (последняя - при к  | репистрация)<br>= =<br>= =<br>= =                             |   |

- ✓ Тип объекта инвентаризации
  - о Тип объекта инвентаризации
- ✓ Доли в уставных капиталах ООО
  - ИНН контрагента (обязательное поле)
  - Наименование контрагента (обязательное поле)

- Доли в уставном капитале (обязательное поле)
- ✓ Документ, подтверждающий основание возникновения объекта инвентаризации у субъекта инвентаризации
  - о Дата документа
- ✓ Правовой режим
  - Правовой режим (обязательное поле)
- ✓ Номинальная стоимость (стоимость при регистрации)
  - о Номинальная стоимость
- ✓ Стоимость покупки(при приобретении)
  - о Стоимость покупки
- ✓ Балансовая стоимость
  - о Балансовая стоимость
- ✓ Рыночная стоимость (последняя при наличии)
  - о Рыночная стоимость
- ✓ Дата оценки рыночной стоимости (при наличии)
  - о Дата оценки рыночной стоимости, из выпадающего списка

#### 3.5.16. Аренда у иных юридических лиц

Для просмотра информации об аренде у иных юридических лиц, необходимо нажать на вкладку «Аренда у иных юридических лиц», при этом произойдет переход к странице приведенной ниже.

| А АДМИНИСТРАЦИ            | Я ГУБЕРНАТОРА САНКТ ПЕТЕРБУРГА С | пчеты Статистика                   | Admin                                   | BURTH                                               |
|---------------------------|----------------------------------|------------------------------------|-----------------------------------------|-----------------------------------------------------|
|                           |                                  |                                    |                                         |                                                     |
| ренда у иных ю            | ридических лиц                   |                                    |                                         | Housesan                                            |
|                           |                                  |                                    |                                         |                                                     |
|                           |                                  |                                    |                                         |                                                     |
|                           |                                  |                                    |                                         | Y 80- II-                                           |
| Наименование арендодателя | Дата начала аренды Дата оконч    | ния аронды — Арондная ставка (ру   | 38 м.на в месяц) Арендуемая площадь     | т (В 0+ 11+<br>Адрес помещин                        |
| Наименование арендодателя | Дата начала аренды — Дата оконч  | ания аренды — Арендная ставка (руб | . за м.ка в месяці — Арендуеман площадь | <ul> <li>С 0+ П+</li> <li>Адрес помещини</li> </ul> |

На данной странице отображается краткая информация о наименовании арендодателя, начале и окончании аренды, арендной ставке и т.д.

| <ul> <li>Transformed and the second second seco</li></ul> | 430 - Причая арадитерская задительность (Аранда зданой и ссоружений у небодлятных признатаций) 🛛 🗴 * 1 |
|----------------------------------------------------------------------------------------------------|----------------------------------------------------------------------------------------------------|
| Прочая кредиторская задолженность «А                                                                                                    | Аренда зданий и сооружений у небюджетных организацийх                                                  |
| ИНН арендацитети                                                                                                    |                                                                                                    |
| Наниментализм арендодатылы                                                                                                    |                                                                                                    |
| Дата начала артиды                                                                                                    | autoration a                                                                                           |
| Дата окончания вренды                                                                                                    | I ALSONATUT II III                                                                                     |
| Арендная ставка                                                                                                    |                                                                                                    |
| Арендуникая плоцидь                                                                                                    |                                                                                                    |
| Appier monocuprises                                                                                                    | ÷                                                                                                    |
|                                                                                                    |                                                                                                    |
| окумент, подтверждающий опнование во                                                                                                    | озникновения объекта инвентаризаций у субъекта инвентаризации                                          |
| Дата документа                                                                                                    | Amont ampoints Pages sponts                                                                            |
| The second second                                                                                                    | зации (с учетом накопленных процентов при наличии)                                                     |
| со сумно основлелосто на дату иностгарно                                                                                                    |                                                                                                    |

- ✓ Тип объекта инвентаризации
  - о Тип объекта инвентаризации
- ✓ Прочая кредиторская задолженность «Аренда зданий и сооружений у небюджетных организаций»
  - о ИНН контрагента (обязательное поле)
  - Наименование контрагента (обязательное поле)
  - о Дата начала аренды, из выпадающего списка
  - о Дата окончания аренды, из выпадающего списка
  - о Арендная ставка
  - о Арендуемая площадь
  - Адрес помещения (обязательное поле)
- ✓ Документ, подтверждающий основание возникновения объекта инвентаризации у субъекта инвентаризации
  - о Дата документа
- Сумма обязательств на дату инвентаризации (с учетом накопленных процентов при наличии)
  - о Сумма обязательств на дату инвентаризации

### 3.5.17.Иные имущественные права

Для просмотра иных имущественных прав, необходимо нажать на вкладку «Иные имущественные права», при этом произойдет переход к странице приведенной ниже.

|                    | ra»                                               |                          |
|--------------------|---------------------------------------------------|--------------------------|
| Аламинистич        | UR INSERVATORA CANKT OTTERSPEA CONTRA CONTRACTORA | Admin                    |
| Muu io uu puulocti |                                                   | Conversion of the second |
| иные имущесть      | енные права                                       | Promate and              |
|                    |                                                   | ¥ 630- 11- 1             |
| Описание           | Наименование контратента                          |                          |
|                    | Statistica in an Approxim                         |                          |
|                    |                                                   |                          |

На данной странице отображается краткая информация о наименовании контрагента, его описание и т.д.

Нажатием кнопки «Новая запись», осуществится переход к ниже приведенной странице.

| Тип общесто инвентаризации          | 340 - West Inspectments open                                                                                                    |    |
|-------------------------------------|----------------------------------------------------------------------------------------------------|----|
| Иные имущественные права            |                                                                                                    |    |
| Ontoconne                           |                                                                                                    |    |
| MHH nontporesta                     |                                                                                                    |    |
| Наминиранала клитратита             |                                                                                                    | ]= |
| кумент, подтверждающий основание во | никновения объекта инвентаризаций у субъекта инвентаризации                                                                                                    |    |
| fare standard                       | Research Constant and Constant and Constant | ÷. |

- ✓ Тип объекта инвентаризации
  - о Тип объекта инвентаризации
- ✓ Иные имущественные права
  - Описание (обязательное поле)
  - о ИНН контрагента (обязательное поле)
  - Наименование контрагента (обязательное поле)
- ✓ Документ, подтверждающий основание возникновения объекта инвентаризации у субъекта инвентаризации
  - о Дата документа

#### 3.6. Использование зданий и помещений

Для просмотра информации об использовании здания или помещения, необходимо на главной панели, отображаемой слева, нажать на вкладку «Использование зданий и

помещений». При этом осуществится переход на ниже приведенную страницу.

| Программный комплекс «Имущество Санкт-ПетерБурга»                                                                                                    |                                         |  |  |  |  |  |
|----------------------------------------------------------------------------------------------------|-----------------------------------------|--|--|--|--|--|
| Альничніствидні разримітача санастатівничка сочина. Сипистика                                                                                                    | Anna Caller                             |  |  |  |  |  |
| And and a second second second                                                                                                    |                                         |  |  |  |  |  |
|                                                                                                    |                                         |  |  |  |  |  |
| Лнформация об использовании помещения                                                                                                    | Hamme                                   |  |  |  |  |  |
| Аспользование помещений                                                                                                    | 14 million - 10                         |  |  |  |  |  |
| in the second second |                                         |  |  |  |  |  |
| Bondamone - Raphe yiers                                                                                                    |                                         |  |  |  |  |  |
| Enolistan                                                                                                    | Bedrevare                               |  |  |  |  |  |
| Ολαστοπομία χρουλ, προιολή, ποργαουλί ο οτρομουλ, προυχρουλιμό ζουτ Ροτοβίρογ ο τοροχουλο ορτοστομιο δο κους ποστο                                                                                                    | and Aspended                            |  |  |  |  |  |
| Е на прине плератиеното управления, м. не.                                                                                                    | 37 321,80                               |  |  |  |  |  |
| Оны траня аспійственного надення, м. на                                                                                                    | 11,00                                   |  |  |  |  |  |
| el no poromoly Semananel perior nonvacianees, su val                                                                                                    | 1045,50                                 |  |  |  |  |  |
| 1 го. доплябору ирануды, м. на.                                                                                                    | 8,00                                    |  |  |  |  |  |
| E( IT) (H-DAY DOOBBH/HH, M, 18.                                                                                                    | 0,00                                    |  |  |  |  |  |
| Patters "avore" ocideenne                                                                                                    |                                         |  |  |  |  |  |
| darent .                                                                                                    |                                         |  |  |  |  |  |
| etronalyme laesk theorem the level of a state                                                                                                    | 35 971,85                               |  |  |  |  |  |
| gammuut a apongy (gan nyontus a o fi), o. etc.                                                                                                    | 605.80                                  |  |  |  |  |  |
| gamamium is cyclapie-agr (grie rejinictarit), ini ina                                                                                                    | 0.00                                    |  |  |  |  |  |
| repegalimise ripeturini haladini teo initudi ocnoboliminini, ne neti                                                                                                    | 1 795,20                                |  |  |  |  |  |
| ALTAN CO-CEIHAR                                                                                                    | по договоран Безестиездного польдования |  |  |  |  |  |
| Alters consume                                                                                                    |                                         |  |  |  |  |  |
| Addite contrained tectyroweak                                                                                                    |                                         |  |  |  |  |  |
| Теренистена в Бедиет Санит Летербурга са изнетный тересда                                                                                                    |                                         |  |  |  |  |  |
| а польховачне зданявая, строенявия, сооруженивая и тонецениских, руб.                                                                                                    | 522 991 (Fig.                           |  |  |  |  |  |
| Хлунно прознацией средског использования средник заними заними удений и поледений консора спитеми реризд, к сои чист                                                                                                    | F                                       |  |  |  |  |  |
| rt spanne a apangy (gaa reporteda a olik, py6.                                                                                                    | 0,00p.                                  |  |  |  |  |  |
| n Career is Clearbert M Care views a 12 Mar.                                                                                                    | 0,000                                   |  |  |  |  |  |
| и нарядачи на неми оснавания, руб.                                                                                                    | 0,000                                   |  |  |  |  |  |
| above recommends and                                                                                                    | 1100g.                                  |  |  |  |  |  |

0.2015 - TK «Nepuertes Gent Respringers»

Для изменения информации необходимо нажать кнопку «Изменить», находящуюся справа от заголовка. При этом осуществится переход к ниже приведенной информации.

| Программный комплекс «Имущество Санкт-Петербурга»                                                                                                    |                                  |                            |               |  |  |
|----------------------------------------------------------------------------------------------------|----------------------------------|----------------------------|---------------|--|--|
| 🔒 Администрация Губернатора (                                                                                                    | санкт-петербурга отчиты ста      | тистика                    | Admin Busitiv |  |  |
| Информация об использования помпц                                                                                                    | ений / Редактирование информации | ай напальзования помещения |               |  |  |
| едактирование ин                                                                                                    | формации об исп                  | ользовании помеще          | ения          |  |  |
|                                                                                                    |                                  |                            |               |  |  |
| Все поли Карта учети                                                                                                    |                                  |                            |               |  |  |
|                                                                                                    |                                  | 1.                         |               |  |  |
| а) на праве оперативного                                                                                                    | 3/321,80                         |                            |               |  |  |
| управления, м. кв.                                                                                                    |                                  |                            |               |  |  |
| управления. м. кв.<br>6) на праве хозяйственного<br>ведения. м. кв.                                                                                                    | 0.00                             | -                          |               |  |  |
| управления. м. кв.<br>6) на праве хозяйственного<br>ведения. м. кв.<br>в) по договору бозвозмездного<br>пользования, м. кв.                                                                   | 0.00                             |                            |               |  |  |
| управления, м. кв.<br>6) на праве хозяйственного<br>ведения, м. кв.<br>в) по договору безвозмездного<br>пользования, м. кв.<br>г) по договору аренды, м. кв.                                  | 0.00                             |                            |               |  |  |
| управления, м. кв.<br>6) на праве хозяйственного<br>ведения, м. кв.<br>я) по договору безвозмездного<br>пользования, м. кв.<br>г) по договору аренды, м. кв.<br>д) по кному основанию, м. кв. | 0.00 1045.50 0.00 0.00           | 54<br>54<br>55             |               |  |  |

✓ на праве оперативного управления, м. кв

- ✓ на праве хозяйственного ведения, м. кв
- ✓ по договору безвозмездного пользования, м. кв.
- ✓ по договору аренды, м. кв.
- ✓ по иному основанию, м. кв.
- ✓ указать "иное" основание:
- ✓ используется самой организацией, м. кв.

| даваемые в аренду (для пунктов а<br>и б). м. кв.                            | 609.30                    |                |    |
|-----------------------------------------------------------------------------|---------------------------|----------------|----|
| аваемые в субаренду (для пункта<br>г). м. кв.                               | 0.00                      | -              |    |
| переданные третьим лицам по<br>иным основаниям, м. кв.                      | 1786.20                   | -              |    |
| указать основание                                                           | па договорам безвозмездно | го пользования | 8  |
| за пользование зданиями,<br>строениями, сооружениями и<br>помещениями, руб. | 522591,51                 | <b>P</b>       |    |
| сдачи в аренду (для пунктов а и<br>6), руб.                                 | 0.00                      | . <b>P</b> .   |    |
| сдачи в субаренду (для пункта г).<br>руб.                                   | 0.00                      | -              |    |
| передачи по иным основаниям,<br>руб.                                        | 0.00                      | а.<br>Д        |    |
| указать основание                                                           |                           |                | 44 |
| другие поступления, руб.                                                    | 0.00                      |                |    |
| WITTE OF THE SHOP TO FTUT OF THE                                            |                           |                | -  |

© 2015 - ПК «Имущество Санкт-Петербурга»

- ✓ сдаваемые в аренду (для пунктов а и б), м. кв.
- ✓ сдаваемые в субаренду (для пункта г), м. кв.
- ✓ переданные третьим лицам по иным основаниям, м. кв.
- ✓ указать основание
- ✓ за пользование зданиями, строениями, сооружениями и помещениями, руб.
- ✓ от сдачи в аренду (для пунктов а и б), руб.
- ✓ от сдачи в субаренду (для пункта г), руб.
- ✓ от передачи по иным основаниям, руб.
- ✓ указать основание
- ✓ другие поступления, руб.
- ✓ указать основания поступлений

## 4. Финансово хозяйственная деятельность

В данном разделе пользователю доступна информация о деятельности организации, переход осуществляется нажатием соответствующего пункта меню.

Редактирование свойств вызывается нажатием кнопки «Изменить» на странице просмотра объекта.

|                                                                                                    |                                                                                                    | Протравличнай хомплекс «Миридство Санкт Литербурга»                                                                                                    | _                    |
|----------------------------------------------------------------------------------------------------|----------------------------------------------------------------------------------------------------|----------------------------------------------------------------------------------------------------|----------------------|
|                                                                                                    | A Alexandre Longer Colorendo Cara Torra                                                                                                    | attaunanta yonganimbara timenni                                                                                                    |                      |
| Общия характеристика                                                                                                    | III Automatic generative la la serie                                                                                                    | 44 ·                                                                                                    |                      |
| 1 Presidente                                                                                                    | Информация о леят                                                                                                    | альности организации                                                                                                    | No.                  |
| 1.2 Minut                                                                                                    | информация о деят                                                                                                    | ельности организации                                                                                                    | Second Second        |
| formaking.                                                                                                    | деятельность организаци                                                                                                    | Latin                                                                                                    |                      |
| A Remains                                                                                                    | Bit Manual Column                                                                                                    |                                                                                                    |                      |
| Company and                                                                                                    | Caniferna                                                                                                    |                                                                                                    | JAPERAN              |
| Chine of the second                                                                                                    | Presentation officity event present present                                                                                                    |                                                                                                    |                      |
| tocine e ciblet/be                                                                                                    | The second data shows that they want to be                                                                                                    | er yestigeriets pyl.<br>eer salleri pyl.                                                                                                    | 0.000                |
| or half                                                                                                    | E THE HERE'S AN EXCEPTION AND AND AND AND AND AND AND AND AND AN                                                                                                    | re solle gener generate engines, e une ar prory second, a second diversion of the second compose generate system (www                                                                                                    | 0.00                 |
| Company of parameters and                                                                                                    | and the second second second second little is a second second sec                                                                                                    |                                                                                                    |                      |
| Annuar transmission and annual sectors                                                                                                    | Tampa of the particular states of the                                                                                                    | ne spectra per prog. provinsi spectrum per.<br>Temptorementer production de cente l'aport completing pertenent de la preside number de cent spectrum per.                                                                                                    | 0.025                |
| летплызование                                                                                                    | Epoperation approximation of the state of                                                                                                    | the set                                                                                                    | 12100-003            |
| Augustation and and the set Magnets                                                                                                    | Arbitigroup apprintments as seeing the                                                                                                    | a We                                                                                                    | 4 867 2958195        |
| 1.1 Salaria metromoti interna                                                                                                    | didate each later and characteristics in                                                                                                    | nereliense (progette tot scond) (10,00 pp)                                                                                                    | 1 2 8 9 1 7 3 2 L 40 |
| Num spinsor                                                                                                    | Constant of states of states                                                                                                    |                                                                                                    | 632.08               |
| 12 bit serve on an annual server in                                                                                                    | Conjecte assurptional finate an anesta tital                                                                                                    | 34 29 <sup>6</sup>                                                                                                    | H.addpp.             |
|                                                                                                    | Prosects solid generating an and the                                                                                                    | NAMETING AN ANY AND ADDRESS AND ADDRESS AND ADDRESS ADDRESS ADDRE | 0.808                |
| () memory (see a                                                                                                    | Contraction of the second second second                                                                                                    | diartal egenerative equation as similarity by                                                                                                    | 100 235 545 520      |
| Dispersion important in                                                                                                    | OUTS AND DESCRIPTION OF A DESCRIPTION OF A DESCRIPTION OF                                                                                                    | und sufferending and minimum of energy after 104                                                                                                    | (17 137 1303/6       |
| And a subscription of the subscription of the                                                                                                    | EDAPATING CALIFORNIA (11) BATTONING                                                                                                    | er politist, sag                                                                                                    | 22.000               |
|                                                                                                    | Children and an and an and the state of the state of the                                                                                                    |                                                                                                    | Conception 1         |
| Antennet objective<br>1.1.2.2.5.5.5.5.5.5.5.5.5.5.5.5.5.5.5.5.                                                                                                    | Спонисть укранцияных ор.<br>Спонисть услан пробение по на настоящие<br>с 2016. Пл. ницькотор Санк-Латаридае                                                                                                    | анны с начени проце обласности с вой с общени и начи полько с войноски питик раз долго, раб<br>—<br>ятельности организации                                                                                                    | 0.00a                |
| Approvement of Apparents In a second second                                                                                                    | Спонисть укруга дайлы, руб.<br>Общит приме тработо так и наклания<br>в 2010. По непрактир Сано-Лепридари<br>Редактирование информации о дея                                                                                                    | анана с насти прода продакции с поле с подане интере с полески полек с полески полек раз долго работ работ.<br>Поле                                                                                                    | 0.00                 |
| Destances of yourses                                                                                                    | Спонисть укранцияных раб.<br>Спонисть укранция так и нактичения<br>с 2010 - Пе непрактер Сано-Лепредор<br>Фрадактирование информации о дея<br>блама                                                                                                    | аниен с на техни проце на составлит с на с славник мители полно с полности полно рел алект сил.<br>П                                                                                                    | 0.00                 |
| Electronic of your test<br>1.1 Electronic in your test<br>2.1 Electronic in your test<br>2.1 Electronic in your test<br>3.1 Electronic in your test<br>3.1 Electronic in yo                                              | Споннать укруга дайлый, крк.<br>Споннать укруга дайлый по на нактичения<br>в 2010. По накрыватем Санс-Теприярии<br>в 2010. По накрыватем Санс-Теприярии                                                                                                    | ательности организации                                                                                                    | outps<br>outp        |
| Aperateries Help aperates  1.1.2 (December endo per 100 to 100 to 20 Apparted  1.1.2 (December endo per 100 to 100 to 20 Apparted  1.1.2 (December endo per 100 to 20 Apparted  1.1.2 (December endo per                                                                                                    | Спонната на прида с дава на дек.<br>Спонната прима - траба на дек.<br>Същат прима - траба на траба на станата<br>с 2015. Пе неприятата Санат Тепридара<br>с 2015. Пе неприятата Санат Тепридара<br>с 2015. Пе неприва Санат Те                                                                                                    | анана с на на на на на на на на на на на на на                                                                                                    | 0.05                 |
| Destances of yourses                                                                                                    | Спонната на при странована, кра<br>Спонната пропол-транован про на полотони<br>с 2010- Пе неправание транование од реж<br>состати с понната про на полотони од реж<br>состати с понната понната про на понната про на понната про на понната понната про на понната про на понната понната про на понната понната пон                                                                                                    | анана с на на на на на на на на на на на на на                                                                                                    | O.Mp.                |
| Descences of yourses                                                                                                    | Спочность уклуги различая, кря.<br>Спочность уклуги различая, кря.<br>Спочность уклуги солости по на накличается<br>с 2010. По непрактир Сано-Леприярии<br>с 2010. По непрактир Сано-Леприярии<br>с 2010. По непрактири<br>с 2010. По непрактири<br>с 2010. По непрактири<br>с 2010. По непрактири<br>с 2010. По непрактири<br>с 2010. По непрактири<br>с 2010. По непрактири<br>с 2010. По непрактири<br>с 2010. По непрактири<br>с 2010. По непрактири<br>с 2010. По непрактири<br>с 2010. По непрак                                                                                                    | анных с начени прода Наловации с наче с нашени читина пинина с начески пинина рок дали сод.                                                                                                    | 0.05                 |
| Descenses végazistes  1.1 zijnenent négazistes  1.1 zijnenent négazistes  1.2 zijnenent négazistes  1.2 zijnenent négazist                                                                                                    | Спочност у науко дайслад орб.<br>Спочност у науко срадство санот лета на настания<br>с 2010. По науко срадство Санот Лета и дар<br>Редактирование информации о дея<br>блата с почност санот принасти о дея<br>отоко с почност санот принасти о санот принасти санот санот с                                                                                                    | ание с на на на на на на на на на на на на на                                                                                                    | 0.00p                |
| Descences of programs                                                                                                    | Спонналат у нарка дайлайцара.<br>Спонналат у нарка дайлайцара.<br>Спонналат у нарка дайлайцара.<br>С 2010: По никрадство Сано-Лепији дела<br>Сано-Лепији дела<br>Сано | ание с на на прода на составлите с на на с на на на на на на на на на на на на на                                                                                                    | 0.05g                |
| Decense of Adjugrees                                                                                                    | Спочности у науки различка, кри.<br>Спочности у науки различка, кри.<br>Спочности у науки различка, кри.<br>С 2010. ПР инферератор Санс-Летрафири<br>Франции и информации о дея<br>Франции и информации о дея<br>Франции и информации и о дея<br>Франции и информации и о дея<br>Спочности у науки и информации и о дея<br>Франции и информации и о дея<br>Франции и информации и о дея<br>Спочности у науки и информации и о дея<br>Франции и информации и о дея<br>Спочности у науки и информации и о дея<br>Франции и информации и о дея<br>Спочности и информации и о дея<br>Спочности и информации и информации и о дея<br>Спочности и информации и и и и и и и и и и и и и и и и и и                                                                                                     | ание с на на прода на составлите с на на составлите на напосна полно раз долго раз<br>ательности организации<br>ательности организации<br>ательности организации<br>ательности организации<br>ательности организации<br>ательности организации<br>ательности организации<br>ательности организации                                                                                                    | 0.05g                |
| Descenses of programs                                                                                                    | Спочность уклупи диальны, кул.<br>Спочность уклупи диальны, кул.<br>Спочность уклупи солос- технические<br>с 2010 - ПР инферератор Санс- Технические<br>Реданстирование информации о дея<br>Линия<br>Аниели солос- Технические<br>диализии<br>Аниели солос- Технические<br>диализии<br>Аниели солос- Технические<br>диализии<br>Аниели солос- Технические<br>диализии<br>Аниели солос- Технические<br>диализии<br>Аниели солос- Технические<br>диализии<br>Аниели солос- Технические<br>диализии<br>Аниели солос-<br>Санс- Технические<br>диализии<br>Аниели солос-<br>Санс- Технические<br>диализии<br>Аниели солос-<br>Санс- Технические<br>диализии<br>Санс- Технические<br>диализии<br>Санс- Технические<br>диализии<br>Санс- Технические<br>Санс- Технические<br>диализии<br>Санс- Технические<br>диализии<br>Санс- Технические<br>Санс- Технические<br>диализии<br>Санс- Технические<br>Санс- Технические<br>Санс- Техниче     | ание с на на прода на консерсите с на на с на консерсите на на на на на на на на на на на на на                                                                                                    | 0.00p                |
| Descence of Adjudger Basel<br>1.1. Specifications in Adjudger Basel<br>1.2. Specifications in Adjudger Basel<br>1.2. Specifications in Adjudger Basel<br>1.3. Specifications in Adjudg                                                                                  | Сполности у науки различая дер.<br>Сполности у науки различая дер.<br>Сполности у науки различая дер.<br>Сполности у науки различая с санск- тенна у различая<br>Сполности у науки различая с санск- тенна у различая<br>Сполности у науки различая с санск- тенна у различая<br>Сполности у науки различая с санск- тенна у различая<br>Сполности у науки различая с санск- тенна у различая<br>Сполности у науки различая с санск- тенна у различая<br>Сполности у науки различая с санск- тенна у различая<br>Сполности у науки различая с санско- тенна у различая<br>Сполности у науки различая с санско- тенна у различая<br>Сполности у науки различая с санско- тенна у различая<br>Сполности у науки различая с санско- тенна у различая<br>Сполности у науки различая с санско- тенна у различая<br>Санско- тенна и различая с санско- тенна у различая<br>Санско- тенна и различая с санско- тенна у различая<br>Санско- тенна и различая с санско- тенна у различая<br>Санско- тенна и различая с санско- тенна у различая<br>Санско- тенна и различая с санско- тенна у различая<br>Санско- тенна и различая с санско- тенна у различая<br>Санско- тенна и различая с санско- тенна у различая<br>Санско- тенна и различая с санско- тенна у различая<br>Санско- тенна и различая с санско- тенна и различая<br>Санско- тенна и различая с санско- тенна и различая<br>Санско- тенна и различая с санско- тенна и различая<br>Санско- тенна и различая с санско- тенна и различая<br>Санско- тенна и различая с санско- тенна и различая<br>Санско- тенна и различая с санско- тенна и различая<br>Санско- тенна и различая с санско- тенна и различая<br>Санско- тенна и различая с санско- тенна и различая<br>Санско- тенна и различая с санско- тенна и различая с санско- тенна и различая<br>Санско- тенна и различая с санско- тенна и различая с санско- тенна и различая<br>Санско- тенна и различая с санско- тенна и различая с санско- тенна и различая с санско- тенна и различая с санско-<br>Санско- тенна и различая с санско- тенна и различая с санско- тенна и различая с санско- тенна и различая с санско-<br>санско- тенна и различая с санско- тенна и различая                                                                                                    | ание с на на прода на консерсите на на с нашени на прото с нашени с нашени с нашени с нашени раз с дала с на п<br>ательности организации:                                                                                                    | 0.00ps               |
| Descence of Adjugrees                                                                                                    | Спочности у научи различка кра<br>Спочности у научи различка кра<br>Спочности у научи различка кра<br>2 2010 - Пе интерратор Сонсе Тепратрио<br>2 2010 - Пе интерратор Сонсе Тепратрио<br>Редантичирование интерратор Сонсе Тепратрио<br>В спочности и протока<br>Спочности у научи различка кра<br>В спочности и протока<br>Спочности у научи различка кра<br>Спочности у научи различка кра<br>Сонска и научи различка кра<br>Сонска и научи различка кра<br>Сонска и на                                                                                           | ание с на на на на на на на на на на на на на                                                                                                    | 0.00p                |
| Descence of Adjugantes                                                                                                    |                                                                                                    | ание с на на на на на на на на на на на на на                                                                                                    | 0.00p                |
| Decension of Appartures                                                                                                    |                                                                                                    | анана в начена прода в бало ва славани и начена полно с лавени и начена раз долго раз долго раз<br>анана на начена прода нача други<br>анана на нача на нача на нача на нача на нача на нача на нача на нача на нача на нача на нача на нача на на<br>анана на нача на нача на нача на нача на нача на нача на нача на нача на нача на нача на нача на на на на на<br>ана на на на на на на на на на на на на                                                                                                    | 0.00p                |
| Descences objects to<br>1.1 Junctiones objects to the second<br>2.1 Junctiones objects to the second<br>2.1 Junctiones objects to the<br>2.1 Junctiones objects to the<br>2.1 Junctiones objects to                                                         |                                                                                                    | анана в начена прода в бало ва дала в на с защана и начена в пале с на село пале раз дала дала дала дала дала д<br>потельности организации<br>                                                                                                    | 0.00p                |
| Derivations derivations autoritet in der versichen der versichen der ver                                                                                                    |                                                                                                    | анана в начана произ начала на на на начана начана начана начана раз даниция.                                                                                                    | 0.00g                |
| Desences of yourses<br>1.1 Jonet and the second second secon                                                                                                    |                                                                                                    | анана в начана произ в бало во нача на нача на нача на нача раз долго на<br>потельности организации                                                                                                    | 0.00g                |
|                                                                                                    |                                                                                                    |                                                                                                    | 0.00g                |
|                                                                                                    |                                                                                                    |                                                                                                    | 0.00g                |
| Descence of Adjugrees<br>1.1 Januar endower weigen weise<br>1.2 Januar en anter anter anter atter<br>mag<br>mag<br>mag<br>mag<br>mag<br>mag<br>mag<br>mag                                                                                                    |                                                                                                    |                                                                                                    | 0.00g                |
| Desenver Adjugrent<br>1.1 Jaho adjugrent<br>1.2 Zamana adjugrent<br>2.2 Zamana adjugrent<br>2.2 |                                                                                                    |                                                                                                    | 0.00g                |
|                                                                                                    |                                                                                                    |                                                                                                    | 0.00g                |
|                                                                                                    |                                                                                                    |                                                                                                    |                      |

- ✓ Доходы от предпринимательской или иной, приносящей доход, деятельности, руб.
- ✓ Превышение доходов над расходами от предпринимательской или иной, приносящей доход, деятельности за вычетом налогов за счет прибыли, руб.

- ✓ Кредиторская задолженность на конец года, руб.
- ✓ Дебиторская задолженность на конец года, руб.
- ✓ Первоначальная балансовая стоимость основных средств на конец года, руб.
- ✓ Остаточная балансовая стоимость основных средств на конец года, руб.
- ✓ Среднесписочная численность сотрудников
- ✓ Средняя заработная платная на конец года, руб.
- ✓ Стоимость особо ценного движимого имущества на начало года, руб.
- ✓ Стоимость особо ценного движимого имущества на конец года, руб.
- ✓ Первоначальная балансовая стоимость объектов недвижимого имущества на конец года, руб.
- ✓ Остаточная балансовая стоимость объектов недвижимого имущества на конец года, руб.
- ✓ Количество оказанных услуг (выполненных работ), ед.
- ✓ Стоимость услуги (работы), руб.
- ✓ Объем финансового обеспечения задания учредителя, руб.
  - о в том числе на оказание услуг (выполнение работ), руб.
  - в том числе на содержание недвижимого и особо ценного движимого имущества, а также на уплату налогов, в качестве объекта налогообложения по которым признается соответствующее имущество, в том числе земельные участки, руб.
- ✓ Общие суммы прибыли после налогообложения в отчетном периоде, образовавшейся в связи с оказанием частично платных и полностью платных услуг (работ), руб.

# 5. Имущество казны

В данном разделе пользователь вводит информацию об имуществе, числящемся в казне. Переход к данной странице осуществляется выбором соответствующего пункта меню.

#### 5.1. Недвижимое имущество казны

Свойства объектов данного раздела и редактирование аналогичны свойствам недвижимого имущества, описанным в третьей главе настоящего руководства.

|                                                                                                    |                                                                                                    | <ul> <li>Ipulysamul sommi alsgup ins Distrimulus</li> </ul>                                                                                                    | H                                                                                                    |            | _     | _         | _     |
|----------------------------------------------------------------------------------------------------|----------------------------------------------------------------------------------------------------|----------------------------------------------------------------------------------------------------|----------------------------------------------------------------------------------------------------|------------|-------|-----------|-------|
|                                                                                                    |                                                                                                    | A CARDENDART MARKED AND THE REAL POINT                                                                                                    |                                                                                                    |            |       |           |       |
| den la contracta de la contracta de la contrac |                                                                                                    |                                                                                                    |                                                                                                    |            |       |           |       |
| in some                                                                                                    | Реестр не                                                                                                    | даижимого имущества казны                                                                                                    |                                                                                                    |            |       |           | 10000 |
|                                                                                                    |                                                                                                    |                                                                                                    |                                                                                                    |            |       |           | -     |
| and the                                                                                                    |                                                                                                    |                                                                                                    |                                                                                                    |            |       |           | Y 81  |
|                                                                                                    | -                                                                                                    | April Marine                                                                                                    | An example in particular                                                                                           | Page parts |       | Paneters' |       |
|                                                                                                    | Concession in the local division of the local division of the loca | 1011 may live finally year farmed, 104 along the live first farmer page                                                                                                    | Charl ( Brown) ( Jorge, where the spirit is a range of the                                                         |            | 1002  |           |       |
|                                                                                                    | fermine.                                                                                                    | 1993 resident financial providences as the second M. Constituting providences in                                                                                                    | Charles with the second transmission and                                                                           |            | 10.0  |           |       |
| Table Crypter Sales                                                                                                    | the second second second second second second second second second second second second second second second se                                                                                                    | The second second second second and the second second seco | The I should have been been at the second                                                                          |            | 1444  |           |       |
|                                                                                                    | (transferred)                                                                                                    |                                                                                                    | New York Carrier                                                                                                   |            |       |           |       |
| a far property                                                                                                    | Torona de com                                                                                                    | 199-ATTENT MINISTER                                                                                                    |                                                                                                    |            | 1100  |           |       |
| and the second second                                                                                                    | 100 million                                                                                                    | THE Instanting particulation is in Also 10 (See Heigh Jim Specific and in 1994)                                                                                                    | <ul> <li>Cheer ( Source) ( prime interests interested in 12 ( prime interest<br/>presenting officially)</li> </ul> |            | 10.1  |           |       |
| Constant of the local division of the local division of the local  | the second second                                                                                                    | 1999 ( son Deer Dearty - marcel ( search a 1, or 4, no. 9, - Deer Stephys, marcel ( search                                                                                                    | Construction of the owner budgets a second second                                                                  |            | 100 A |           |       |
| and the second second s | in such                                                                                                    | THE rest in frequencies was a first line to include a state of the line of the line of the | Charles and a star strength in the star                                                                            |            | 16.0  |           |       |
| State and the second second second second second second second second second second second second second second                                                                                                    | and the second second                                                                                                    | 1918 year too first a star frontiant of all the first time frontian first time of all                                                                                                    | Charles and the second balance of the second                                                                       |            |       |           |       |
|                                                                                                    | and a second                                                                                                    |                                                                                                    | Lange March Strategy                                                                                               |            |       |           |       |
|                                                                                                    |                                                                                                    |                                                                                                    | and the second                                                                                                    | 1.1        |       |           |       |
| I have a set of the set                                                                                                    |                                                                                                    |                                                                                                    |                                                                                                    |            |       |           |       |
|                                                                                                    |                                                                                                    |                                                                                                    |                                                                                                    |            |       |           |       |
| Contraction of the local data and the local data and the local data an | A DOL THE PARK                                                                                                    | mini (ma) (Angelania)                                                                                                    |                                                                                                    |            |       |           |       |
|                                                                                                    |                                                                                                    |                                                                                                    |                                                                                                    |            |       |           |       |
|                                                                                                    |                                                                                                    |                                                                                                    |                                                                                                    |            |       |           |       |
| A total in our line party.                                                                                                    |                                                                                                    |                                                                                                    |                                                                                                    |            |       |           |       |
| Denomina construction in                                                                                                    |                                                                                                    |                                                                                                    |                                                                                                    |            |       |           |       |
| Charterine Johns                                                                                                    |                                                                                                    |                                                                                                    |                                                                                                    |            |       |           |       |
| and the part of the                                                                                                    |                                                                                                    |                                                                                                    |                                                                                                    |            |       |           |       |
|                                                                                                    |                                                                                                    |                                                                                                    |                                                                                                    |            |       |           |       |
|                                                                                                    |                                                                                                    |                                                                                                    |                                                                                                    |            |       |           |       |
| transfer and inside                                                                                                    |                                                                                                    |                                                                                                    |                                                                                                    |            |       |           |       |
|                                                                                                    |                                                                                                    |                                                                                                    |                                                                                                    |            |       |           |       |
| 111                                                                                                    |                                                                                                    |                                                                                                    |                                                                                                    |            |       |           |       |

# 5.2. Земельные участки казны

Свойства объектов данного раздела и редактирование аналогичны свойствам земельных участков, описанным в третьей главе настоящего руководства.

|                                                                                                    | Програминый заистики: «Имущиство Санкт-Петербурга»                                                                                                    |                      |  |  |  |
|----------------------------------------------------------------------------------------------------|----------------------------------------------------------------------------------------------------|----------------------|--|--|--|
|                                                                                                    | • Aparter Instances Contractor Law 2010/0014                                                                                                    |                      |  |  |  |
| Общия карактеристика                                                                                                    | Party searcher particularies ( Paperson et al. and a section participation of the Party of                                                                                                    |                      |  |  |  |
| 1.1 Production                                                                                                    | Редактирование информации о земельном участке ка                                                                                                    | зны Санкт-Петербурга |  |  |  |
| 1 trought gag                                                                                                    | Barrows September                                                                                                    |                      |  |  |  |
| 117mmillion                                                                                                    | 1 Ининетариационный номер                                                                                                    |                      |  |  |  |
| Состие е структуре                                                                                                    | Heavertapionphoneail along                                                                                                    | -                    |  |  |  |
| 1.1 Parenter representation                                                                                                    | Teams transmission of the second state of the second state of the |                      |  |  |  |
| 270ниран странцитета<br>Имущественный комплекс и<br>ексептиклование                                                                                                    | Мидинтарный намер сла Булгалтарскану<br>ринту учарождание, традителис                                                                                                    |                      |  |  |  |
| Propression and an entry of the set of the set of the s | Pertinguisal searce interests                                                                                                    | -                    |  |  |  |
| 11.1 Materia configuration research and                                                                                                    | 1.2 Дата традацунаяй новантарлация рогласна праказу 49-11                                                                                                    |                      |  |  |  |
| L 1.2 Theory of the second second sec |                                                                                                    |                      |  |  |  |
|                                                                                                    | 2 Кадастровый номер земельного участка                                                                                                    |                      |  |  |  |
| 1.1 Income and interact the in-                                                                                                    | Report possili sovra                                                                                                    |                      |  |  |  |
| Decision of August                                                                                                    | 1.1 Дата хадастрового учета                                                                                                    |                      |  |  |  |
| statut the first-status parts in the status                                                                                                    |                                                                                                    |                      |  |  |  |

## 5.3. Движимое имущество казны

Свойства объектов данного раздела и редактирование аналогичны свойствам движимого имущества, описанным в третьей главе настоящего руководства.

|                                                                                                    |                                | Програнинный з                                   | инстинкс «Имундистик» Санкт-Питербурга» |               |                            |                  |          |
|----------------------------------------------------------------------------------------------------|--------------------------------|--------------------------------------------------|-----------------------------------------|---------------|----------------------------|------------------|----------|
|                                                                                                    | -                              | MACESTRUCTURE A                                  |                                         | Land Land     | - (-                       |                  |          |
| . Общая характеристика<br>С Пенанали                                                                                                    | Реестр движи                   | имого имущества                                  | казны                                   |               |                            |                  | Hour and |
| 12 km                                                                                                    | that mapped                    |                                                  |                                         | Reg distances | Ante                       | 1                | v II. 1  |
| 1.2 Promptic                                                                                                    | Spararrigeneid) eenerg         | · · · · · · · · · · · · · · · · · · ·            | Materia allanta                         | preparations  | ****                       | Panase           | pp6.     |
| 110 Perspective must                                                                                                    | A COLORED                      | autorial and and and and and and and and and and | Peripher Shanpor phase                  | strijgmene    | ALC: NO.                   | Care 7 arentypes |          |
| Состав и структура                                                                                                    |                                |                                                  | 194 million (194                        | :110020       | and an array of the second |                  |          |
| L Comment of the second state of the second state of the second st                                                                                                    |                                |                                                  |                                         |               |                            |                  |          |
| Contract Concernance                                                                                                    |                                |                                                  |                                         |               |                            |                  |          |
| улаущественный комплекс и                                                                                                    | E 2016 - OK offeringenties Cam | en de existence                                  |                                         |               |                            |                  |          |
| enviremminationarive                                                                                                    |                                |                                                  |                                         |               |                            |                  |          |
| External Coloring Coloring                                                                                                    |                                |                                                  |                                         |               |                            |                  |          |
| MARTINALOGANYE<br>Nagawang barang analan na nagawan<br>Al-1 Manan ang panan nagawan<br>Al-1 Manan ang panan nagawan<br>Al-1 Manan                                                                                                    |                                |                                                  |                                         |               |                            |                  |          |
| окластиладование<br>произ раското на были и были и<br>произ раското на были и были и<br>англи области и произонали и<br>англи области и<br>1.1.2.2.2.2.2.2.2.2.2.2.2.2.2.2.2.2.2.2                                                                                                    |                                |                                                  |                                         |               |                            |                  |          |
| MORTINAL JOINTYLE<br>Ingenys van de samaelle the verifikasjen<br>menne generaliset de Verifikasjen<br>generaliset<br>111 falsen og proses revenue en<br>111 falsen og proses revenue en<br>111 falsen og proses<br>111 falsen og proses<br>1 |                                |                                                  |                                         |               |                            |                  |          |
| MARTINIA JORANNE<br>Ingeneration and the second second<br>Internet and the second second second<br>Internet and the second second second<br>Internet and second seco                                                                                                    |                                |                                                  |                                         |               |                            |                  |          |
| Indextractional constraints<br>Property of the Constraints of the Second Second S                                                                                                    |                                |                                                  |                                         |               |                            |                  |          |
| environmentationalise and a second second se                                                                                                    |                                |                                                  |                                         |               |                            |                  |          |

# 6. Интеллектуальная собственность

# 6.1. Сведения об объектах интеллектуальной собственности

В данном разделе сотрудники организации вводят информацию об объектах интеллектуальной собственности, стоящей на балансе организации.

| Al Province                                                                                                    | Объект интеллектуальной собственности                                                                                                    |     |
|----------------------------------------------------------------------------------------------------|----------------------------------------------------------------------------------------------------|-----|
| A press                                                                                                    |                                                                                                    |     |
| 1.2 Promot going                                                                                                    | Barruss. Rapp peta                                                                                                    |     |
| La Bernador                                                                                                    |                                                                                                    |     |
| 13. Opportunit and                                                                                                    | Т. Иннентарлационный новер                                                                                                    |     |
| 2. Carnas = crippergae                                                                                                    | 1 Means representational energy                                                                                                    |     |
| A Character Internet printmential<br>minute                                                                                                    | Li gete beinggeti weberteprospe                                                                                                    |     |
| 11 Kardan's Sycardinate                                                                                                    | 2 Сведения о результате интеллектуольной деятельности                                                                                                    |     |
| 3. Mayazerraennail anarraescus<br>anarranazineenne                                                                                                    | 8.1 Rog petytecto internet sector reaction                                                                                                    |     |
| 3.1. Incidential exclusion (and the providence of the second second s    | Antonina in a second second seco | 1   |
| All 1 Species and Species (Species), Species of Language                                                                                                    | merannerysewool generations to                                                                                                    |     |
| AT 2 Diversion of the state of the state of  | 1.3 Marine (population a W10): C26                                                                                                    |     |
| 111 memory same                                                                                                    | 2.2 Гентирован информационного сих также (к<br>Ректурь ТИС молл па контрактр/даговоду)                                                                                                    |     |
| a film of the second second se | 7.5 Nasieneid au-Ippeniquationeid (arcimena la<br>Peniste IVIC web to exergiesto/genemacy)                                                                                                    | 1.5 |
| AND DESCRIPTION OF TAXABLE PARTY.                                                                                                    | 1.5 Hassessenatata a parattara (10                                                                                                    |     |
| 1.2 decimination of such as the                                                                                                    | 3 Сведания о создание результата интехпретуальной деятельности (РИД)                                                                                                    |     |
| 1.3/1 (percent requirement and an and a second second seco | 11 Big generatif of possessing and possessing projects                                                                                                    | 1 m |
| <ul> <li>I. I. I. Spranness may april 20 (18)<br/>(Internets Converses particular)</li> </ul>                                                                                                    | mage+Pfd.                                                                                                    |     |
| spectrum factor                                                                                                    | 1.2 Notes proposile, no economic versore<br>tengos PRE                                                                                                    |     |
| All Processing articles                                                                                                    | 13 дите документа, на соникания истрате 🗰 💷 на настоя 🤎                                                                                                    |     |
|                                                                                                    | 8.4.1 Paingagerets demonstrating opgrav                                                                                                    | -   |
|                                                                                                    | 342 Pacimpagarens deexectamin spigette                                                                                                    |     |
|                                                                                                    |                                                                                                    |     |

- Инвентаризационный номер, формируется автоматически из следующих признаков объекта:
  - о вид имущества (номер подкомиссии)

- о тип объекта
- о признак принадлежности к Казне Санкт-Петербурга
- о код ИОГВ (при закреплении)
- о код Организации (при закреплении)
- о порядковый номер объекта
- ✓ Дата последней инвентаризации:
- ✓ Сведения о результате интеллектуальной деятельности
- ✓ Вид результата интеллектуальной деятельности (обязательное поле, из

# выпадающих списков)

- о объекты авторского права:
  - программы для электронно-вычислительных машин;
  - базы данных;
  - права на секрет производства («ноу-хау»);
- о объекты патентного права:
  - изобретение;
  - полезная модель;
  - промышленный образец;
  - селекционное достижение;
- о объекты имущественного права:
  - топологии интегральных микросхем;
  - о объекты права владельца:
    - товарный знак
- ✓ Наименование результата интеллектуальной деятельности (обязательное поле)
- ✓ Название информационной системы в Реестре государственных информационных систем
- ✓ Регистрационный номер информационной системы в Реестре государственных информационных систем
- ✓ Наименование и реквизиты правообладателя (в случае, если нажата галочка):
  - о полное наименование
  - о ИНН
- ✓ Сведения о создании результата интеллектуальной деятельности
- ✓ Вид документа, на основании которого создан РИД (обязательное поле, из выпадающих списков)
- ✓ Номер документа, на основании которого создан РИД
- 🗸 Дата документа, на основании которого создан РИД

- ✓ Распорядитель финансовых средств:
  - о полное наименование
  - о ИНН

| диятельность                                                                                                    | .1.1. 3ранатронный над документа, на                                                   | Same grannes                                                                                                    |   | Distriction  | - |
|----------------------------------------------------------------------------------------------------|----------------------------------------------------------------------------------------|----------------------------------------------------------------------------------------------------|---|--------------|---|
| a fill a contra a fill a contra a fill a contra fill a contra fill a con | оснивании котороте создан изд                                                          |                                                                                                    |   |              |   |
| 5. Инущество казны                                                                                                    | COMPACT OF COMPACT                                                                     |                                                                                                    |   |              | - |
| 5.1 Management Management Address                                                                                                    | 4 Сведения об охранном документе                                                       |                                                                                                    |   |              |   |
| C.) Transmission (See The Operation                                                                                                    |                                                                                        | and the second second s |   |              |   |
| L3 de reserve en carrier sa este                                                                                                    | a second decimant                                                                      |                                                                                                    |   |              |   |
| 6. Интеллектуальная собственность                                                                                                    | 4 t Birg_gpreywowers                                                                   |                                                                                                    |   |              | - |
| L1 Observer recently a next                                                                                                    | 4.1 темер завил на гатрурствонную<br>регостроров Det                                   |                                                                                                    |   |              |   |
| 12 Augumministrationer                                                                                                    | 4.3 Дала заявин на государственную<br>регистрация 0400                                 | ·                                                                                                    |   |              |   |
|                                                                                                    | K.4 Honey expresses Antymetro                                                          |                                                                                                    |   |              | H |
|                                                                                                    | 4.5 gate principalpia expansion garyments                                              | · ACAMANINI · · ·                                                                                                    |   |              |   |
|                                                                                                    | А.О.Дата весотовото действии серинала<br>Десумента                                     | · alestiti ·                                                                                                    |   |              |   |
|                                                                                                    | 4.7 Assertages                                                                         |                                                                                                    |   |              | - |
|                                                                                                    | сланотронный вод серінніга дроровога                                                   | darren gegenris                                                                                                    |   | Pagetheratio |   |
|                                                                                                    | 4.9 Ссылка на дапумент на сайте #4600                                                  |                                                                                                    |   |              | - |
|                                                                                                    | 5 Сеединия о постановее НМА не баланс                                                  | правообладателе                                                                                                    |   |              |   |
|                                                                                                    | 5 ПЕсант интернетрация ( КС техносто<br>тис также на базан                             | - ·                                                                                                    |   |              |   |
|                                                                                                    | 6.1 Дата постаковка на басанс                                                          | # [AUHIT: 11                                                                                                    |   |              |   |
|                                                                                                    | 3.1.1 Станивать ибъекта груб.) на дету<br>инжентидатацие тапананалацие<br>(батакотекс) |                                                                                                    |   |              |   |
|                                                                                                    | Б.1.2 Столицать объекта (руб.) на дату<br>новисторизация, снедтозация                  |                                                                                                    | ~ |              |   |

- ✓ Электронный вид документа, на основании которого создан РИД
- ✓ Сведения об охранном документе
- ✓ Вид документа
- ✓ Номер заявки на государственную регистрацию ОИС
- ✓ Дата заявки на государственную регистрацию ОИС
- ✓ Номер охранного документа
- ✓ Дата регистрации охранного документа
- ✓ Дата окончания действия охранного документа
- ✓ Аннотация
- ✓ Электронный вид охранного документа
- ✓ Ссылка на документ на сайте ФИПС
- ✓ Сведения о постановке HMA на баланс правообладателя
- ✓ Дата постановки на баланс
- ✓ Стоимость объекта (руб.) на дату:
  - о первоначальная (балансовая) на 01.01. г.
  - о амортизация на 01.01.\_\_\_г.
  - о остаточная балансовая на 01.01. г.

| 6.3 Weaterrapeut conto, spectoreurud HMA<br>opertorrapeut in Saturi |                               |                |              |
|---------------------------------------------------------------------|-------------------------------|----------------|--------------|
| 5.4 Наздание НИА, учадногое при постанието<br>на балоно             |                               |                | -            |
| 5.5 Intelligenessid pay supress classes in                          | Invest papers                 |                | Contractor - |
| 6 Седения о фактическом использовани                                | и объекта ото результатом им  | eeingaraaani)  |              |
| E Chagaman a don biomranar ar ann anna an<br>albanan pròparatara    |                               |                | 0 =          |
| & 1 Crigget temperature plants offwarra                             |                               |                |              |
| 6.1 Reseaserick mageprocesser                                       | (iii) •                       |                |              |
| 8,3 Feig reproductives security and security                        | ia.                           |                |              |
| 6.2 Openanies, the conteplate efficient on<br>intradiction time     |                               |                |              |
| 7 Сидания и фактическом использовани                                | и ивъеста ули результатани ин | ee+Capellacum) |              |
| т вад рабочей группы па анеентараларее                              |                               |                |              |
| й Местонахождение объекта                                           |                               |                |              |
| I Mechanisa angener etterre                                         |                               |                |              |
| 9 Órgacessail rwt.ofixexta                                          |                               |                |              |
| 9 Dispandennik yen oliverye                                         |                               |                |              |
| 10 Комментарны                                                      |                               |                |              |
| (i) Konneertageen                                                   |                               |                |              |
|                                                                     |                               |                |              |

- ✓ Номер, присвоенный НМА при постановке на баланс
- ✓ Название HMA, указанное при постановке на баланс
- ✓ Электронный вид оценки стоимости
- ✓ Сведения о фактическом использовании объекта (по результатам инвентаризации)

#### (обязательное поле, из выпадающих списков):

- о используется
- о используется без документального подтверждения
- о не используется
- ✓ Стадия жизненного цикла объекта (обязательное поле, из выпадающих списков):
  - о создание;
  - о введено в опытную эксплуатацию;
  - о введено в промышленную эксплуатацию
  - о выведено из эксплуатации
- ✓ Если объект на модернизации, необходимо нажать соответствующую галочку и отметить год проведения модернизации
- ✓ Причины, по которым объект не используется
- ✓ Код рабочей группы по инвентаризации
- ✓ Местонахождение объекта (либо юридический адрес организации в случае невозможности указания местонахождения объекта):
  - о почтовый индекс;
  - о регион;
  - о район СПб

- о населенный пункт
- о улица
- о дом;
- о корпус;
- о литера;
- о помещение
- о уточнение
- ✓ Отраслевой тип объекта (обязательное поле, из выпадающих списков)
  - о образования и молодежной политики
  - о здравоохранения
  - о культуры
  - о физической культуры и спорта
  - о социальной сферы
  - о жилищной сферы
  - о природопользования и охраны окружающей среды
  - о для обеспечения законности, правопорядка и безопасности
  - о органов власти (для обеспечения деятельности ИОГВ Санкт-Петербурга)
  - о прочие
- ✓ Комментарии

По нажатию кнопки «Сохранить» происходит сохранение объекта в реестр, существует возможность сохранить черновик записи без присвоения инвентаризационного номера.

При сохранении карточки объекта система проверяет корректность введенных значений, а также ввод всех обязательных значений. В случае ошибок либо недостающих значений пользователь увидит сообщение об ошибке и вернется на страницу редактирования для исправления.

#### 6.2. Сведения о лицензионных договорах

В данном разделе сотрудники организации вводят информацию лицензионных договорах, стоящих на балансе организации.
| 1.1 Ministeria                                                                                                    | Добавить сведения о лицензионном договоре                                                                                                    |   |  |
|----------------------------------------------------------------------------------------------------|----------------------------------------------------------------------------------------------------|---|--|
| 13100                                                                                                    |                                                                                                    |   |  |
| Children and design                                                                                                    | Bernard Sameport                                                                                                    |   |  |
| A Permate                                                                                                    |                                                                                                    |   |  |
| Coppagements what                                                                                                    | t Инментадизационный новер                                                                                                    |   |  |
| Состав и структури                                                                                                    | 1 Person Tapat Anglewani I mange                                                                                                    | - |  |
| 1 ( Ignore (12 more (22 more sould                                                                                                    | LT Area toning peril and and a grant and a second second                                                                                                    |   |  |
| 12 Kinthese 1 Kinesellis and                                                                                                    | 2. Лицензиот                                                                                                    |   |  |
| илентулькованом<br>млентулькованом                                                                                                    | a.t.free                                                                                                    | - |  |
| and the foreign and the factory down in the second second se | 3.3 Thinks constrained                                                                                                    | - |  |
| 1.1.1 Advancements reasonantes.<br>Antes allantes                                                                                                    | 3 Degeneration                                                                                                    |   |  |
| A12 Block's statements                                                                                                    | at user                                                                                                    | - |  |
| 113 Invention game                                                                                                    | 12 torong systematicae                                                                                                    |   |  |
| 1 Designmenter biligene für eit                                                                                                    | 4 Объекты интеллеттральной собственности                                                                                                    |   |  |
| Detained Mysacter                                                                                                    | 4 Official for information of the information of the information of th | - |  |
| 1.1.1 Sheep works design protection and point                                                                                                    | 5 Новер тацинального договора                                                                                                    |   |  |
| 1.1.2 gala sente employetto ité<br>d'autorite manager patien,                                                                                                    | Vitamp inspirationerit garange                                                                                                    | - |  |
| and and plate.                                                                                                    | 6 дага подписании имденскоиного договори                                                                                                    |   |  |
| 1) Providence and an open                                                                                                    | a Asta ladita (and language and language at the statement of the statement of the statement |   |  |
|                                                                                                    | 7 Название информационный системы в Ресстре Государственных информационных систем                                                                                                    |   |  |
|                                                                                                    |                                                                                                    | 1 |  |

- Инвентаризационный номер, формируется автоматически из следующих признаков объекта:
  - о вид имущества (номер подкомиссии)
  - о тип объекта
  - о признак принадлежности к Казне Санкт-Петербурга
  - о код ИОГВ (при закреплении)
  - о код Организации (при закреплении)
  - о порядковый номер объекта
- ✓ Дата последней инвентаризации:
- ✓ Лицензиат (обязательное поле):
  - о полное наименование
  - о ИНН
- ✓ Лицензиар (обязательное поле):
  - о полное наименование
  - о ИНН (при наличии)
- ✓ Объекты Интеллектуальной Собственности (обязательное поле, из выпадающего списка)
- ✓ Номер лицензионного договора (обязательное поле)
- ✓ Дата подписания лицензионного договора (обязательное поле)

| A Research Street Street of Concession                                                                                                    | 7. Названия информационнай системы в                                                 | Реестре Государственные ниформациони                                                                                                    | MIR CHICTODA          |                    |
|----------------------------------------------------------------------------------------------------|--------------------------------------------------------------------------------------|----------------------------------------------------------------------------------------------------|-----------------------|--------------------|
| банансово хозяйственная<br>польность                                                                                                    | 1 Паленник коферекалемий состовые<br>Репутре Госудерственных инферекалемии<br>зактом |                                                                                                    |                       | -                  |
| (Theorem and a second second s  | В Регистрационный номер инфермацион                                                  | нной системы в Риестри Государственных с                                                                                                    | информационные систем |                    |
| Рыущиство казны                                                                                                    | П Реготрадовный немер информуровный                                                  |                                                                                                    |                       | 1.4                |
| IT IT THE REAL PROPERTY AND ADDRESS OF THE PARTY                                                                                                    | пастенны в Реактри Государственным<br>венрорных реполозо состание                    |                                                                                                    |                       |                    |
| 11 house periods for the fitteen                                                                                                    | 9 Opumodinaumente                                                                    |                                                                                                    |                       |                    |
|                                                                                                    |                                                                                      |                                                                                                    |                       |                    |
| интеллектуальныя собственность                                                                                                    | 0.7 (2640)                                                                           |                                                                                                    |                       | -                  |
| <ol> <li>Of general interpretation of a strength</li> <li>Contract of the strength of the strength of</li></ol> | \$2 remains intractioneest                                                           |                                                                                                    |                       | -                  |
| 12 The period way of the second                                                                                                    | 10 Карактеристики лиценани                                                           |                                                                                                    |                       |                    |
|                                                                                                    | 10.1 Herb Antigeneter                                                                |                                                                                                    |                       | -                  |
|                                                                                                    | TAL 2 ADDRESS TWO FOR A DESCRIPTION OF                                               |                                                                                                    |                       |                    |
|                                                                                                    | 11 Стринность ликаензии                                                              |                                                                                                    |                       |                    |
|                                                                                                    | 11 ETTOMATICTA ANALYMINE                                                             |                                                                                                    |                       |                    |
|                                                                                                    | 13 Срок действия лицинани                                                            | 1                                                                                                    |                       |                    |
|                                                                                                    | 12.2 Georgeneen                                                                      | 10 - 1 - 1 - 1 - 1 - 1 - 1 - 1 - 1 - 1 -                                                                                                    |                       |                    |
|                                                                                                    | 12.2 gpm processions                                                                 | ·                                                                                                    |                       |                    |
|                                                                                                    | 13 Файл лицинали                                                                     |                                                                                                    |                       |                    |
|                                                                                                    | 13 жыйл энцензии                                                                     | Second Solution                                                                                                    |                       | Prigar Legender 14 |
|                                                                                                    |                                                                                      | Contraction of the local division of the local division of the loc |                       |                    |

- ✓ Название информационной системы в реестре Государственных информационных систем
- ✓ Регистрационный номер информационной системы в реестре Государственных информационных систем
- ✓ Правообладатель (обязательное поле):
  - о полное наименование
  - о ИНН (при наличии)
- ✓ Характеристики лицензии (при наличии):
  - о тип лицензии (обязательное поле)
  - о количество пользователей
- ✓ Стоимость лицензии (обязательное поле)
- ✓ Срок действия лицензии
- ✓ Файл лицензии, добавляется через стандартное диалоговое окно добавления вложений

По нажатию кнопки «Сохранить» происходит сохранение объекта в реестр, существует возможность сохранить черновик записи без присвоения инвентаризационного номера.

При сохранении карточки объекта система проверяет корректность введенных значений, а также ввод всех обязательных значений. В случае ошибок либо недостающих значений пользователь увидит сообщение об ошибке и вернется на страницу редактирования для исправления.